# Analizador genético ABI PRISM<sup>®</sup> 3100

Manual de inicio rápido para el análisis de fragmentos

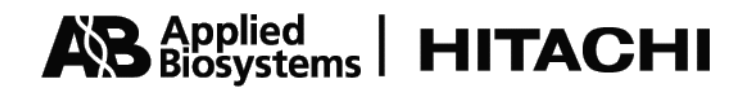

#### © Copyright 2001, Applied Biosystems

#### For Research Use Only. Not for use in diagnostic procedures.

#### FOR LIMITED LICENSE INFORMATION, PLEASE SEE THE ABI PRISM® 3100 GENETIC ANALYZER USER'S MANUAL.

The ABI PRISM® 3100 Genetic Analyzer includes patented technology licensed from Hitachi, Ltd. as part of a strategic partnership between Applied Biosystems and Hitachi, Ltd., as well as patented technology of Applied Biosystems.

ABI PRISM and its design, Applied Biosystems, BioLIMS, GeneScan, Genotyper, and MicroAmp are registered trademarks of Applera Corporation or its subsidiaries in the U.S. and certain other countries.

ABI, BigDye, Factura, Hi-Di, POP. 4, and POP-6 are trademarks of Applera Corporation or its subsidiaries in the U.S. and certain other countries.

AmpliTaq is a registered trademark of Roche Molecular Systems, Inc.

Microsoft, Windows, and Windows NT are registered trademarks of the Microsoft Corporation in the United States and other countries.

Oracle is a registered trademark of the Oracle Corporation.

pGEM is a registered trademark of Promega Corporation.

All other trademarks are the sole property of their respective owners.

Applied Biosystems vast distribution and service network, composed of highly trained support and applications personnel, reaches into 150 countries on six continents. For international office locations, please call our local office or refer to our web site at www.appliedbiosystems.com.

Applera Corporation is committed to providing the world's leading technology and information for life scientists. Applera Corporation consists of the Applied Biosystems and Celera Genomics businesses.

# Contenido

## 1 Introducción

| Generalidades                | 1-1 |
|------------------------------|-----|
| Acerca de este manual        | 1-2 |
| Para obtener más información | 1-2 |
| Asistencia técnica           | 1-3 |
| Seguridad                    | 1-7 |

# 2 Realización de una carrera de análisis de fragmentos

| Generalidades                                                  |
|----------------------------------------------------------------|
| Antes de empezar                                               |
| Preparación de las muestras                                    |
| Inicio del software 3100 Data Collection                       |
| Configuración de las preferencias del software                 |
| Trabajo con juego de placas                                    |
| Comprobación y relleno de líquidos2-12                         |
| Colocación de la placa en el muestreador automático            |
| Creación de un registro de placa                               |
| Vinculación de una placa                                       |
| Inicio y control de la carrera                                 |
| Detención de una carrera y recuperación de los datos           |
| Visualización, modificación o creación de un módulo de carrera |
| Visualización y modificación de un módulo de análisis          |

# 3 Visualización y análisis de los datos

| Generalidades                                                            | 3-1  |
|--------------------------------------------------------------------------|------|
| Visualización de los datos no analizados de una carrera completada en el |      |
| software Data Collection                                                 | 3-2  |
| Visualización de datos analizados                                        | 3-5  |
| Análisis o repetición del análisis de los datos                          | 3-12 |

# 4 Calibraciones espacial y espectral

| Generalidades                            | 4-1 |
|------------------------------------------|-----|
| Realización de una calibración espacial  | 4-2 |
| Realización de una calibración espectral | 4-6 |

# 5 Mantenimiento del instrumento

| Generalidades                                                       | 5-1 |
|---------------------------------------------------------------------|-----|
| Listas de tareas de mantenimiento 5                                 | 5-2 |
| Eliminación de las burbujas de aire del bloque superior de polímero | 5-4 |
| Comprobación del espacio disponible 5                               | 5-6 |
| Limpieza e inspección de las jeringas 5                             | 5-8 |
| Extracción de los bloques de polímero 5-                            | -10 |
| Limpieza de los bloques de polímero 5-                              | -11 |
| Colocación de polímero fresco en el instrumento 5-                  | -12 |
| Antes de instalar un conjunto de capilares utilizado previamente    | -13 |
| Instalación y extracción del conjunto de capilares5-                | -14 |
| Almacenamiento de un conjunto de capilares 5-                       | -16 |
| Apagado del instrumento 5-                                          | -17 |

# A Preparación de la formamida

| Desionización y conservación de la formamida |  |
|----------------------------------------------|--|
|----------------------------------------------|--|

# Indice

# 1

# Introducción

# Generalidades

En este capítulo Este capítulo contiene los siguientes apartados:

| Apartado                     | V. pág. |
|------------------------------|---------|
| Acerca de este manual        | 1-2     |
| Para obtener más información | 1-2     |
| Asistencia técnica           | 1-3     |
| Seguridad                    | 1-7     |

#### Acerca de este manual

**Objetivo** El objetivo de este manual es proporcionar a los usuarios instrucciones básicas acerca de cómo:

- realizar un análisis de fragmentos
- analizar los datos resultantes
- calibrar y realizar un mantenimiento rutinario del Analizador genético ABI PRISM<sup>®</sup> 3100

## Para obtener más información

**Dónde encontrar** Otros manuales y guías relativos al Analizador genético: **más información** 

|                                                                                                    |                                                                                                    | Número<br>de |
|----------------------------------------------------------------------------------------------------|----------------------------------------------------------------------------------------------------|--------------|
| Si desea                                                                                                    | Consulte                                                                                            | referencia   |
| información sobre seguridad o información acerca<br>de la preparación del laboratorio para el Analizador<br>genético                                                                      | Manual de seguridad y de preparación del<br>emplazamiento del Analizador genético<br>ABI PRISM 3100 | 4324536      |
| información detallada acerca del Analizador genético                                                                                                    | Manual del usuario del Analizador genético<br>ABI PRISM 3100                                        | 4315834      |
| información detallada acerca del análisis y la<br>visualización de datos de fragmentos con el<br>software de análisis ABI PRISM <sup>®</sup> GeneScan <sup>®</sup>                        | Manual del usuario del software de análisis<br>GeneScan v. 3.7 ABI PRISM                            | 4308923      |
| un procedimiento resumido sobre cómo realizar<br>una carrera de secuenciación típica, ver los datos<br>de la carrera del analizador y realizar operaciones<br>de mantenimiento habituales | Manual de inicio rápido para secuenciación del<br>Analizador genético ABI PRISM 3100                | 4315833      |

#### Asistencia técnica

#### Cómo ponerse en contacto con el servicio de asistencia técnica

Puede ponerse en contacto con Applied Biosystems para recibir asistencia técnica por teléfono o fax, por correo electrónico o a través de Internet. Puede solicitar documentos del usuario, fichas técnicas de seguridad de los materiales (MSDS), certificados de análisis y otros documentos relacionados de Applied Biosystems durante las 24 horas del día. Además, puede descargar documentos en formato PDF del sitio web de Applied Biosystems (consulte la sección "Para obtener documentos a pedido", presentada después de la información sobre contacto telefónico mostrada a continuación).

Para ponerse en contacto con el servicio de asistencia técnica por correo electrónico

Puede ponerse en contacto por correo electrónico con el servicio de asistencia técnica para obtener ayuda acerca de las siguientes áreas del producto:

| Área del producto                                                                                                    | Dirección de correo electrónico |
|----------------------------------------------------------------------------------------------------|---------------------------------|
| Análisis genético (secuenciación de ADN)                                                                                                    | galab@appliedbiosystems.com     |
| Sistemas de detección de secuencias y PCR                                                                                                    | pcrlab@appliedbiosystems.com    |
| Secuenciación de proteínas,<br>síntesis de péptidos y ADN                                                                                                    | corelab@appliedbiosystems.com   |
| Biocromatografía, PerSeptive DNA, PNA y<br>sistemas de síntesis de péptidos,<br>CytoFluor®, FMAT <sup>™</sup> , Voyager <sup>™</sup> y<br>espectrómetros de masas Mariner <sup>™</sup> | tsupport@appliedbiosystems.com  |
| Applied Biosystems/MDS Sciex                                                                                                    | support@sciex.com               |
| Quimioluminiscencia (Tropix)                                                                                                    | tropix@appliedbiosystems.com    |

# técnica por teléfono

Horario de asistencia En Estados Unidos y Canadá se dispone de asistencia técnica en los siguientes horarios:

| Producto                  | Horario                         |
|---------------------------|---------------------------------|
| Quimioluminiscencia       | 8:30 a 17:30, hora del este     |
| Asistencia de Framingham  | 8:00 a 18:00, hora del este     |
| Todos los demás productos | 5:30 a 17:00, hora del Pacífico |

#### Para ponerse en contacto con el servicio de asistencia técnica por teléfono o fax

#### En Norteamérica

Para ponerse en contacto con el servicio de asistencia técnica de Applied Biosystems, utilice los números de teléfono o fax indicados a continuación. (Para llamadas de servicio para otras necesidades de asistencia, o en caso de emergencia, marque el 1-800-831-6844 y pulse 1.)

| Producto o<br>área del producto               | Teléfono<br>Marque el                 | Fax<br>Marque el |
|-----------------------------------------------|---------------------------------------|------------------|
| Analizador de ADN ABI PRISM <sup>®</sup> 3700 | 1-800-831-6844,<br>y después pulse 8  | 1-650-638-5981   |
| Síntesis de ADN                               | 1-800-831-6844,<br>y después pulse 21 | 1-650-638-5981   |

| Producto o<br>área del producto                                                                                                    | Teléfono<br>Marque el                                                                                                    | Fax<br>Marque el |
|----------------------------------------------------------------------------------------------------|----------------------------------------------------------------------------------------------------|------------------|
| Secuenciación de ADN fluorescente                                                                                                    | 1-800-831-6844,<br>y después pulse 22                                                                                                    | 1-650-638-5981   |
| Análisis de fragmentos fluorescentes (incluye las aplicaciones GeneScan <sup>®</sup> )                                                     | 1-800-831-6844,<br>y después pulse 23                                                                                                    | 1-650-638-5981   |
| Cicladores térmicos integrados (instru-<br>mentos Catalyst 800 y ABI PRISM <sup>®</sup> 877)                                               | 1-800-831-6844,<br>y después pulse 24                                                                                                    | 1-650-638-5981   |
| Analizador genético ABI PRISM <sup>®</sup> 3100                                                                                            | 1-800-831-6844,<br>y después pulse 26                                                                                                    | 1-650-638-5981   |
| BioInformatics (incluye las aplicaciones<br>BioLIMS <sup>®</sup> , BioMerge <sup>®</sup> y SQL GT <sup>®</sup> )                           | 1-800-831-6844,<br>y después pulse 25                                                                                                    | 1-505-982-7690   |
| Síntesis de péptidos (sistemas 433 y 43X)                                                                                                  | 1-800-831-6844,<br>y después pulse 31                                                                                                    | 1-650-638-5981   |
| Secuenciación de proteínas (sistemas de secuenciación de proteínas Procise®)                                                               | 1-800-831-6844,<br>y después pulse 32                                                                                                    | 1-650-638-5981   |
| PCR y detección de secuencias                                                                                                    | <b>1-800-762-4001</b> ,<br>y después pulse <b>1</b><br>para PCR, <b>2</b> para el<br>7700 el 5700, <b>6</b> para el<br>6700 o marque el<br><b>1-800-831-6844</b> y<br>después pulse <b>5</b> | 1-240-453-4613   |
| Estaciones de trabajo de espectrometría<br>de masas Mariner™ ESI-TOF y<br>estaciones de trabajo de<br>bioespectrometría Voyager™ MALDI-TOF | 1-800-899-5858,<br>y después pulse 13                                                                                                    | 1-508-383-7855   |
| Estaciones de trabajo de<br>biocromatografía (BioCAD <sup>®</sup> y productos<br>de cromatografía de perfusión Poros <sup>®</sup> )        | 1-800-899-5858,<br>y después pulse 14                                                                                                    | 1-508-383-7855   |
| Sistemas de síntesis de ácidos<br>nucleicos Expedite™                                                                                      | 1-800-899-5858,<br>y después pulse 15                                                                                                    | 1-508-383-7855   |
| Síntesis de péptidos (sintetizadores de<br>péptidos Pioneer™ y 9050 Plus)                                                                  | 1-800-899-5858,<br>y después pulse 15                                                                                                    | 1-508-383-7855   |
| Personalización y síntesis de PNA                                                                                                    | 1-800-899-5858,<br>y después pulse 15                                                                                                    | 1-508-383-7855   |
| Sistema FMAT <sup>™</sup> 8100 HTS y lector de<br>placas de fluorescencia CytoFluor® 4000                                                  | 1-800-899-5858,<br>y después pulse 16                                                                                                    | 1-508-383-7855   |
| Quimioluminiscencia (Tropix)                                                                                                    | <b>1-800-542-2369</b> (sólo<br>Estados Unidos),<br>o 1-781-271-0045                                                                                                    | 1-781-275-8581   |
| Applied Biosystems/MDS Sciex                                                                                                    | 1-800-952-4716                                                                                                    | 1-508-383-7899   |

#### Fuera de Norteamérica

| Región                                                          | Teléfono<br>Marque el | Fax<br>Marque el |
|-----------------------------------------------------------------|-----------------------|------------------|
| África y                                                        | Oriente Medio         |                  |
| África (angloparlante) y Asia Occidental (Fairlands, Sudáfrica) | 27 11 478 0411        | 27 11 478 0349   |
| Sudáfrica (Johannesburgo)                                       | 27 11 478 0411        | 27 11 478 0349   |

| Región                                                     | Teléfono<br>Marque el | Fax<br>Marque el     |
|------------------------------------------------------------|-----------------------|----------------------|
| Países de Oriente Medio y África del Norte (Monza, Italia) | 39 (0)39 8389 481     | 39 (0)39 8389 493    |
| Asia Orien                                                 | tal, China, Oceanía   |                      |
| Australia (Scoresby, Victoria)                             | 61 3 9730 8600        | 61 3 9730 8799       |
| China (Beijing)                                            | 86 10 64106608        | 86 10 64106617       |
| Hong Kong                                                  | 852 2756 6928         | 852 2756 6968        |
| Corea (Seúl)                                               | 82 2 593 6470/6471    | 82 2 593 6472        |
| Malasia (Petaling Jaya)                                    | 60 3 758 8268         | 60 3 754 9043        |
| Singapur                                                   | 65 896 2168           | 65 896 2147          |
| Taiwán (Taipei Hsien)                                      | 886 2 22358 2838      | 886 2 2358 2839      |
| Tailandia (Bangkok)                                        | 66 2 719 6405         | 66 2 319 9788        |
|                                                            | Europa                |                      |
| Austria (Viena)                                            | 43 (0)1 867 35 75 0   | 43 (0)1 867 35 75 11 |
| Bélgica                                                    | 32 (0)2 712 5555      | 32 (0)2 712 5516     |
| República Checa y Eslovaquia (Praga)                       | 420 2 61 222 164      | 420 2 61 222 168     |
| Dinamarca (Naerum)                                         | 45 45 58 60 00        | 45 45 58 60 01       |
| Finlandia (Espoo)                                          | 358 (0)9 251 24 250   | 358 (0)9 251 24 243  |
| Francia (París)                                            | 33 (0)1 69 59 85 85   | 33 (0)1 69 59 85 00  |
| Alemania (Weiterstadt)                                     | 49 (0) 6150 101 0     | 49 (0) 6150 101 101  |
| Hungría (Budapest)                                         | 36 (0)1 270 8398      | 36 (0)1 270 8288     |
| Italia (Milán)                                             | 39 (0)39 83891        | 39 (0)39 838 9492    |
| Noruega (Oslo)                                             | 47 23 12 06 05        | 47 23 12 05 75       |
| Polonia, Lituania, Letonia y Estonia<br>(Varsovia)         | 48 (22) 866 40 10     | 48 (22) 866 40 20    |
| Portugal (Lisboa)                                          | 351 (0)22 605 33 14   | 351 (0)22 605 33 15  |
| Rusia (Moscú)                                              | 7 095 935 8888        | 7 095 564 8787       |
| Europa – Balcanes (Zagreb, Croacia)                        | 385 1 34 91 927       | 385 1 34 91 840      |
| España (Tres Cantos)                                       | 34 (0)91 806 1210     | 34 (0)91 806 1206    |
| Suecia (Estocolmo)                                         | 46 (0)8 619 4400      | 46 (0)8 619 4401     |
| Suiza (Rotkreuz)                                           | 41 (0)41 799 7777     | 41 (0)41 790 0676    |
| Países Bajos (Nieuwerkerk a/d IJssel)                      | 31 (0)180 331400      | 31 (0)180 331409     |
| Reino Unido (Warrington, Cheshire)                         | 44 (0)1925 825650     | 44 (0)1925 282502    |
| Países no citados<br>(Warrington, Reino Unido)             | 44 (0)1925 282481     | 44 (0)1925 282509    |
|                                                            | Japón                 | 1                    |
| Japón (Hacchobori, Chuo-Ku, Tokio)                         | 81 3 5566 6230        | 81 3 5566 6507       |
| Lat                                                        | inoamérica            |                      |
| Del.A. Obregon, México                                     | 305-670-4350          | 305-670-4349         |

Para obtener<br/>asistencia técnica a<br/>través de InternetLe recomendamos que visite nuestro sitio web. En él encontrará respuestas a las<br/>preguntas más frecuentes y podrá obtener más información acerca de nuestros<br/>productos. También puede solicitar a través de nuestro sitio web documentos técnicos<br/>y un índice de documentos disponibles, así como recibirlos por fax o por correo<br/>electrónico. La dirección del sitio web de Applied Biosystems es

#### http://www.appliedbiosystems.com/techsupp

Para enviar preguntas técnicas desde Norteamérica o Europa:

| Paso | Acción                                                                                                    |
|------|----------------------------------------------------------------------------------------------------|
| 1    | Vaya al sitio web de asistencia técnica de Applied Biosystems.                                                                                                    |
| 2    | Bajo el encabezado <b>Troubleshooting (Solución de problemas)</b> , haga clic en <b>Support</b><br><b>Request Forms (Formularios de solicitud de asistencia)</b> y, a continuación, seleccione<br>la región de asistencia relevante para el área de interés del producto. |
| 3    | Introduzca la información que se le solicite y su pregunta en el formulario mostrado y, a continuación, haga clic en Ask Us RIGHT NOW (Pregúntenos AHORA) (botón azul con el texto en amarillo).                                                                          |
| 4    | Introduzca la información que se le solicite en el siguiente formulario (si todavía no lo ha hecho) y, a continuación, haga clic en <b>Ask Us RIGHT NOW</b> .                                                                                                    |
|      | Recibirá por correo electrónico una respuesta a su pregunta de uno de nuestros técnicos expertos en el plazo de 24 a 48 horas.                                                                                                    |

Para obtener documentos a pedido

Dispone de acceso gratuito las 24 horas del día a documentos técnicos de Applied Biosystems, incluidas las fichas técnicas de seguridad de los materiales, por fax, por correo electrónico o mediante descarga desde nuestro sitio web.

| Para solicitar documentos             | Haga lo siguiente                                                                                                    |
|---------------------------------------|----------------------------------------------------------------------------------------------------|
| por número de<br>índice               | <ul> <li>a. Vaya al sitio web de asistencia técnica de Applied Biosystems en la dirección</li> <li>http://www.appliedbiosystems.com/techsupp</li> </ul>                                                                        |
|                                       | <ul> <li>b. Haga clic en el vínculo Index para el tipo de documento que desee,<br/>busque el documento que desee y anote el número de índice.</li> </ul>                                                                       |
|                                       | <ul> <li>C. Utilice el número de índice al solicitar documentos siguiendo los<br/>procedimientos descritos más adelante.</li> </ul>                                                                                            |
| por teléfono para<br>su envío por fax | <ul> <li>a. Desde Estados Unidos o Canadá, llame al 1-800-487-6809, o desde fuera de Estados Unidos y Canadá, llame al 1-858-712-0317.</li> <li>b. Siga las instruccionas por vez para solicitar los decumentos que</li> </ul> |
|                                       | desee.                                                                                                    |
|                                       | <b>Nota</b> Puede solicitar un maximo de cinco documentos a pedido.                                                                                                    |

| Para solicitar<br>documentos                    | Haga lo siguiente                                                                                                    |
|-------------------------------------------------|----------------------------------------------------------------------------------------------------|
| a través de<br>Internet para<br>envío por fax o | <ul> <li>a. Vaya al sitio web de asistencia técnica de Applied Biosystems en la<br/>dirección</li> <li>http://www.appliedbiosystems.com/techsupp</li> </ul>                                                                                                    |
| correo electrónico                              | <ul> <li>En Resource Libraries (Bibliotecas de recursos), haga clic en el tipo<br/>de documento que desee.</li> </ul>                                                                                                    |
|                                                 | <ul> <li>c. Introduzca o seleccione la información solicitada en el formulario<br/>mostrado y, a continuación, haga clic en Search (Buscar).</li> </ul>                                                                                                    |
|                                                 | <ul> <li>d. En los resultados de la búsqueda mostrados, seleccione una casilla de verificación para el método de envío de cada documento que coincida con sus criterios y, a continuación, haga clic en Deliver Selected Documents Now (Enviar ahora los documentos seleccionados) (o haga clic en el icono PDF del documento para descargarlo inmediatamente).</li> </ul> |
|                                                 | <ul> <li>Complete el formulario de información (si no lo ha hecho todavía) y,<br/>a continuación, haga clic en Deliver Selected Documents Now para<br/>enviar su petición.</li> </ul>                                                                                                    |
|                                                 | <b>Nota</b> Puede solicitar un máximo de cinco documentos para envío por fax, pero no hay límite para el número de documentos que puede solicitar para envío por correo electrónico.                                                                                                    |

#### Seguridad

Palabras de aviso para el usuario utilizadas en la documentación En el texto de toda la documentación de usuario de Applied Biosystems aparecen cinco palabras de aviso para el usuario. Cada palabra implica un nivel concreto de observación o acción, tal y como se describe a continuación.

Nota Llama la atención sobre información útil.

IMPORTANTE Indica información necesaria para el correcto funcionamiento del instrumento.

**APRECAUCIÓN** Indica una situación potencialmente peligrosa que, si no se evita, puede causar lesiones leves o moderadas. También puede utilizarse para alertar de prácticas no seguras.

**ADVERTENCIA** Indica una situación potencialmente peligrosa que, si no se evita, podría causar la muerte o lesiones graves.

**PELIGRO** Indica una situación inminentemente peligrosa que, si no se evita, tendrá como resultado la muerte o lesiones graves. Esta palabra de aviso se limitará a las situaciones más extremas.

Advertencia de peligro químico

ADVERTENCIA PELIGRO QUÍMICO. Algunos productos químicos utilizados con los instrumentos y protocolos de Applied Biosystems son potencialmente peligrosos y pueden causar lesiones, enfermedades o la muerte.

 Lea y comprenda las fichas técnicas de seguridad de los materiales (MSDS) proporcionadas por el fabricante de los productos químicos antes de almacenar, manipular o trabajar con cualquier producto químico o material peligroso.

|                                                              | <ul> <li>Reduzca al mínimo el contacto con los productos químicos y evite inhalarlos.<br/>Utilice un equipo adecuado de protección personal durante la manipulación de<br/>productos químicos (p. ej., protectores oculares, guantes o vestimenta<br/>protectora). Puede encontrar normas de seguridad adicionales en las MSDS.</li> </ul>                                                                                                    |
|--------------------------------------------------------------|----------------------------------------------------------------------------------------------------|
|                                                              | <ul> <li>No deje abiertos los recipientes de productos químicos. Utilícelos únicamente con<br/>una ventilación adecuada.</li> </ul>                                                                                                    |
|                                                              | <ul> <li>Compruebe periódicamente la ausencia de fugas o salpicaduras. Si se produce<br/>una fuga o una salpicadura, siga los procedimientos de limpieza del fabricante, tal<br/>y como se recomienda en la MSDS.</li> </ul>                                                                                                    |
|                                                              | <ul> <li>Cumpla todas las leyes y normativas locales, estatales/provinciales o nacionales<br/>en materia de almacenamiento, manipulación y eliminación de productos<br/>químicos.</li> </ul>                                                                                                    |
| Advertencia de<br>peligro de desechos<br>químicos            | <b>ADVERTENCIA PELIGRO DE DESECHOS QUÍMICOS</b> . Los desechos producidos por los instrumentos de Applied Biosystems son potencialmente peligrosos y pueden causar lesiones, enfermedades o la muerte.                                                                                                    |
|                                                              | <ul> <li>Lea y comprenda las fichas técnicas de seguridad de los materiales (MSDS)<br/>proporcionadas por los fabricantes de los productos químicos en el recipiente de<br/>desechos antes de almacenar, manipular o eliminar los desechos químicos.</li> </ul>                                                                                                    |
|                                                              | <ul> <li>Manipule los desechos químicos bajo una campana extractora.</li> </ul>                                                                                                    |
|                                                              | <ul> <li>Reduzca al mínimo el contacto con los desechos químicos y evite inhalarlos. Utilice<br/>un equipo adecuado de protección personal durante la manipulación de productos<br/>químicos (p. ej., protectores oculares, guantes o vestimenta protectora).</li> </ul>                                                                                                    |
|                                                              | <ul> <li>Después de vaciar el recipiente de desechos, ciérrelo bien con la tapa<br/>suministrada.</li> </ul>                                                                                                    |
|                                                              | <ul> <li>Elimine el contenido de la bandeja de desechos y de la botella de desechos<br/>conforme a las buenas prácticas de laboratorio y a la normativa local,<br/>estatal/provincial o nacional en materia de medio ambiente y salud.</li> </ul>                                                                                                    |
| Manual de seguridad<br>y de preparación del<br>emplazamiento | Un manual de seguridad y preparación del emplazamiento es un documento<br>independiente que se envía a todos los clientes que han comprado un instrumento de<br>Applied Biosystems. En el manual de su instrumento encontrará información relativa<br>a la preparación del emplazamiento, la seguridad del instrumento, la seguridad<br>química y los perfiles de desechos.                                                                               |
| Acerca de las fichas<br>técnicas de<br>seguridad de los      | Algunos productos químicos utilizados con este instrumento pueden estar catalogados como peligrosos por su fabricante. Cuando existe peligro, se alerta de ello de forma destacada en las etiquetas de todos los productos químicos.                                                                                                    |
| materiales (MSDS)                                            | Los fabricantes de productos químicos proporcionan una ficha técnica de seguridad de materiales (MSDS) actualizada antes de o junto con el envío de productos químicos peligrosos a los clientes nuevos, y con el primer envío de un producto químico peligroso tras una actualización de la MSDS. En las MSDS encontrará la información de seguridad necesaria para almacenar, manipular, transportar y desechar los productos químicos de forma segura. |

Recomendamos enérgicamente la actualización de las MSDS correspondientes en sus archivos cada vez que reciba una nueva ficha junto con productos químicos peligrosos.

**ADVERTENCIA PELIGRO QUÍMICO**. Antes de utilizar reactivos o disolventes, familiarícese con las MSDS.

#### Petición de fichas técnicas de seguridad

Puede pedir ejemplares adicionales gratuitos de las fichas técnicas de seguridad (MSDS) para los productos químicos fabricados o distribuidos por Applied Biosystems haciendo uso de la información para contacto referida a continuación.

| Para solicitar fichas<br>técnicas de seguridad<br>(MSDS) | Haga lo siguiente                                                                                                    |                                 |                                                                                                    |  |
|----------------------------------------------------------|----------------------------------------------------------------------------------------------------|---------------------------------|----------------------------------------------------------------------------------------------------|--|
| A través de Internet                                     | <ul><li>a. Visite nuestro sitio web:<br/>www.appliedbiosystems.co</li><li>b. Haga clic en MSDSs.</li></ul>             |                                 | m/techsupport.                                                                                                    |  |
|                                                          | Si dispone de                                                                                                    |                                 | Haga lo siguiente                                                                                                   |  |
|                                                          | El número de docume<br>de la MSDS o el núme<br>de índice del documen<br>petición                                       | ento<br>ero<br>nto a            | Escriba uno de estos<br>números en el campo<br>apropiado de esta página.                                            |  |
|                                                          | El número de referencia Select<br>del producto (Haga                                                                   |                                 | Seleccione Click Here<br>(Haga clic aquí) y, a                                                                      |  |
|                                                          | Palabra o palabras cla                                                                                                 | ave                             | continuación, escriba el<br>número de referencia o la<br>palabra o palabras clave<br>en el campo de esta<br>página. |  |
|                                                          | <ul> <li>c. Puede abrir y descal<br/>Acrobat<sup>®</sup> Reader™)<br/>hacer que se le enví<br/>electrónico.</li> </ul> | rgar un<br>del doci<br>e el doc | archivo PDF (con Adobe <sup>®</sup><br>umento seleccionándolo, o puede<br>cumento por fax o por correo              |  |
| Por servicio telefónico<br>automático                    | Consulte "Para obtener técnica".                                                                                       | docum                           | entos a petición" en "Asistencia                                                                                    |  |
| Por teléfono en Estados<br>Unidos                        | Marque el 1-800-327-300                                                                                                | <b>02</b> y, a d                | continuación, pulse 1.                                                                                              |  |
| Por teléfono desde<br>Canadá                             | Para hacer un pedido en                                                                                                | Marq                            | ue el 1-800-668-6913 y                                                                                              |  |
|                                                          | Inglés                                                                                                    | Pulse<br>despu                  | 1, a continuación pulse 2 y<br>ués vuelva a pulsar 1                                                                |  |
|                                                          | Francés                                                                                                    | Pulse<br>despu                  | 2, a continuación pulse 2 y<br>ués pulse 1                                                                          |  |
| Por teléfono desde<br>cualquier otro país                | Consulte la región espe<br>el servicio de asistencia<br>"Asistencia técnica".                                          | ecífica e<br>a técnica          | en "Para ponerse en contacto con<br>a por teléfono o fax" en                                                        |  |

Para los productos químicos no fabricados o distribuidos por Applied Biosystems, llame al fabricante del producto químico.

| Etiquetas de<br>seguridad del  | Las etiquetas de seguridad están fijadas en el instrumento. Cada etiqueta de seguridad tiene tres partes:                                                                                                    |
|--------------------------------|----------------------------------------------------------------------------------------------------|
| instrumento                    | <ul> <li>Un panel con una palabra de aviso, que implica un nivel concreto de observación<br/>o acción (p. ej., PRECAUCIÓN o ADVERTENCIA). Si una etiqueta de seguridad<br/>abarca varios peligros, se utilizará la palabra de aviso correspondiente al peligro<br/>mayor.</li> </ul>                   |
|                                | <ul> <li>Un panel con un mensaje, que explica el peligro y las acciones necesarias por<br/>parte del usuario.</li> </ul>                                                                                                    |
|                                | Un símbolo de alerta de seguridad, que indica un peligro potencial para la<br>seguridad personal. En el Manual de seguridad y de preparación del<br>emplazamiento del Analizador genético ABI PRISM 3100 encontrará una<br>explicación de todos los símbolos de alerta de seguridad en varios idiomas. |
| Acerca de la<br>eliminación de | Como generador de desechos potencialmente peligrosos, es responsabilidad suya realizar las acciones indicadas a continuación.                                                                                                    |
| desechos                       | <ul> <li>Identificar (mediante análisis, si es necesario) los desechos generados por las<br/>aplicaciones, los reactivos y los sustratos utilizados en su laboratorio.</li> </ul>                                                                                                    |
|                                | <ul> <li>Garantizar la salud y la seguridad de todo el personal de su laboratorio.</li> </ul>                                                                                                    |
|                                | <ul> <li>Garantizar que los desechos producidos por el instrumento se almacenan,<br/>transfieren, transportan y eliminan de acuerdo con la normativa local,<br/>estatal/provincial o nacional.</li> </ul>                                                                                              |
|                                | <b>Nota</b> Los materiales radiactivos o que impliquen un peligro biológico pueden requerir una manipulación especial, pudiéndose aplicar limitaciones en materia de eliminación.                                                                                                    |
| Antes de utilizar el           | Asegúrese de que todo el personal implicado en el manejo del instrumento:                                                                                                    |
| instrumento                    | <ul> <li>Haya recibido formación en materia de prácticas generales de seguridad para<br/>laboratorios</li> </ul>                                                                                                    |
|                                | <ul> <li>Haya recibido formación en materia de prácticas específicas de seguridad para el<br/>instrumento</li> </ul>                                                                                                    |
|                                | <ul> <li>Haya leído y comprendido todas las fichas técnicas de seguridad (MSDS)<br/>correspondientes</li> </ul>                                                                                                    |
|                                | A PRECAUCIÓN No utilice este instrumento de una forma no especificada por Applied                                                                                                    |
|                                | Biosystems. Aunque el instrumento ha sido diseñado para proteger al usuario, esta protección podría verse alterada si se utiliza el instrumento de manera inapropiada.                                                                                                    |

# Uso seguro y eficaz El uso correcto del ordenador previene la aparición de efectos productores de estrés, del ordenador tales como fatiga, dolor y tensión.

Para reducir al mínimo estos efectos sobre su espalda, piernas, ojos y extremidades superiores (cuello, hombros, brazos, muñecas y dedos), diseñe su estación de trabajo de manera que se favorezcan posiciones de trabajo neutras o relajadas. Esto incluye el trabajo en un entorno en el que la calefacción, el aire acondicionado, la ventilación y la iluminación estén correctamente ajustados. Consulte las recomendaciones mostradas a continuación.

#### A PRECAUCIÓN PELIGRO MUSCULOESQUELÉTICO Y POR MOVIMIENTOS

**REPETITIVOS**. Estos peligros están causados por los siguientes factores de riesgo potenciales, entre otros: movimiento repetitivo, postura incómoda, esfuerzo, mantenimiento de posturas estáticas poco saludables, presión por contacto y otros factores medioambientales de la estación de trabajo.

- Adopte una posición sedente que proporcione la combinación óptima de comodidad, accesibilidad al teclado y evitación de tensiones y presiones causantes de fatiga.
  - La mayor parte del peso corporal debe descansar sobre las nalgas, y no sobre los muslos.
  - Los pies deben estar colocados planos sobre el suelo, y el peso de las piernas debe descansar en el suelo y no estar soportado por los muslos.
  - Debe existir un apoyo lumbar para mantener la curvatura cóncava apropiada de la columna.
- Coloque el teclado sobre una superficie que proporcione:
  - La altura correcta para colocar los antebrazos horizontalmente y los brazos verticalmente.
  - Apoye los antebrazos y las manos para evitar la fatiga muscular de los brazos.
- Coloque la pantalla a una altura que permita una postura normal del cuerpo y la cabeza. Esta altura depende de las proporciones físicas del usuario.
- Ajuste los factores visuales para optimizar la comodidad y la eficiencia:
  - Ajustando las variables de la pantalla tales como el brillo, el contraste y el color, para adaptarlas a sus preferencias y a la iluminación ambiente.
  - Colocando la pantalla de manera que se reduzcan al mínimo los reflejos de las fuentes de luz ambiente.
  - Colocando la pantalla a una distancia que tenga en cuenta variables del usuario tales como la miopía, la presbicia, el astigmatismo y los efectos de las lentes correctoras.
- Al considerar la distancia del usuario a la pantalla, son útiles las siguientes recomendaciones:
  - La distancia de los ojos del usuario a la pantalla debe ser aproximadamente la misma que la distancia de los ojos del usuario al teclado.
  - Para la mayoría de las personas, la distancia de lectura más cómoda es de aproximadamente 50 cm.
  - La superficie de la estación de trabajo debe tener una profundidad mínima de 90 cm para permitir el ajuste de la distancia.

|                                       |                                        | <ul> <li>Ajuste el ángulo de la pantalla para reducir al mínimo los reflejos y<br/>deslumbramientos, y evite las superficies muy reflectantes en la estación de<br/>trabajo.</li> </ul>                                                                                                    |
|---------------------------------------|----------------------------------------|----------------------------------------------------------------------------------------------------|
|                                       | +                                      | Utilice un atril adecuado, ajustable en horizontal y en vertical, que permita colocar el material de referencia en copia impresa a la misma distancia visual que la pantalla y el teclado.                                                                                                    |
|                                       | +                                      | Mantenga los cables alejados de los usuarios y de las personas que circulen por la zona.                                                                                                    |
|                                       | *                                      | Elija una estación de trabajo que tenga una superficie suficientemente grande<br>para otras tareas y que proporcione un espacio suficiente para el movimiento de<br>las piernas.                                                                                                    |
| Advertencias de<br>descarga eléctrica | A<br>des<br>inst<br>evit<br>des<br>sob | <b>DVERTENCIA PELIGRO DE DESCARGA ELÉCTRICA</b> . Puede producirse una carga eléctrica intensa, que podría causar daños físicos o la muerte, si se trabaja sobre un rumento cuando la fuente de alimentación de alta tensión está en funcionamiento. Para ar una descarga eléctrica, desconecte la fuente de alimentación del instrumento, enchufe el cable de alimentación y espere al menos un minuto antes de empezar a trabajar re el instrumento. |
|                                       | des<br>inte<br>Las<br>App              | <b>ADVERTENCIA PELIGRO DE DESCARGA ELÉCTRICA</b> . Para reducir la probabilidad de carga eléctrica, no retire las cubiertas que requieran para ello el uso de herramientas. En el rior no hay piezas cuyo mantenimiento o servicio deban ser realizados por el usuario. tareas de servicio deben ser realizadas por personal de servicio cualificado de blied Biosystems.                                                                              |
| Advertencia de láser                  | A<br>pue<br>pue                        | ADVERTENCIA PELIGRO DE QUEMADURAS POR LÁSER. Un láser sobrecalentado de causar quemaduras graves si entra en contacto con la piel. NO manipule el láser si no de ser refrigerado por su ventilador. Use siempre gafas de seguridad para láser.                                                                                                    |

# Realización de una carrera de análisis de fragmentos

#### Generalidades

En este capítulo Este capítulo contiene los siguientes apartados:

| Apartado                                                       | V. pág. |
|----------------------------------------------------------------|---------|
| Antes de empezar                                               | 2-2     |
| Preparación de las muestras                                    | 2-3     |
| Inicio del software 3100 Data Collection                       | 2-5     |
| Configuración de las preferencias del software                 | 2-7     |
| Trabajo con juego de placas                                    | 2-10    |
| Comprobación y relleno de líquidos                             | 2-12    |
| Colocación de la placa en el muestreador automático            | 2-15    |
| Creación de un registro de placa                               | 2-16    |
| Vinculación de una placa                                       | 2-22    |
| Inicio y control de la carrera                                 | 2-25    |
| Detención de una carrera y recuperación de los datos           | 2-26    |
| Visualización, modificación o creación de un módulo de carrera | 2-27    |
| Visualización y modificación de un módulo de análisis          | 2-29    |

# Antes de empezar

| Suposiciones Los procedimientos descritos en este capítulo tienen en cuer suposiciones: |   | s procedimientos descritos en este capítulo tienen en cuenta las siguientes<br>posiciones:                                                                            |
|-----------------------------------------------------------------------------------------|---|----------------------------------------------------------------------------------------------------|
|                                                                                         | + | El ordenador y el instrumento se han configurado correctamente.                                                                                                    |
|                                                                                         | + | Se ha calibrado el instrumento: se han realizado satisfactoriamente las calibraciones espacial y espectral. En caso necesario, consulte el Capítulo 4 de este manual. |
|                                                                                         | + | Hay espacio suficiente en el disco duro del ordenador para almacenar los datos que se generen. En caso necesario, consulte el Capítulo 5 de este manual.              |
|                                                                                         |   |                                                                                                    |

# Preparación de las muestras

| Conjunto de<br>fluorocromos        | El Software 3100 Data Collection ABI PRISM <sup>®</sup> , versión 1.0.1, admite el Conjunto de fluorocromos DS-30 y los Linkage Mapping Sets ABI PRISM <sup>®</sup> LD20, MD10 y HD5.                                                                                                    |
|------------------------------------|----------------------------------------------------------------------------------------------------|
|                                    | Los fluorocromos del Conjunto de fluorocromos para Data Collection DS-30 son 6-FAM (azul), HEX (verde), NED (amarillo) y ROX (rojo).                                                                                                    |
| Proporciones de<br>acervamiento    | Los fluorocromos fluorescentes se detectan con diferentes eficacias. La proporción de acervamiento, o cantidad de cada producto marcado con colorante añadido con respecto a los otros productos del acervo, debe ajustarse con el fin de garantizar una detección apropiada de todos los loci.                                                                                                    |
|                                    | Proporciones de acervamiento para los Linkage Mapping Sets ABI PRISM                                                                                                    |
|                                    | Para los Linkage Mapping Sets LD20, MD10 y HD5, una proporción de 1:1:1<br>(productos marcados con 6-FAM:HEX:NED) ofrece un equilibrio aceptable entre la<br>mayoría de los loci. Para cada panel de Linkage Mapping Set, acerve 1 µl de cada<br>producto de PCR en un tubo de microcentrifugado. En caso necesario, enrase a<br>10–20 µl con agua desionizada.                                                                                                    |
|                                    | Coloque partes alícuotas de 10 µl de producto de PCR diluido en placas ópticas<br>MicroAmp de 96 ó 384 pocillos.                                                                                                    |
| Volúmenes de carga<br>recomendados | ADVERTENCIA PELIGRO QUÍMICO. La formamida es peligrosa si se absorbe a través de la piel y puede causar irritación de los ojos, la piel y las vías respiratorias. Puede causar lesiones en el sistema nervioso central y en los aparatos reproductores masculino y femenino, y es un posible peligro de defectos del nacimiento. Consulte la ficha técnica de seguridad de los materiales (MSDS) y siga las instrucciones de manipulación indicadas. Use protectores oculares, vestimenta protectora y guantes apropiados.                                                                                                    |
|                                    | Prepare la mezcla formamida:patrón de tamaño con:                                                                                                    |
|                                    | <ul> <li>1.000 µl de formamida Hi-Di™ (n.º ref. 4311320) o formamida de calidad similar</li> </ul>                                                                                                    |
|                                    |                                                                                                    |
|                                    | <ul> <li>50 µl de GeneScan<sup>™</sup>-400HD ROX o 50 µl de GeneScan<sup>™</sup>-500 ROX</li> </ul>                                                                                                    |
|                                    | <ul> <li>50 µl de GeneScan<sup>™</sup>-400HD ROX o 50 µl de GeneScan<sup>™</sup>-500 ROX</li> <li>Nota Le recomendamos que utilice formamida Hi-Di, pero si prefiere preparar su propia formamida, en el Appendix A, "Preparación de la formamida," encontrará información importante al respecto.</li> </ul>                                                                                                    |
|                                    | <ul> <li>◆ 50 µl de GeneScan<sup>™</sup>-400HD ROX o 50 µl de GeneScan<sup>™</sup>-500 ROX</li> <li>Nota Le recomendamos que utilice formamida Hi-Di, pero si prefiere preparar su propia formamida, en el Appendix A, "Preparación de la formamida," encontrará información importante al respecto.</li> <li>Nota Utilice estas proporciones de productos de PCR acervados y patrones de tamaño únicamente como punto de inicio. Optimice estas proporciones, según proceda, basándose en los resultados de sus experimentos.</li> </ul>                                                                                                    |
|                                    | <ul> <li>50 µl de GeneScan<sup>TM</sup>-400HD ROX o 50 µl de GeneScan<sup>TM</sup>-500 ROX</li> <li>Nota Le recomendamos que utilice formamida Hi-Di, pero si prefiere preparar su propia formamida, en el Appendix A, "Preparación de la formamida," encontrará información importante al respecto.</li> <li>Nota Utilice estas proporciones de productos de PCR acervados y patrones de tamaño únicamente como punto de inicio. Optimice estas proporciones, según proceda, basándose en los resultados de sus experimentos.</li> <li>Para la carga, mezcle 1 µl de productos de PCR acervados con 10 µl de mezcla formamida:patrón de tamaño.</li> </ul> |

# Desnaturalización de Para desnaturalizar las muestras:

| Paso | Acción                                                                                     |  |
|------|--------------------------------------------------------------------------------------------|--|
| 1    | Caliente las muestras a 95 °C durante 3 a 5 min.                                           |  |
|      | Hay varias opciones aceptables para cubrir las muestras durante la<br>desnaturalización:   |  |
|      | ♦ Películas adhesivas transparentes MicroAmp <sup>®</sup> (n.º ref. 4306311)               |  |
|      | ◆ Tapas MicroAmp <sup>®</sup> (12 tiras) (n.º ref. 801-0534)                               |  |
|      | ◆ Tapas MicroAmp <sup>®</sup> (8 tiras) (n.º ref. 801-0535)                                |  |
|      | ♦ Tapas tipo septa                                                                         |  |
| 2    | Coloque las muestras inmediatamente en hielo durante al menos 5 minutos antes de la carga. |  |

# Inicio del software 3100 Data Collection

| Paso | Acción                                                                                                    |
|------|----------------------------------------------------------------------------------------------------|
| 1    | Cerciórese de que el ordenador y el monitor estén encendidos.                                                                                                    |
|      | <b>IMPORTANTE</b> Debe encenderse el ordenador antes que el instrumento.                                                                                                    |
|      | El nombre de usuario predeterminado es "3100User", y la contraseña predeterminada es ninguna (dejar el espacio correspondiente en blanco).                                                                                                    |
| 2    | Cerciórese de que el Analizador genético ABI PRISM <sup>®</sup> 3100 esté encendido y que luz verde de estado esté permanentemente encendida (no parpadea).                                                                                                    |
| 3    | Cerciórese de que se esté ejecutando el programa OrbixWeb Daemon buscando su botón en la barra de tareas de Windows NT.                                                                                                    |
|      | 🔀 Start 🛛 🛐 OrbixWeb Daemon                                                                                                    |
|      | Si no se está ejecutando OrbixWeb Daemon, vaya al menú <b>Inicio</b> , señale <b>Applied Biosystems</b> y seleccione <b>OrbixWeb Daemon</b> .                                                                                                    |
|      | <b>Nota</b> Para crear un acceso directo: (a) Busque el archivo orbixd.exe en el siguiente directorio: D:\dbtools\iona\orbixweb3.2\bin. (b) Haga clic con el botón derecho del ratón en el archivo. (c) Haga clic en <b>Crear acceso directo</b> . Se creará u acceso directo con el nombre <b>Acceso directo a orbixd.exe</b> . (d) Arrastre el acceso directo al escritorio. |
|      | <b>IMPORTANTE</b> Debe estar ejecutándose OrbixWeb Daemon para poder iniciar e software 3100 Data Collection.                                                                                                    |

| Inicio del software | Para inio | ciar el software Data Collection:                                                                                                    |
|---------------------|-----------|----------------------------------------------------------------------------------------------------|
| Data Conection      | Paso      | Acción                                                                                                    |
|                     | 1         | En el menú Inicio, señale Applied Biosystems y seleccione 3100 Data Collection.                                                                                                    |
|                     |           | <ul> <li>Nota Para crear un acceso directo: (a) Busque el archivo 3100Collection.bat en el siguiente directorio: D:\AppliedBio\3100\Bin. (b) Haga clic con el botón derecho del ratón en el archivo. (c) Haga clic en Crear acceso directo. Se creará un acceso directo con el nombre Acceso directo a 3100 Collection Software.</li> <li>(d) Arrastre el acceso directo al escritorio.</li> </ul> |
|                     |           | Se abrirá el software 3100 Data Collection y se mostrará la siguiente ventana:                                                                                                    |
|                     |           | Plate View Run View Status View Capillary View                                                                                                    |
|                     |           | Pending Plate Records Plate Name Application Wells Status                                                                                                    |
|                     |           | Linked Piete Records         Velis         Status         B:         Place a plate into plate position "A"         Place a plate into plate position "B"                                                                                                    |
|                     |           | A B Processed Plate Records Processed Plate Records Plote Name Application Wells Status                                                                                                    |
|                     |           | New Edt Unink Deere Import                                                                                                    |

#### Configuración de las preferencias del software

#### Introducción

Las preferencias del software Data Collection se definen durante la instalación del instrumento, pero puede verlas o modificarlas en el cuadro de diálogo Setting Preferences (Configuración de preferencias).

Visualización del cuadro de diálogo Setting Preferences

Para ver el cuadro de diálogo Setting Preferences:

Paso Acción 1 En el menú View (Ver), seleccione Preferences o haga clic en el botón Preferences de la barra de herramientas. 3100 Data Collection Software File View Instrument Tools Service Hel ✓ Toolbar ✓ Status Bar Plate View Ctrl+1 Run View Ctrl+2 Ctrl+3 Status View Array View Ctrl+4 Capillary View Ctrl+5 Instrument Status Monitor Ctrl+S Preferences. BioLIMS Project Info. El cuadro de diálogo tiene dos páginas, tal y como se muestra a continuación.

Página Data Collection (Recogida de datos)

| Setting Preference | :5            |   |        | X      |
|--------------------|---------------|---|--------|--------|
| Data Collection    | Data Analysis | ] |        |        |
| Instrument Name    | 2             |   |        |        |
|                    |               |   | <br>ок | Cancel |

| Preferencia                                    | Descripción                                                                                                    |
|------------------------------------------------|----------------------------------------------------------------------------------------------------|
| Instrument Name<br>(Nombre del<br>instrumento) | Este campo se rellena automáticamente con <b>demo_3100.</b><br>Puede cambiarlo por cualquier nombre (p. ej., el número de serie del instrumento). |

#### Página Data Analysis (Análisis de datos)

| AutoAnalysis            | · I     |              |          |   |
|-------------------------|---------|--------------|----------|---|
| 🔽 AutoAnalysis On       |         |              |          |   |
| BioLIMS                 |         |              |          |   |
| Enable BioLIMS          |         |              |          |   |
| User Name:              | user    | Password:    | password |   |
| Database Name:          | Biolims | Server Name: | Server   |   |
| Sample File Name Prefi: | Format  |              |          |   |
| Councilo Maria a        |         |              |          | - |

| Preferencia                                             | Descripción                                                                                                    |
|---------------------------------------------------------|----------------------------------------------------------------------------------------------------|
| AutoAnalysis On<br>(Análisis<br>automático<br>activado) | Seleccione esta casilla para hacer que el software de análisis analice<br>automáticamente las muestras después de la carrera.<br><b>Nota</b> La selección de esta opción no impide volver a analizar los<br>datos de la muestra. |
| BioLIMS                                                 | Utilice estos parámetros para extraer los datos a una base de datos de BioLIMS en lugar de a archivos de muestras.                                                                                                    |

| Preferencia                       | Descripción                                                                                                    |                                                                                                    |  |  |
|-----------------------------------|----------------------------------------------------------------------------------------------------|----------------------------------------------------------------------------------------------------|--|--|
| Sample File Name<br>Prefix Format | Especifique el formato para los nombres de los archivos de muestras utilizando las listas desplegables para reordenar los identificadores. |                                                                                                    |  |  |
| prefijo del nombre                | Identificador                                                                                                    | Origen                                                                                                    |  |  |
| de los archivos de<br>muestras)   | Run ID<br>(Identificador<br>de la carrera)                                                                                                 | Generado por el software Data Collection                                                                                                    |  |  |
|                                   | Sample Name<br>(Nombre de la<br>muestra)                                                                                                   | Tomado de la entrada de la hoja de cálculo Plate<br>Editor (Editor de placas)                                                                                                    |  |  |
|                                   | Well Position<br>(Posición de<br>los pocillos)                                                                                             | Tomado de la posición de la muestra en la placa<br>(letra de la columna y número de fila, p. ej., C3)                                                                                                    |  |  |
|                                   | Plate Name<br>(Nombre de la<br>placa)                                                                                                    | Tomado de la entrada del cuadro de diálogo<br>Plate Editor                                                                                                    |  |  |
|                                   | Instrument ID<br>(Identificador del<br>instrumento)                                                                                        | Tomado de la entrada de preferencias de la<br>página Data Collection                                                                                                    |  |  |
|                                   | Array ID<br>(Identificador<br>de conjunto)                                                                                                 | Tomado de la entrada del asistente Install<br>Capillary Array Wizard (Asistente de instalación<br>de conjuntos de capilares)                                                                                                    |  |  |
|                                   | Nota Además de<br>desplegables, se au<br>número de capilar y<br>ejemplo de página<br>de la muestra sería<br>Sample Name_We                 | los cuatro identificadores definidos con los menús<br>ñadirá automáticamente a todos los nombres el<br>/ una extensión de archivo. Por consiguiente, en el<br>Data Analysis mostrado a continuación, el nombre<br>:<br>Il Position_Capillary Number.ab1 |  |  |

## Trabajo con juego de placas

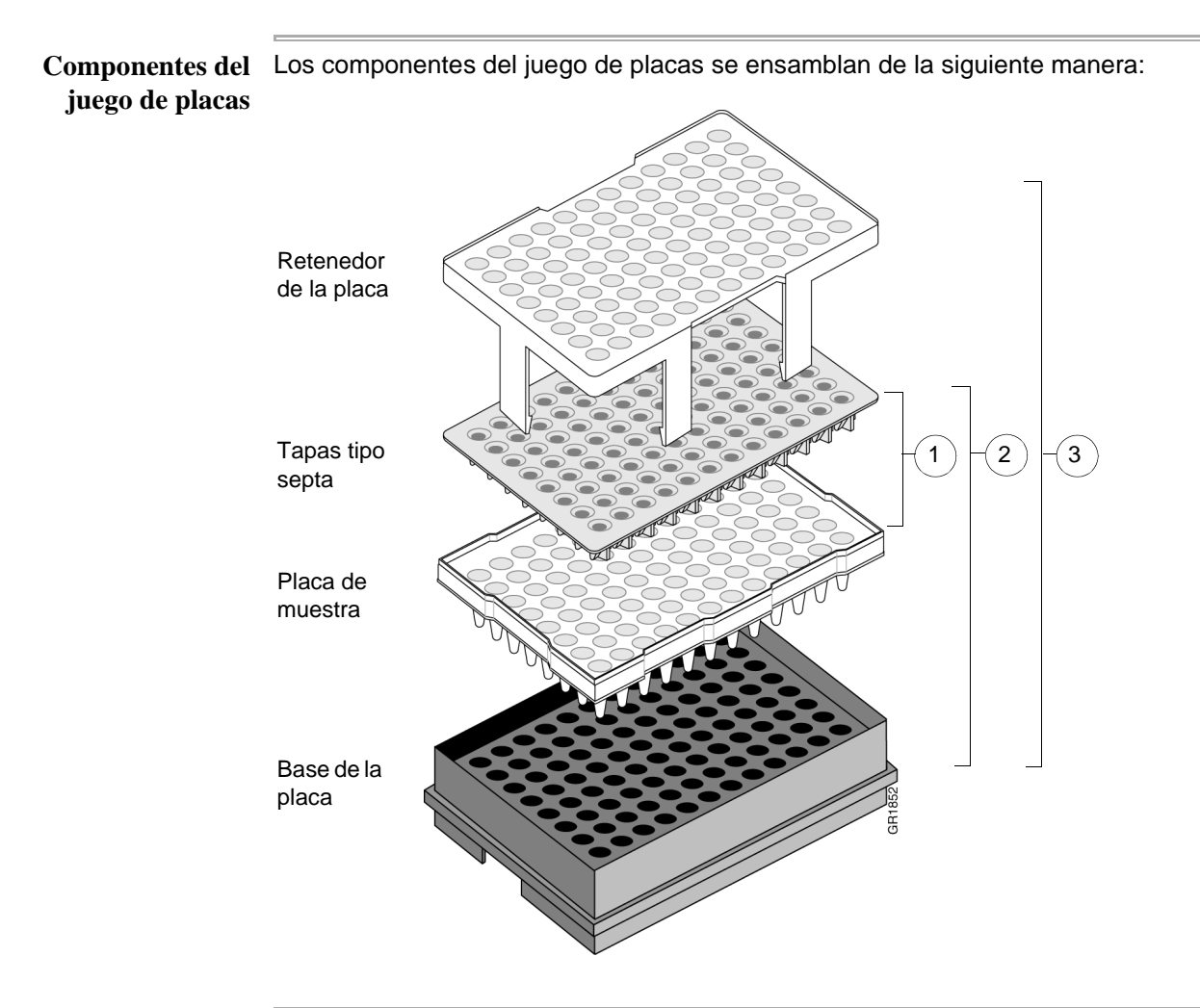

juego de placas

Preparación de un Para preparar un juego de placas:

| Paso | Acción                                                                         |
|------|--------------------------------------------------------------------------------|
| 1    | Fije unas tapas tipo septa limpias y secas en la placa de muestra.             |
|      | <b>IMPORTANTE</b> No utilice nunca placas deformadas.                          |
|      | IMPORTANTE Cerciórese de que las tapas tipo septa estén planas sobre la placa. |
| 2    | Coloque la placa de muestra en la base de la placa.                            |
| 3    | Encaje el retenedor de la placa en la placa y la base de la placa.             |

Para preparar un juego de placas: (continuación)

| Paso | Acción                                                                                                    |  |  |
|------|----------------------------------------------------------------------------------------------------|--|--|
| 4    | Cerciórese de que los agujeros del retenedor de la placa estén alineados con los agujeros de las tapas tipo septa.                                            |  |  |
|      | <b>IMPORTANTE</b> Si los agujeros del retenedor de la placa y de las tapas tipo septa no están correctamente alineados, se dañarán los extremos del conjunto. |  |  |
|      | Los agujeros del retenedor<br>de la placa deben estar<br>alineados con los agujeros<br>de las tapas tipo septa                                                |  |  |

#### Comprobación y relleno de líquidos

# Adición o cambio Determine si necesita añadir o cambiar el polímero del instrumento antes de continuar con la preparación del instrumento.

| Si el polímero del instrumento                                                                          | Haga lo siguiente                                                                                                    |
|----------------------------------------------------------------------------------------------------|----------------------------------------------------------------------------------------------------|
| tiene menos de una semana, y<br>está en cantidad suficiente para<br>completar las carreras <sup>a</sup> | Cerciórese de que no haya burbujas de aire y continúe<br>con la preparación del instrumento.<br><b>Nota</b> Para eliminar las burbujas de aire existentes,<br>consulte la página 5-4.                                                                                                    |
| tiene más de 1 semana, o<br>no está en cantidad suficiente para<br>completar las carreras               | Rellene las jeringas y el bloque superior de polímero<br>con polímero siguiendo las instrucciones del asistente<br>Change Polymer Wizard (Asistente de cambio de<br>polímero). Si desea más instrucciones, consulte la<br>página 5-12.                                                                                                    |
|                                                                                                    | A PRECAUCIÓN PELIGRO QUÍMICO. El<br>polímero POP puede causar irritación de los ojos, la<br>piel y las vías respiratorias. Consulte la ficha técnica<br>de seguridad (MSDS) y siga las instrucciones de<br>manipulación indicadas. Use protectores oculares,<br>vestimenta protectora y guantes apropiados. Uso<br>exclusivamente con fines de investigación y desarrollo. |

a. Debe tener >0,5 ml. Una carrera utiliza 50–80 µl de polímero. Esto equivale a 60–100 carreras a partir de una jeringa de 5 ml.

**IMPORTANTE** Sustituya siempre el polímero si tiene más de 1 semana.

**IMPORTANTE** Cerciórese de que no haya burbujas de aire en el bloque superior de polímero antes de continuar. Para eliminar las burbujas de aire existentes, consulte la página 5-4.

**Cuándo sustituir** Sustituya el tampón de procesamiento 1X del reservorio de tampón catódico diariamente, o antes de cada serie de carreras.

**IMPORTANTE** Si no se sustituye el tampón podría producirse una pérdida de resolución y de calidad de los datos.

**IMPORTANTE** Para rellenar el tampón y colocar la placa es preciso que el muestreador automático esté en posición de avance, con los extremos de los capilares fuera de la solución de tampón. No deje el muestreador automático en esta posición durante más de 30 min, ya que los capilares pueden desecarse.

#### Preparación de tampón para una carrera simple

Preparación de Para preparar 30 ml de tampón de procesamiento 1X:

| Paso | Acción                                                              |
|------|---------------------------------------------------------------------|
| 1    | Añada 3,0 ml de tampón de procesamiento 10X a un cilindro graduado. |
| 2    | Añada agua desionizada para enrasar a 30 ml.                        |
| 3    | Mezcle bien.                                                        |

Llenado de los reservorios de agua y de tampón catódico

Para llenar los reservorios de agua y de tampón catódico:

| Paso | Acción                                                                                                    |
|------|----------------------------------------------------------------------------------------------------|
| 1    | Cierre las puertas del instrumento.                                                                                                    |
| 2    | Pulse el botón Tray (Bandeja) situado en el exterior del instrumento para llevar el muestreador automático a la posición de avance.                                                                                                    |
|      | ⊖ ≣· ™Botón Tray                                                                                                    |
| 3    | Espere hasta que el muestreador automático se haya detenido y, a continuación, abra las puertas del instrumento.                                                                                                    |
| 4    | Retire el reservorio de tampón catódico y los reservorios de agua del instrumento.                                                                                                    |
| 5    | Deseche los líquidos restantes y lave los reservorios con agua desionizada.<br><b>Nota</b> Aunque el desecho está muy diluido, debe seguir las normas de eliminación de desechos de su empresa en relación con los procedimientos de eliminación apropiados.                                                                                                    |
| 6    | Lave el reservorio catódico con tampón de procesamiento 1X y, a continuación, enrase con tampón de procesamiento 1X (unos 17 ml).                                                                                                    |
| 7    | Enrase los reservorios de agua con agua desionizada de calidad (unos 17 ml).                                                                                                    |
| 8    | Coloque unas tapas tipo septa limpias en cada reservorio y seque las superficies<br>externas de los reservorios con trapo sin hilos.<br>Nota Le recomendamos etiquetar los reservorios para prevenir mezclarlos.<br>A PRECAUCIÓN Cerciórese de que las tapas tipo septa encajen<br>perfectamente en las partes superiores de los reservorios con el fin de evitar dañar<br>los extremos de los capilares. |
|      | Las tapas tipo septa descansan planas<br>sobre el reservorio<br>Línea de llenado                                                                                                    |

Para llenar los reservorios de agua y de tampón catódico: (continuación)

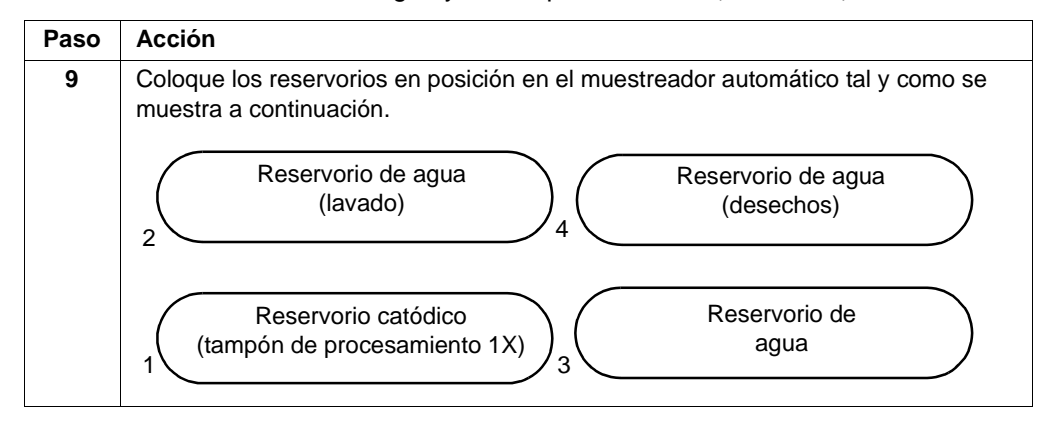

Llenado del Cambie el tampón anódico:

reservorio de tampón anódico

- Antes de cada carrera, o al menos cada 24 h.
- Cada vez que llene el bloque de polímero con polímero nuevo

Para llenar el reservorio de tampón anódico hasta la línea de llenado con tampón de procesamiento 1X:

| Paso | Acción                                                                                                    |
|------|----------------------------------------------------------------------------------------------------|
| 1    | Extraiga el reservorio de tampón anódico tirando firmemente de él y girándolo ligeramente al mismo tiempo.           |
| 2    | Deseche el tampón utilizado de manera apropiada.                                                                     |
| 3    | Limpie y lave el reservorio con agua desionizada y, a continuación, lávelo con tampón.                               |
| 4    | Llene el reservorio hasta la línea de llenado con tampón de procesamiento 1X<br>fresco (unos 8 ml).                  |
| 5    | Coloque el reservorio de tampón anódico en el instrumento.                                                           |
|      | Nota El menisco debe alinearse con la línea de llenado.                                                              |
| 6    | Si se llena el reservorio con líquido, repita el procedimiento para desechar y sustituir el tampón de procesamiento. |
|      | Nota El reservorio podría llenarse durante la eliminación de burbujas.                                               |

# Colocación de la placa en el muestreador automático

| placa en el | Para co | Acción                                                                                                    |  |  |  |  |
|-------------|---------|----------------------------------------------------------------------------------------------------|--|--|--|--|
| muestreador | Paso    |                                                                                                    |  |  |  |  |
| automático  | 1       | Coloque el juego de placas en el muestreador automático tal y como se muestra a continuación.                                                                                                    |  |  |  |  |
|             |         | <b>Nota</b> Sólo hay una orientación posible para la placa, con el extremo dentado de la base de la placa alejado de usted.                                                                                                    |  |  |  |  |
|             |         |                                                                                                    |  |  |  |  |
|             |         | CHIESA                                                                                                    |  |  |  |  |
|             |         | <b>IMPORTANTE</b> Cerciórese de que el juego de placas encaje plano en el muestreador automático. En caso contrario, los extremos de los capilares podrían elevar el juego de placas dejándolo fuera del muestreador automático. |  |  |  |  |
|             | 2       | Cuando la placa está correctamente colocada, el indicador de posición de la placa de la página <b>Plate View (Vista de la placa)</b> cambia de color de gris a amarillo.                                                         |  |  |  |  |
|             |         | Compruébelo.                                                                                                    |  |  |  |  |
|             |         | A:<br>Placa colocada en la<br>posición A<br>No hay placa en la<br>posición B                                                                                                    |  |  |  |  |
|             |         |                                                                                                    |  |  |  |  |
|             | 3       | Cierre las puertas del instrumento.                                                                                                    |  |  |  |  |
|             |         | <b>Nota</b> Al cerrar las puertas el muestreador automático vuelve a la posición en que estaba antes de que se abrieran las puertas.                                                                                             |  |  |  |  |

# Creación de un registro de placa

| Acerca de los<br>registros de placa                            | Los registros de placa son tablas de datos de la base de datos del instrumento que<br>almacenan información sobre las placas y las muestras que contienen.                                                                                                    |                                                                                                    |  |  |  |
|----------------------------------------------------------------|----------------------------------------------------------------------------------------------------|----------------------------------------------------------------------------------------------------|--|--|--|
|                                                                | <b>Nota</b> Un registro de placa es similar a una hoja de muestras o a una lista de inyecciones pueda haber utilizado con otros instrumentos de ABI PRISM.                                                                                                    |                                                                                                    |  |  |  |
| Uso del Editor de<br>placas para crear un<br>registro de placa | Siga los dos procedimientos descritos a continuación para crear un registro de placa<br>con el Editor de placas.<br>Consulte el <i>Manual del usuario del Analizador genético ABI PRISM 3100</i><br>(n.º ref. 4315834) si desea información acerca de otras formas de crear registros de<br>placa y de cómo importar y exportar registros de placa. |                                                                                                    |  |  |  |
| Introducción de<br>información del<br>registro de placa        | o puede crear un registro de placa si hay una carrera de análisis en curso.<br>roducir información de registro de placa:                                                                                                    |                                                                                                    |  |  |  |
| registro de placa                                              | Paso                                                                                                    | Acción                                                                                                    |  |  |  |
|                                                                | 2                                                                                                    | Haga clic en la ficha Plate View (Vista de placa) en la ventana 3100 Data Collection<br>Software (Software 3100 Data Collection) para acceder a la página Plate View.<br>Ficha Plate<br>View<br>Haga clic en el botón Plate Editor (Editor de placas) de la barra de herramientas.<br>Aparece el cuadro de diálogo Plate Editor.<br>Plate Editor<br>Plate Name:<br>my_slate_record<br>Application:<br>Sequencing<br>GeneScan<br>Spectral Calibration<br>Plate Type:<br>BS-Veil Commerts:<br>This is an example plate record.<br>Finish Concel |  |  |  |

| Paso | Acc                                                                                                    | ión                   |                           |                 |                             |                                      |                           |          |      |
|------|----------------------------------------------------------------------------------------------------|-----------------------|---------------------------|-----------------|-----------------------------|--------------------------------------|---------------------------|----------|------|
| 3    | En el cuadro de diálogo Plate Editor:                                                                           |                       |                           |                 |                             |                                      |                           |          |      |
|      | <ul> <li>Asigne un nombre a la placa (Plate name).</li> </ul>                                                   |                       |                           |                 |                             |                                      |                           |          |      |
|      | <ul> <li>Especifique la aplicación (Application).</li> <li>Seleccione el tipo de placa (Plate Type).</li> </ul> |                       |                           |                 |                             |                                      |                           |          |      |
|      |                                                                                                    |                       |                           |                 |                             |                                      |                           |          |      |
|      | ♦ Ir                                                                                                    | ntrodu                | zca comenta               | arios (         | Comments)                   | si lo desea (opo                     | cional).                  |          |      |
|      | IMP<br>sigui                                                                                                    | <b>ORTA</b><br>ientes | NTE Para e<br>signos de p | el nom<br>untua | ibre de la pl<br>ción:(){}# | aca puede usar<br>t.+. No utilice es | letras, número<br>pacios. | os y los |      |
| 4    | Cua                                                                                                    | ndo ha                | aya terminad              | lo, ha          | ga clic en F                | inish (Terminar).                    |                           |          |      |
|      | Se abrirá la hoja de cálculo Plate Editor.                                                                      |                       |                           |                 |                             |                                      |                           |          |      |
|      | Plate Editor                                                                                                    |                       |                           |                 |                             |                                      |                           |          |      |
|      | File Edit                                                                                                    |                       |                           |                 |                             |                                      |                           |          |      |
|      | Plate Name: ny_plate_record                                                                                     |                       |                           |                 |                             |                                      |                           |          |      |
|      |                                                                                                    | Wei                   | Sample Name               | Dyes            | Color Info                  | Color Comnent                        | BIOLIMS Project           | Dye Set  | Runt |
|      |                                                                                                    | A1                    |                           | B               |                             |                                      |                           |          |      |
|      |                                                                                                    | $\vdash$              |                           | Y               |                             |                                      |                           |          |      |
|      |                                                                                                    |                       |                           | R 💽             |                             |                                      |                           |          |      |
|      |                                                                                                    | B1                    |                           | U<br>B          |                             |                                      |                           |          |      |
|      |                                                                                                    |                       |                           | G               |                             |                                      |                           |          |      |
|      |                                                                                                    |                       |                           | Y               |                             |                                      |                           |          |      |
|      |                                                                                                    | $\vdash$              |                           | R               |                             |                                      |                           |          |      |
|      |                                                                                                    |                       |                           |                 |                             |                                      |                           |          |      |

Para introducir información de registro de placa: (continuación)

Introducción de información sobre las muestras

Introducción de Para introducir información sobre las muestras y guardar el registro de placa:

| Paso | Acción                                                                                                    |  |  |  |  |
|------|----------------------------------------------------------------------------------------------------|--|--|--|--|
| 1    | En la hoja de cálculo <b>Plate Editor</b> , escriba los nombres de todas las muestras en la columna <b>Sample Name (Nombre de la muestra)</b> .                                                                                                    |  |  |  |  |
|      | <b>Nota</b> En la convención de nomenclatura predeterminada, el nombre de la muestra que escriba se incorporará al nombre del archivo de muestras. Por ejemplo:                                                                                                    |  |  |  |  |
|      | MiMuestra_A01.fsa                                                                                                    |  |  |  |  |
|      | Posición del pocillo                                                                                                    |  |  |  |  |
|      | Nombre de la muestra introducido                                                                                                    |  |  |  |  |
|      | La convención de nomenclatura utilizada para los archivos de muestras puede modificarse en el cuadro de diálogo <b>Preferences</b> . Consulte la página 2-8 si desea más información.                                                                                                    |  |  |  |  |
|      | <b>IMPORTANTE</b> Para el nombre de las muestras puede usar letras, números y los siguientes signos de puntuación:(){}#.+. No utilice espacios.                                                                                                    |  |  |  |  |
|      | <b>IMPORTANTE</b> Cerciórese de que los nombres de archivos de muestras no tengan más de 59 caracteres. No se realizan comprobaciones automáticas de errores para los nombres de muestras de más de 59 caracteres. El software de análisis no puede abrir archivos de muestras con nombres largos. |  |  |  |  |

|  | Para introducir información sobre las muestras v | y guardar el registro de placa: | (continuación) |
|--|--------------------------------------------------|---------------------------------|----------------|
|--|--------------------------------------------------|---------------------------------|----------------|

| Paso | Acción                                                                                                    |  |  |  |  |
|------|----------------------------------------------------------------------------------------------------|--|--|--|--|
| 2    | Opcional                                                                                                    |  |  |  |  |
|      | Para cada muestra, introduzca texto en las celdas Color Info (Información sobre el color) y Color Comment (Comentario sobre el color).                                                                                                    |  |  |  |  |
| 3    | Introduzca un proyecto de BioLIMS.                                                                                                    |  |  |  |  |
|      | <b>IMPORTANTE</b> Se requiere un proyecto BioLIMS para cada muestra, aunque no se utilice una base de datos BioLIMS.                                                                                                    |  |  |  |  |
|      | <ul> <li>a. Haga clic en la celda de la columna BioLIMS Project (Proyecto BioLIMS)<br/>correspondiente a la celda A1 de la columna Well (Pocillo).</li> </ul>                                                                                              |  |  |  |  |
|      | b. Seleccione un nombre de proyecto en la lista desplegable.                                                                                                    |  |  |  |  |
|      | BioLIMS Project <no selection=""></no>                                                                                                    |  |  |  |  |
|      | 3100_Project1 IMPORTANTE Debe introducir un proyecto BioLIMS.                                                                                                    |  |  |  |  |
|      | <b>Nota</b> Si desea más información acerca de la configuración de un proyecto BioLIMS, consulte el <i>Manual del usuario del Analizador genético ABI PRISM</i> 3100.                                                                                      |  |  |  |  |
|      | <ul> <li>c. Para asignar el mismo nombre de proyecto a todas las muestras del registro<br/>de placa:</li> </ul>                                                                                                    |  |  |  |  |
|      | - Haga clic en la cabecera de la columna para seleccionar toda la columna.                                                                                                    |  |  |  |  |
|      | – Pulse CTRL+D.                                                                                                    |  |  |  |  |
|      | <b>Nota</b> Pulse CTRL+D siempre que un campo sea igual para todas las muestras del registro de placa.                                                                                                    |  |  |  |  |
| 4    | Para cada muestra, seleccione el conjunto de fluorocromos apropiado en la lista desplegable <b>Dye Set</b> . Para el software de análisis ABI PRISM® GeneScan®, seleccione <b>Dye Set D</b> .                                                              |  |  |  |  |
|      | D C<br><no selection=""><br/>C<br/>D<br/>E</no>                                                                                                    |  |  |  |  |
|      | E5<br>F<br>G5<br>Z                                                                                                    |  |  |  |  |
|      | <b>IMPORTANTE</b> Cerciórese de que seleccione el conjunto de fluorocromos correcto para su carrera o carreras de análisis. Si se recogen datos estando seleccionado un conjunto de fluorocromos incorrecto, será necesario repetir la carrera o carreras. |  |  |  |  |

Para introducir información sobre las muestras y guardar el registro de placa: (continuación)

| Paso | Acción                                                                                                    |                                      |  |  |  |
|------|----------------------------------------------------------------------------------------------------|--------------------------------------|--|--|--|
| 5    | Para cada muestra, seleccione el módulo de carrera apropiada en la lista desplegable <b>Run Module</b> .                                                                                                    |                                      |  |  |  |
|      | Run Module 1 <no selection=""> <no selection="">         GeneScan36_POP4DefaultModule         La siguiente tabla muestra el módulo de carrera que debe seleccionarse en función del tipo de carrera:</no></no>                                                                                                    |                                      |  |  |  |
|      |                                                                                                    |                                      |  |  |  |
|      | Tipo de<br>análisis                                                                                                    | Módulo de carrera                    |  |  |  |
|      | GeneScan GeneScan36_POP4DefaultModule                                                                                                    |                                      |  |  |  |
|      | <ul> <li>Nota Si necesita ver o modificar un archivo de módulo de carrera, consulte la página 2-27.</li> <li>Nota Si selecciona diferentes módulos para distintas muestras, las muestras se agruparán automáticamente de manera que todas las muestras con el mismo módulo de carrera se procesarán al mismo tiempo. Las carreras se programan en orden alfanumérico por el nombre del módulo de carrera, no por el orden indicado</li> </ul> |                                      |  |  |  |
|      | en el registro de p                                                                                                    | laca ni por el nombre de la muestra. |  |  |  |

Para introducir información sobre las muestras y guardar el registro de placa: (continuación)

| Paso | Acción                                                                                                    |                                                                                                    |  |  |  |
|------|----------------------------------------------------------------------------------------------------|----------------------------------------------------------------------------------------------------|--|--|--|
| 6    | <ul> <li>Para cada muestra, seleccione el módulo de análisis apropiado en la lista desplegable Analysis Module.</li> <li>IMPORTANTE Debe seleccionarse la preferencia AutoAnalysis (Análisis automático) si se desea que el análisis tenga lugar automáticamente después de la carrera (consulte la página 2-8).</li> </ul> |                                                                                                    |  |  |  |
|      |                                                                                                    |                                                                                                    |  |  |  |
|      | Analysis Module 1<br><no selection="">   GS350Analysis.gsp GS400CubicAnalysis.gsp</no>                                                                                                    |                                                                                                    |  |  |  |
|      | GS400HDAnalysis.gsp<br>GS400Ord2Analysis.gsp<br>GS500Analysis.gsp                                                                                                    |                                                                                                    |  |  |  |
|      | La siguiente tabla muestra qué módulo de análisis seleccionar basándose en el número de fragmentos del patrón de tamaño.                                                                                                    |                                                                                                    |  |  |  |
|      | Si utiliza el patrón de<br>tamaño                                                                                                    | Seleccione el módulo de análisis                                                                           |  |  |  |
|      | 400HD                                                                                                    | GS400HDAnalysis.gsp                                                                                        |  |  |  |
|      | GS350                                                                                                    | GS350Analysis.gsp                                                                                          |  |  |  |
|      | GS500                                                                                                    | GS500Analysis.gsp                                                                                          |  |  |  |
|      | —                                                                                                    | GS400CubicAnalysis.gsp <sup>a</sup>                                                                        |  |  |  |
|      |                                                                                                    | GS400Ord2Analysis.gsp <sup>a</sup>                                                                         |  |  |  |
|      | a. Estos módulos son para usuarios avanzados con necesidades de tamaño específicas.<br>Consulte el Manual del usuario del software de análisis ABI PRISM GeneScan.                                                                                                    |                                                                                                    |  |  |  |
|      | guración para cada uno de estos archivos utilizando<br>an. El significado de los parámetros de<br>Manual del usuario del software de análisis ABI                                                                                                    |                                                                                                    |  |  |  |
| 7    | Si desea procesar la misma mu<br>carrera y un segundo módulo d<br>placa vinculada hasta cinco veo                                                                                                    | uestra de nuevo, seleccione un segundo módulo de<br>le análisis. Puede procesar una muestra en una<br>ces. |  |  |  |
|      | Run Module 2 Analysis Modu                                                                                                    | le 2                                                                                                    |  |  |  |
|      | Las muestras se agruparán aut<br>con el mismo módulo de carrer                                                                                                    | comáticamente de manera que todas las muestras<br>a se procesarán de forma secuencial.                     |  |  |  |
Para introducir información sobre las muestras y guardar el registro de placa: (continuación)

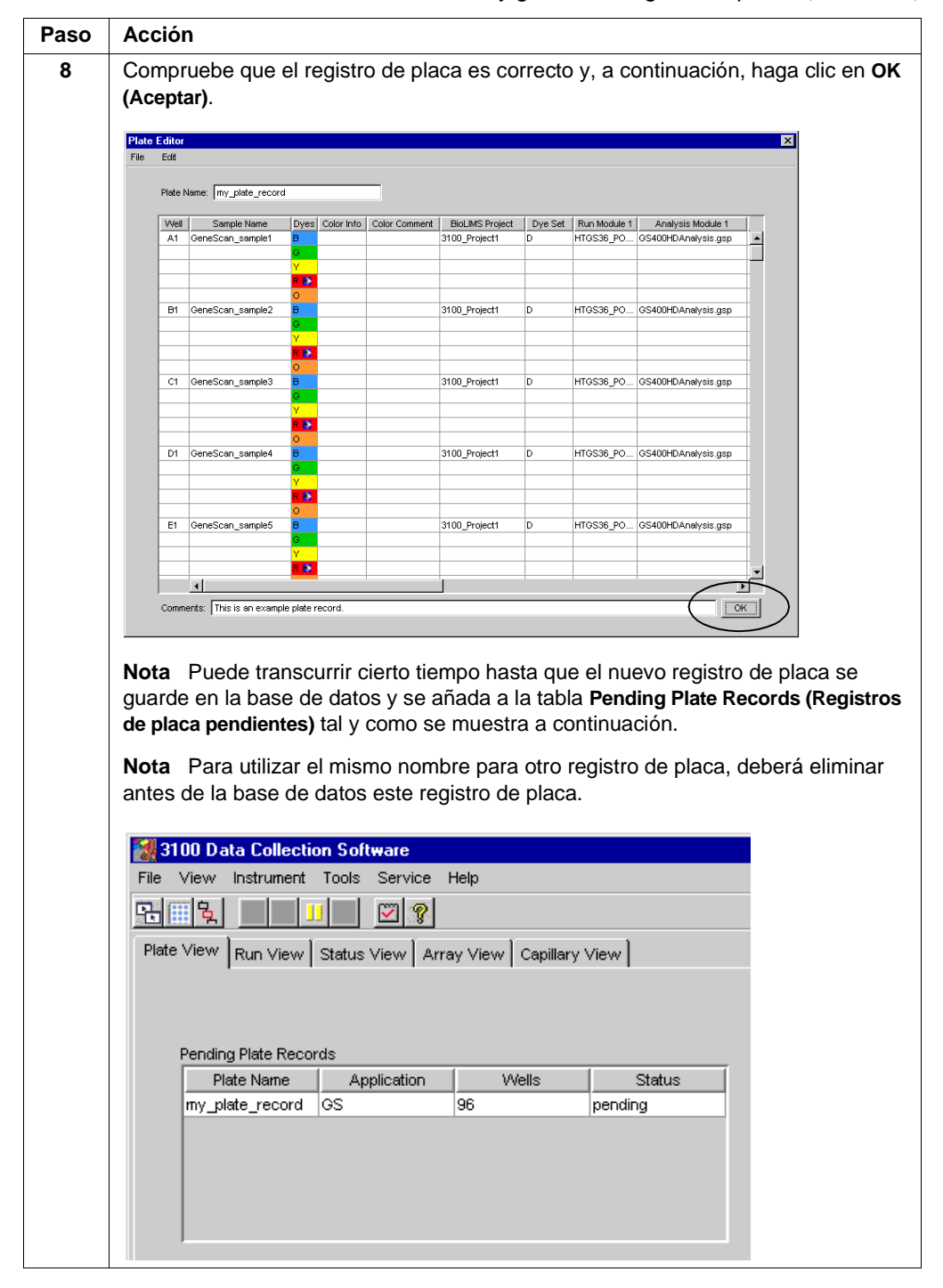

#### Vinculación de una placa

Introducción Este procedimiento describe cómo vincular una placa del muestreador automático al registro de placa que ha creado. Esta operación debe realizarse antes de poder procesar una placa.
 IMPORTANTE Es posible vincular una placa aunque no se hayan seleccionado módulos de carrera para sus muestras. En este caso, no aparecerá ningún mensaje de error y no se programarán carreras para las muestras de la placa.
 Vinculación de Para vincular una placa a un registro de placa:

| Vinculación de    | Para vir | icular una placa a un registro de placa:                                                                                                    |
|-------------------|----------|----------------------------------------------------------------------------------------------------|
| registro de placa | Paso     | Acción                                                                                                    |
|                   | 1        | Haga clic en la ficha <b>Plate View</b> en la ventana <b>3100 Data Collection software</b> para acceder a la página <b>Plate View</b> .                |
|                   |          | Plate View         Run View         Status View         Array View         Capillary View         View                                                 |
|                   | 2        | En la página <b>Plate View</b> :<br>a. En la tabla <b>Pending Plate Records</b> , haga clic en el registro de placa al que desea<br>vincular la placa. |
|                   |          | <ul> <li>Haga clic en el indicador de posición de la placa correspondiente a la placa que<br/>está vinculando.</li> </ul>                              |
|                   |          | Haga clic en el<br>registro de placa                                                                                                    |
|                   |          | Pending Plate Records Plate Name Application Wells Status my_plate_record (SS 96 pending                                                               |
|                   |          | A: B:<br>Place a plate into<br>plate position "B"                                                                                                    |
|                   |          | Linked Plate Records  Plate Name Application VVells Status  B                                                                                          |
|                   |          | Processed Plate Records  Plate Name Application Wells Status                                                                                           |
|                   |          | Haga clic en el indicador de posición de la placa                                                                                                    |

Para vincular una placa a un registro de placa: (continuación)

| Paso | Acción                                                                                                    |                                                         |
|------|----------------------------------------------------------------------------------------------------|---------------------------------------------------------|
| 3    | Compruebe que se ha vinculado la placa.                                                                                                    |                                                         |
|      | Una vez vinculada la placa:                                                                                                    |                                                         |
|      | <ul> <li>El botón Run Instrument (Procesar) de la barra de herrami<br/>que significa que el instrumento está listo para procesar.</li> </ul> | entas está activado, lo                                 |
|      | <ul> <li>El indicador de posición de la placa para la placa vinculad<br/>verde.</li> </ul>                                                   | da cambia al color                                      |
|      | <ul> <li>El registro de placa es transferido de la tabla Pending Pla<br/>Linked Plate Records (Registros de placa vinculados).</li> </ul>    | te Records a la tabla                                   |
|      | El botón Run<br>Instrument está<br>activado                                                                                                  | — El indicador de<br>posición de la<br>placa está verde |
|      | 🛃 3100 Data Collection Software                                                                                                    | ×                                                       |
|      | File View Instrument Tools Service Help                                                                                                    |                                                         |
|      | Plate View Run View Status View Array View Capillary View                                                                                    |                                                         |
|      |                                                                                                    |                                                         |
|      | Pending Plate Records<br>Plate Name Application Wells Status                                                                                 |                                                         |
|      |                                                                                                    |                                                         |
|      |                                                                                                    | B:<br>Place a plate into                                |
|      |                                                                                                    | plate position "B"                                      |
|      | Linked Plate Records                                                                                                    |                                                         |
|      | A my_plate_record GS 96 pending                                                                                                    |                                                         |
|      | Processed Plate Records                                                                                                    |                                                         |
|      | Plate Name Application Wells Status                                                                                                    |                                                         |
|      |                                                                                                    |                                                         |
|      |                                                                                                    |                                                         |
|      |                                                                                                    |                                                         |
|      | New adt Unitrik Delete Import                                                                                                    |                                                         |
|      |                                                                                                    |                                                         |
|      | El registro de place está en la table Linka                                                                                                  | d Plata Rocarda                                         |
|      |                                                                                                    | u Fiale Recolus                                         |
| 4    | Repita los pasos 1-3 para vincular una segunda placa si pro                                                                                  | ocede.                                                  |

Para vincular una placa a un registro de placa: (continuación)

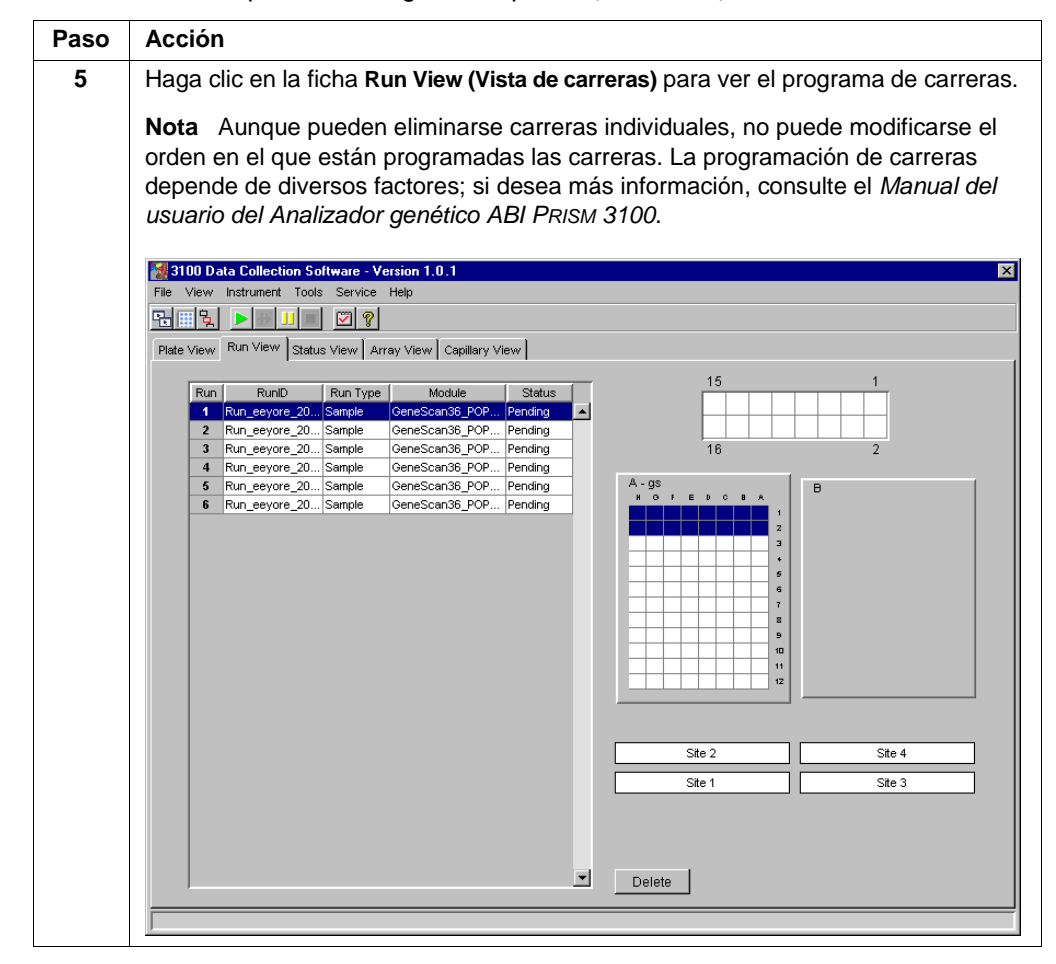

## Inicio y control de la carrera

| Inicio de una carrera | Para ini | iniciar una carrera:                                                                      |  |  |
|-----------------------|----------|-------------------------------------------------------------------------------------------|--|--|
|                       | Paso     | Acción                                                                                    |  |  |
|                       | 1        | Haga clic en el botón verde <b>Run Instrument</b> para comenzar las carreras programadas. |  |  |
|                       |          | 😹 3100 Data Collection Software                                                           |  |  |
|                       |          | File View Instrument Tools Service Help                                                   |  |  |
|                       |          |                                                                                           |  |  |
|                       |          | Botón Run Instrument                                                                      |  |  |
|                       |          | Una carrera con el GeneScan_POP4DefaultModule tarda aproximadamente 45 min.               |  |  |

| Control de una | Para co | ntrolar una carrera:                                                                                                    |
|----------------|---------|----------------------------------------------------------------------------------------------------|
| carrera        | Paso    | Acción                                                                                                    |
|                | 1       | Haga clic en la ficha <b>Status View (Vista de estado)</b> para controlar el estado del instrumento durante la carrera.                                                                                                    |
|                |         |                                                                                                    |
|                |         | Plate View Run View Status View Array View Capillary View Experiment Condition                                                                                                    |
|                |         | Laser:         On         Time Remaining this run: 00:42:06         (Wed Apr 12 16:56:24 PDT 2000)         Image: Set run status to STARTING           Set run status to STARTING         Wed Apr 12 16:58:24 PDT 2000)         Set run status to STARTING                                                                                                    |
|                |         | EP:         Off         EP Vortage         EP Current         Started a Gene Scan Run: Run_demo_3100_2000-04-12_46           20.0         kV         800.0         μA         [Wed Avr 12 165:23 PDT 2000]           Sending run module to the instrument.         Wwed Avr 12 16:37:45 PDT 2000]         Sending run module to the instrument.                                                                                                    |
|                |         | Front Doors:         Closed         10.0         400.0         V/ed. 4yr 12 17 02 00 PT 2000]           Front Doors:         Closed         5.0         200.0         % 5 RUN PARAMETERS command reply                                                                                                    |
|                |         | Oven Door:         Closed           Image: Closed         0.0           Image: Closed         0.0<                                                                                                    |
|                |         | Autosampler: Return<br>Laser Power Laser Current<br>220.0<br>12.0<br>4<br>9.0<br>5.0<br>10.0<br>4<br>4<br>4<br>4<br>4<br>4<br>5.0<br>5.0<br>5. |
|                |         | Capillary Array Serial Number:                                                                                                    |
|                |         | Capillary Array Usage: 49         Enors           27.3         27.3                                                                                                    |
|                |         |                                                                                                    |
|                |         | Waiting for Oven to Stabilize at Run Temperature                                                                                                    |
|                | 2       | Durante la carrera, puede ver los datos utilizando las páginas Array View (Vista de conjunto) y Capillary View (Vista de capilares).                                                                                                    |
|                |         | <b>IMPORTANTE</b> Salga siempre de las ventanas Array View y Capillary View. No deje<br>estas ventanas abiertas un período prolongado durante una carrera, ya que se<br>producirán problemas de actualización de pantalla no recuperables. Deje abierta la<br>ventana Status View.                                                                                                    |
|                |         | Si desea más información acerca de las vistas Array View y Capillary View, consulte "Visualización de datos no analizados" en la página 3-2.                                                                                                    |

#### Detención de una carrera y recuperación de los datos

Detención u omisión Cuando una carrera está en curso, pueden verse en la barra de herramientas los de una carrera botones Skip (Omitir), Pause (Suspender) y Stop (Detener).

| 3    | 100 D a | ata Collecti | on Sofl | ware     |        |           |
|------|---------|--------------|---------|----------|--------|-----------|
| File | View    | Instrument   | Tools   | Service  | Help   | Botón Sto |
|      | <b></b> | *            |         | <b>?</b> |        |           |
|      |         |              |         | — Botó   | n Paus | se        |

Botón Skip to Next Run (Omitir)

| Para detener la carrera en curso            | Haga clic en                                                                                                    |
|---------------------------------------------|----------------------------------------------------------------------------------------------------|
| continuar las otras carreras<br>programadas | el botón <b>Skip</b> .                                                                                                    |
| detener las otras carreras<br>programadas   | <ul> <li>a. el botón Stop.</li> <li>b. Now (Ahora) en el cuadro de diálogo Question (Pregunta).</li> <li>Question X</li> <li>Stop now or after current run?</li> <li>Now After run Cancel</li> </ul> |

automática

En caso de fallo El extractor automático debe haber extraído automáticamente los datos de la carrera de la extracción detenida. En caso contrario, utilice los comandos Extract data into sample files (Extraer datos en archivos de muestras) tal y como se describe a continuación.

Para recuperar datos de una carrera detenida:

| Paso | Acción                                                                                                    |
|------|----------------------------------------------------------------------------------------------------|
| 1    | En el menú Instrument (Instrumento), señale Data Acquisition (Adquisición de datos) y seleccione Extract data into sample files.                     |
|      | 3100 Data Collection Software - Version 1.0.1                                                                                                    |
|      | File View Instrument Toos Service Help                                                                                                    |
|      | Ref III Run 👔                                                                                                    |
|      | Plate View Pause Array View Capillary View                                                                                                    |
|      | Stop                                                                                                    |
|      | Monund Control                                                                                                    |
|      | Pendin Data Acquisition Set Cobr                                                                                                    |
|      | Plate Name Applicati Force Run Status to Complete                                                                                                    |
|      | Display Run Data                                                                                                    |
|      | Display EPT Data                                                                                                    |
|      | Extract data into sample files                                                                                                    |
|      | Compruebe que aparece en la barra de estado el mensaje "Sample Files<br>Successfully Extracted" (Archivos de muestras extraídos satisfactoriamente). |
|      | <b>Nota</b> Los datos extraídos no están analizados. Utilice el Software de análisis GeneScan para analizar los archivos de muestras.                |

## Visualización, modificación o creación de un módulo de carrera

-

| sualización de un | Para ve | r un módulo de carrera:                                                                                                    |  |  |  |  |  |
|-------------------|---------|----------------------------------------------------------------------------------------------------|--|--|--|--|--|
| iouulo ue callela | Paso    | Acción                                                                                                    |  |  |  |  |  |
|                   | 1       | Haga clic en el botón <b>Module Editor (Editor de módulos)</b> de la barra de herramientas.                                                                                                    |  |  |  |  |  |
|                   |         | Se abrirá el cuadro de diálogo Module Editor.                                                                                                    |  |  |  |  |  |
|                   | 2       | 2 En el cuadro de grupo Modules (Módulos), haga clic en la ficha GeneScan.                                                                                                    |  |  |  |  |  |
|                   | 3       | Para ver los parámetros de un módulo concreto, seleccione el nombre del módulo<br>en la lista. Se mostrarán todos los parámetros del módulo de carrera.                                                                                                    |  |  |  |  |  |
|                   |         | GeneScan36_POP4b1DefaultModule     #     Parameter Name     Value     Range       1     Down-sample frame size     1     int 18 frames     ▲       2     Run Temperature     60     int 2565 Deg. C       3     Cap Fill Volume     184     int 1800 steps       4     Pre Run Voltage     15     floot 015 kVolts |  |  |  |  |  |

Modificación o creación de un módulo de carrera

Para modificar un módulo de carrera existente o crear un nuevo módulo de carrera:

| Paso | Acción                                |                                                                                               |  |  |  |
|------|---------------------------------------|-----------------------------------------------------------------------------------------------|--|--|--|
| 1    | Haga clic en el botón Module Editor d | le la barra de herramientas.                                                                  |  |  |  |
|      | <u>द</u> ्र                           |                                                                                               |  |  |  |
|      | Se abrirá el cuadro de diálogo Module | e Editor.                                                                                     |  |  |  |
| 2    | Seleccione el módulo de carrera que   | desea utilizar como plantilla.                                                                |  |  |  |
| 3    | Modifique los valores de los parámeti | ros que desea cambiar.                                                                        |  |  |  |
|      | IMPORTANTE Sólo se aceptan núm        | ieros enteros.                                                                                |  |  |  |
|      | IMPORTANTE Cordiároon do que to       | des les velores estés en reis: les velores que                                                |  |  |  |
|      | estén en negro no se guardarán.       | uos los valores ester en lojo, los valores que                                                |  |  |  |
| 4    | Si desea                              | Haga lo siguiente                                                                             |  |  |  |
|      | actual                                | <b>Nota</b> La acción <b>Save</b> no puede aplicarse a módulos de la carrera predeterminados. |  |  |  |
|      | crear un nuevo módulo de carrera      | a. Haga clic en Save As (Guardar como).                                                       |  |  |  |
|      |                                       | <ul> <li>b. Introduzca un nombre descriptivo único<br/>y haga clic en <b>OK</b>.</li> </ul>   |  |  |  |
|      |                                       | Save As Enter Name of New Module: my_new_module OK Cancel                                     |  |  |  |
| 5    | Cuando haya terminado, haga clic en   | el botón Close (Cerrar) ( ×) para salir del                                                   |  |  |  |
| -    | Editor de módulos.                    |                                                                                               |  |  |  |

#### Visualización y modificación de un módulo de análisis

Introducción El módulo de análisis especifica cómo se analizan automáticamente los datos no analizados al final de la carrera (p. ej., parámetros de rango de análisis y patrón de tamaño).

Visualización y Para ver o modificar un módulo de análisis GeneScan (archivo .gsp): modificación de Acción Paso módulos de análisis 1 Inicie el software de análisis GeneScan. Es posible que tenga un icono de programa para el software de análisis GeneScan en el menú Start o un icono de acceso directo en el escritorio. En caso contrario, puede encontrar la aplicación (GeneScan.exe) en el siguiente directorio: D:\AppliedBio\GeneScan\Bin 2 En el menú File (Archivo), seleccione Open (Abrir). 3 Seleccione el icono Analysis Parameters (Parámetros de análisis). × nt. Open Existing: Cancel 4 Seleccione el módulo de análisis que desee ver o modificar. Los módulos de análisis se encuentran en el siguiente directorio: D:\AppliedBio\Shared\Analysis\Sizecaller\Params Open ? × 🔄 Params Look jn: 💌 🗈 🕋 📰 🔊 GS350Analysis.gsp 🛋 GS400CubicAnalysis.gsp GS400HDAnalysis.gsp GS4000rd2Analysis.gsp GS500Analysis.gsp File <u>n</u>ame: <u>O</u>pen Files of type: Analysis Params File (\*.GSP) • Cancel 5 Haga clic en Open. Se abrirá el módulo de análisis.

| Paso | Acción                                                                                                    |                                                                                                    |
|------|----------------------------------------------------------------------------------------------------|----------------------------------------------------------------------------------------------------|
| 6    | Si lo desea, puede realizar cambio<br>información acerca de los parámet<br>de análisis ABI PRISM GeneScan. | s en el módulo de análisis. Si desea más<br>ros, consulte el <i>Manual del usuario del software</i>                                   |
|      | 📲 GS400HDAnalysis.gsp                                                                                      | ×                                                                                                    |
|      | Analysis Range S<br>Full Range G<br>This Range (Data Rointe)                                               | ize Call Range<br>Full Range                                                                                                    |
|      | Start: D<br>Stop: 12000                                                                                    | Min: 0<br>Max: 1000                                                                                                    |
|      | Data Processing S                                                                                          | ize Calling Method<br>2nd Order Least Squares                                                                                         |
|      | C None C Light                                                                                             | 3rd Order Least Squares<br>Cubic Spline Interpolation                                                                                 |
|      | O Heavy                                                                                                    | Global Southern Method                                                                                                    |
|      | Peak Detection B                                                                                           | aselining                                                                                                    |
|      | Peak Amplitude Thresholds Base                                                                             | eLine Window Size Pts                                                                                                    |
|      | G: p0 R: p0 A<br>Size<br>Min. Peak Half Width: 2 Pts                                                       | uto Analysis Only<br>e Standard:                                                                                                    |
|      | Polynomial Degree 3                                                                                        |                                                                                                    |
|      | Peak Window Size 19 Pts                                                                                    |                                                                                                    |
|      | Slope Threshold for 0.0<br>Peak Start                                                                      |                                                                                                    |
|      | Slope Threshold for 0.0<br>Peak End                                                                        |                                                                                                    |
| 7    | Si ha realizado cambios en el<br>módulo de análisis y desea                                                | Haga lo siguiente                                                                                                    |
|      | guardar los cambios como                                                                                   | a En el menú File seleccione Save As                                                                                                  |
|      | nuevo módulo de análisis                                                                                   | <ul> <li>b. Asigne un nombre único y, a continuación,<br/>haga clic en <b>OK</b>.</li> </ul>                                          |
|      |                                                                                                    | IMPORTANTE Los módulos de análisis<br>deben guardarse en la siguiente carpeta:<br>D:\AppliedBio\Shared\Analysis\<br>Sizecaller\Params |
|      | guardar los cambios del<br>módulo de análisis actual                                                       | En el menú <b>File</b> , seleccione <b>Save</b> .                                                                                     |
|      | cancelar los cambios                                                                                       | Haga clic en el botón Close para cerrar la ventana.                                                                                   |
|      |                                                                                                    |                                                                                                    |

Para ver o modificar un módulo de análisis GeneScan (archivo .gsp): (continuación)

## Visualización y análisis de los datos

#### Generalidades

En este capítulo Este capítulo contiene los siguientes apartados:

| Apartado                                                                                          | V. pág. |
|---------------------------------------------------------------------------------------------------|---------|
| Visualización de los datos no analizados de una carrera completada en el software Data Collection | 3-2     |
| Visualización de datos analizados                                                                 | 3-5     |
| Análisis o repetición del análisis de los datos                                                   | 3-12    |

Nota En este capítulo se supone que se han extraído los datos de la carrera a archivos de muestras. Si está utilizando el Analizador genético ABI PRISM® 3100 junto con el sistema de base de datos BioLIMS®, puede consultar el Manual del usuario del software de análisis GeneScan ABI PRISM (n.º ref. 4308923) si desea información acerca de cómo acceder a la base de datos utilizando el programa de análisis.

#### Visualización de los datos no analizados de una carrera completada en el software Data Collection

# **Introducción** Los datos no analizados son datos que han sido sometidos a una carrera de multicomposición (corrección por la superposición espectral) pero en los que no se ha aplicado una corrección por la movilidad. Hay dos formatos para ver los datos no analizados en el software 3100 Data Collection:

- En la página Array View (Vista de conjunto), de manera muy similar a como vería la salida del archivo de gel de un instrumento de gel ABI PRISM<sup>®</sup>
- En la página Capillary View (Vista de capilares), capilar por capilar

**IMPORTANTE** Salga siempre de las ventanas Array View y Capillary View. Durante una carrera, no deje estas páginas abiertas durante períodos prolongados. Esto podría causar problemas de actualización de pantalla irrecuperables. Deje abierta la ventana Status View (Vista de estado).

Visualización de Para ver datos no analizados de una carrera completada: datos no analizados

| Paso | Acción                                                                                                    |
|------|----------------------------------------------------------------------------------------------------|
| 1    | En el software 3100 Data Collection, haga clic en la ficha <b>Array View</b> para mostrar la página <b>Array View</b> .                                                     |
| 2    | En el menú <b>Instrument (Instrumento)</b> , señale <b>Data Acquisition (Adquisición de<br/>datos)</b> y seleccione <b>Display Run Data (Mostrar datos de la carrera)</b> . |
|      | Se abrirá el cuadro de diálogo <b>Select the run to display (Seleccionar la carrera a</b><br><b>mostrar)</b> .                                                              |
|      | Run_demo_3100_2000-04-06_23       OK                                                                                                    |
| 3    | En la lista desplegable, seleccione la carrera que desea mostrar y haga clic en <b>OK</b> (Aceptar).                                                                        |
|      | <b>Nota</b> Puede ver cualquiera de las carreras completadas de la base de datos del instrumento.                                                                           |
|      | Nota La recuperación de los datos puede tardar unos momentos.                                                                                                    |

| Paso                       | Acción                                                                                                    |                                                                                          |  |  |
|----------------------------|----------------------------------------------------------------------------------------------------|------------------------------------------------------------------------------------------|--|--|
| 4                          | Utilice las características de desplazamiento de la página Array datos.                                                                                                    | s características de desplazamiento de la página Array View para ver los                 |  |  |
|                            | <b>IMPORTANTE</b> Salga siempre de las ventanas <b>Array View</b> y <b>Cap</b><br>una carrera, no deje estas páginas abiertas durante períodos p<br>podría causar problemas de actualización de pantalla irrecuper<br>la ventana <b>Status View</b> .                                                                                                    | <b>illary View</b> . Durante<br>rolongados. Esto<br>ables. Deje abierta                  |  |  |
|                            | Pantalla Capillary/ Pantalla de ele<br>Color Data (Datos de no analizado p<br>capilares/color) seleccionado                                                                                                    | ectroferograma<br>ara el capilar                                                         |  |  |
| Re View In<br>Plate View R | Collection Software         X           strument Tools Service Help         Image: Service Help           Image: Service Help         Image: Service Help           Image: Service Help         Image: Service Help | Utilice este<br>cuadro de<br>desplazamiento<br>para ver los datos<br>– bloque por bloque |  |  |
| 4<br>Capit                 | 7/20         1440           540         1200           380         180           190         2           2         4           6         8           100         2           2         4           6         10           12         4           12         4           130         10           140         18           2         4           10         10           10         10           10         10           10         10           10         10           10         10           10         10           10         10           10         10           10         10           10         10           10         10           10         10           10         10           10         10           11         10           11         10           11         10           11         10           11         10           11         <                                                                                                    | Capilar<br>seleccionado para<br>su visualización<br>en la gráfica<br>– central           |  |  |

Para ver datos no analizados de una carrera completada: (continuación)

Para ver datos no analizados de una carrera completada: *(continuación)* 

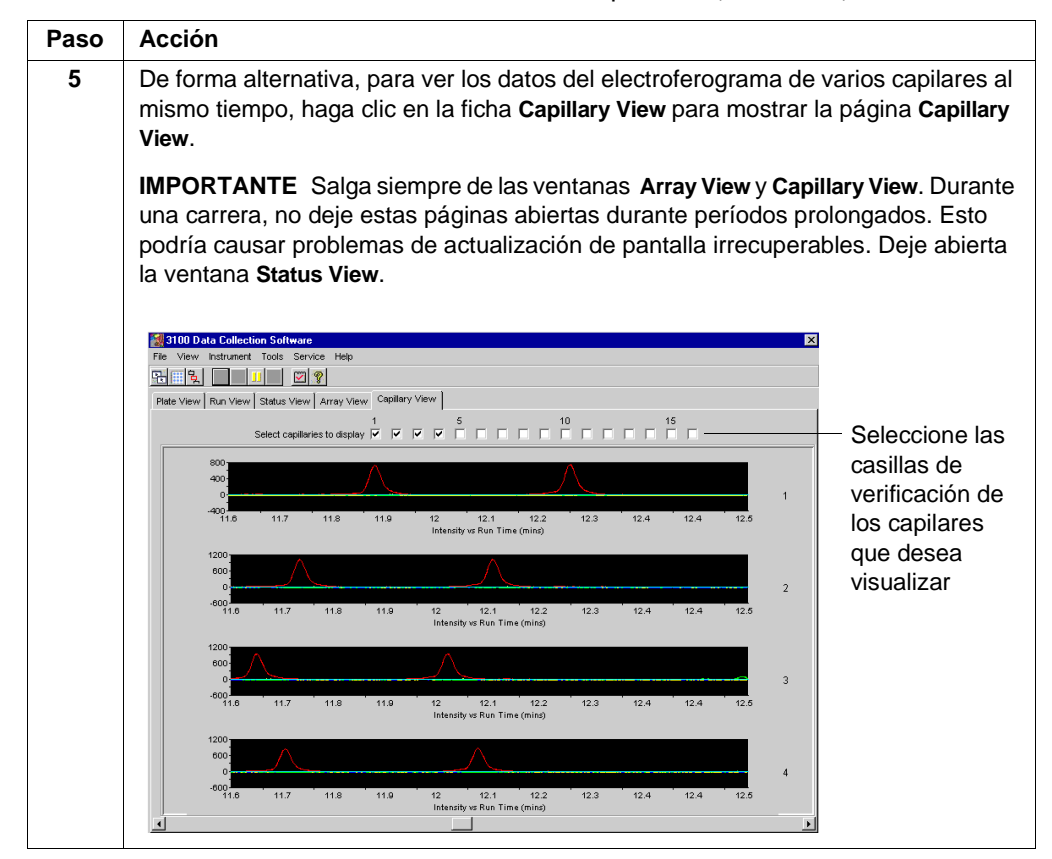

#### Visualización de datos analizados

Introducción Una vez extraído una carrera a archivos de muestra, puede utilizar el software de análisis ABI PRISM<sup>®</sup> GeneScan<sup>®</sup> para ver los datos del electroferograma, tanto no analizados como analizados.

Si desea más información acerca de la visualización y análisis de los datos de GeneScan, consulte el *Manual del usuario del software de análisis GeneScan ABI PRISM*.

**Localización de los** Una vez terminada una carrera, los archivos de muestra analizados se extraen a una carpeta de carrera, junto con un registro de carrera, en el siguiente directorio:

D:\AppliedBio\3100\DataExtractor\ExtractedRuns

A continuación se presenta un ejemplo de la carpeta de carrera y de su contenido.

| 🚖 D:\AppliedBio\3100\D ataE                 | xtractor\ExtractedF | Runs\Run_demo            |              | )7-05_21 | _ 🗆 × |
|---------------------------------------------|---------------------|--------------------------|--------------|----------|-------|
| <u>F</u> ile <u>E</u> dit ⊻iew <u>H</u> elp |                     |                          |              |          |       |
| 🗎 Run demo 3100 2000-07-05                  | - 🗈 🚈               | <u>X 🖻 🛍 🛛 🕹 🕷 🕹 🖓 א</u> | <u>~ × @</u> |          |       |
| ■ Run_demo_3100_2000-07-05_2                | 21.log              |                          |              |          |       |
| Tet_700_A11_01.:sa                          |                     |                          |              |          |       |
| Tet_700_A12_02.'sa                          |                     |                          |              |          |       |
| Tet_700_B11_03. <sup>:</sup> sa             |                     |                          |              |          |       |
| 🛋 Tet_700_B12_04.'sa                        |                     |                          |              |          |       |
| Tet_700_C11_05.'sa                          |                     |                          |              |          |       |
| 🔳 Tet 700 C12 06.'sa                        |                     |                          |              |          |       |
| Tet_700_D11_07.fsa                          |                     |                          |              |          |       |
| 🛋 Tet_700_D12_08.fsa                        |                     |                          |              |          |       |
| let_/UU_E11_U9.:sa                          |                     |                          |              |          |       |
| Tet_700_E12_10.'sa                          |                     |                          |              |          |       |
| Tet_700_F11_11 Isa                          |                     |                          |              |          |       |
| Tet_700_F12_12.isa                          |                     |                          |              |          |       |
| Tet_700_G11_13.fsa                          |                     |                          |              |          |       |
| Tet_700_G12_14.fsa                          |                     |                          |              |          |       |
| Tet_700_H11_15.fsa                          |                     |                          |              |          |       |
| Tet_700_H12_16.fsa                          |                     |                          |              |          |       |
|                                             |                     |                          |              |          |       |
| <u></u>                                     |                     |                          |              |          |       |
| 17 object(s) 3.65h                          | MB                  |                          |              |          | ///   |

Nombre predeterminado de la carpeta de carrera

Nombre El nombre predeterminado de la carpeta de carrera es: inado de Run\_<nombre del instrumento>\_<fecha>\_<identificador de carrera>.

A continuación se presenta un ejemplo de nombre de carpeta de carrera.

Visualización de archivos de muestras individuales

**Visualización de** Nota Todas las características del software se describen en el Manual del usuario del software de análisis ABI PRISM GeneScan.

<sup>8</sup> Para crear un nuevo proyecto y añadir y ver archivos de muestras:

| Paso | Acción                                                                                                    |
|------|----------------------------------------------------------------------------------------------------|
| 1    | Inicie el software de análisis GeneScan.                                                                                                    |
|      | Es posible que tenga un icono de programa para el software de análisis GeneScan<br>en el menú <b>Start</b> o un icono de acceso directo en el escritorio. En caso contrario,<br>puede encontrar la aplicación (GeneScan.exe) en el siguiente directorio:                                                                                                    |
|      | D:\AppliedBio\GeneScan\Bin                                                                                                    |
|      |                                                                                                    |
|      | Genescan.exe                                                                                                    |
| 2    | En el menú File (Archivo), seleccione New (Nuevo).                                                                                                    |
|      | File       Edit       Project       Sample         New       Ctrl+N       Dpen       Ctrl+O         Gose       Project       Close       Ctrl+W         Save       Ctrl+S       Save As       Export         Export       Ctrl+J       Print Setup       Ctrl+J         Print       Ctrl+P       Egit       Egit                                                                                                    |
| 3    | Haga clic en el icono Project (Proyecto) para crear un nuevo proyecto.                                                                                                    |
|      | Create New:<br>Project Analysis<br>Parameters Standard Cancel                                                                                                    |
|      | Se abrirá una ventana Analysis Control (Control de análisis) sin título.                                                                                                    |
| 4    | En el menú <b>Project</b> , seleccione <b>Add Sample Files (Añadir archivos de muestras)</b> para abrir el cuadro de diálogo <b>Add Sample Files</b> .                                                                                                    |
|      | Bit       Eroject       Sample       Settings       View       W         Image: Setting setting setting |

| Paso | Acción                                                                                                    |                       |  |  |  |  |
|------|----------------------------------------------------------------------------------------------------|-----------------------|--|--|--|--|
| 5    | En el cuadro de diálogo Add Sample Files:                                                                                                    |                       |  |  |  |  |
|      | a. Seleccione la carpeta que contiene los archivos de muestras de su interés.                                                                                                    |                       |  |  |  |  |
|      | b. Haga clic en Add All (Añadir todo) para añadir todos los archivos de la carpe<br>la lista del proyecto, o haga clic en Add (Añadir) para añadir únicamente los<br>archivos seleccionados.                                                                                                    | ta a                  |  |  |  |  |
|      |                                                                                                    |                       |  |  |  |  |
|      | Add Sample Files       Y ×         Look in:       Image: State of the state of the sta |                       |  |  |  |  |
|      | File name:     3 fsa" "400_A04_002 fsa" "400_A03_001.fsa"       Files of type:     All Readable files (".fsa)                                                                                                    |                       |  |  |  |  |
|      | Implementation       Add All         400_A03_001       Remove         400_B03_003       Remove All         Finish       seleccionados         Finish       lista                                                                                                    | a<br>e                |  |  |  |  |
| 6    | <ul> <li>Haga clic en Finish (Terminar) para cerrar el cuadro de diálogo Add Sample File</li> <li>Los archivos de muestras se añadirán a la ventana Analysis Control.</li> <li>Nota En la ventana Analysis Control sólo se verán los 20 primeros caracteres nombre de los archivos de muestras.</li> </ul>                                                                                                    | e <b>s</b> .<br>s del |  |  |  |  |
|      | W unfilled Anabasia Control                                                                                                    |                       |  |  |  |  |
|      | Analyze Print Results Print Setup                                                                                                    |                       |  |  |  |  |
|      | B         G         Y         Sample File         Size Standard         Parameters         *           1         4         400         A03         001         1sa         :         GS400HD.szs>         1:         :         GS400HDAnalysis.gsp>         1         :         GS400HDAnalysis.gsp>         1         :         GS400HDAnalysis.gsp>                                                                                                    |                       |  |  |  |  |
| 7    | Guarde el proyecto:                                                                                                    |                       |  |  |  |  |
|      | <ul> <li>a. En el menú File, seleccione Save Project (Guardar proyecto).</li> <li>b. Introduzca un nombre de archivo para el proyecto y haga clic en Save.</li> </ul>                                                                                                    |                       |  |  |  |  |

Para crear un nuevo proyecto y añadir y ver archivos de muestras: (continuación)

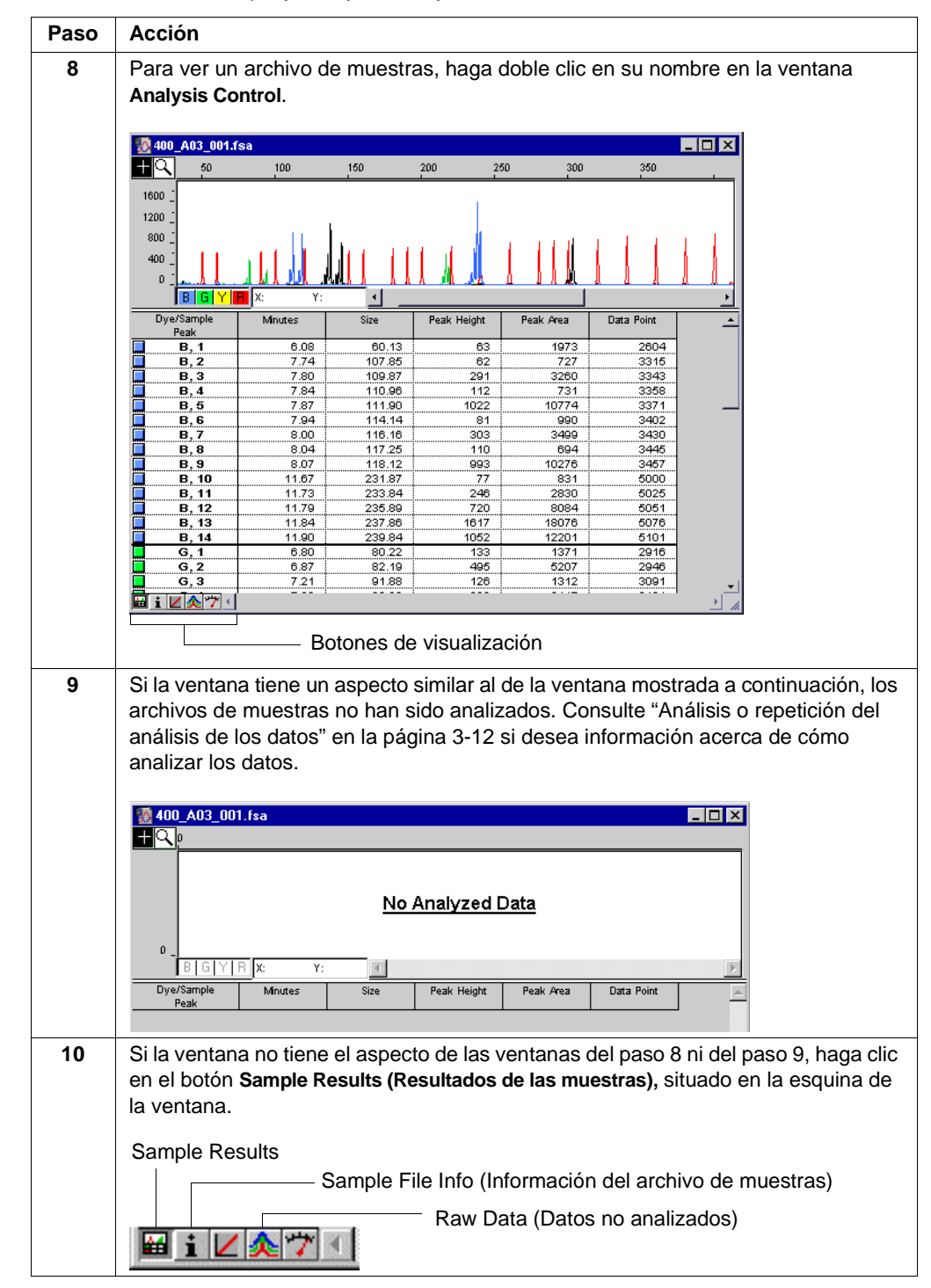

Para crear un nuevo proyecto y añadir y ver archivos de muestras: (continuación)

| Paso | Acción                                                                                                    |
|------|----------------------------------------------------------------------------------------------------|
| 11   | Utilice la herramienta Magnifying (Aumento) para cambiar la escala de la gráfica.                                      |
|      | a. Haga clic en la herramienta para seleccionarla. ( 🖳 )                                                               |
|      | <ul> <li>Haga clic en la gráfica para ampliarla o pulse ALT y haga clic al mismo tiempo<br/>para reducirla.</li> </ul> |
|      | También puede utilizar los comandos del menú View (Ver) para ajustar la escala de la gráfica                           |
| 12   | Para identificar un pico, haga clic on ál                                                                              |
| 12   |                                                                                                    |
|      | Se resaltará la fila de ese pico en la tabla de GeneScan.                                                              |

Para crear un nuevo proyecto y añadir y ver archivos de muestras: (continuación)

## varios archivos

Visualización de El siguiente procedimiento le presenta la ventana Results Control (Control de resultados). Puede encontrar una descripción completa de la ventana Results Control en el Manual del usuario del software de análisis GeneScan ABI PRISM.

Para ver varios conjuntos de datos utilizando la ventana Results Control:

| Paso | Acción                                                                                                    |  |  |
|------|----------------------------------------------------------------------------------------------------|--|--|
| 1    | Si no está abierto, inicie el software de análisis GeneScan.                                                                                                    |  |  |
| 2    | Cree un proyecto tal y como se describe en los pasos 2-6, comenzando en la página 3-6. O bien abra un proyecto existente seleccionando <b>Open (Abrir)</b> en el menú <b>File</b> . |  |  |
| 3    | En el menú Windows (Ventanas), seleccione Results Control.                                                                                                    |  |  |
| 4    | En el menú <b># of Panels</b> ( <b>N.º de paneles</b> ), seleccione <b>8</b> .                                                                                                    |  |  |

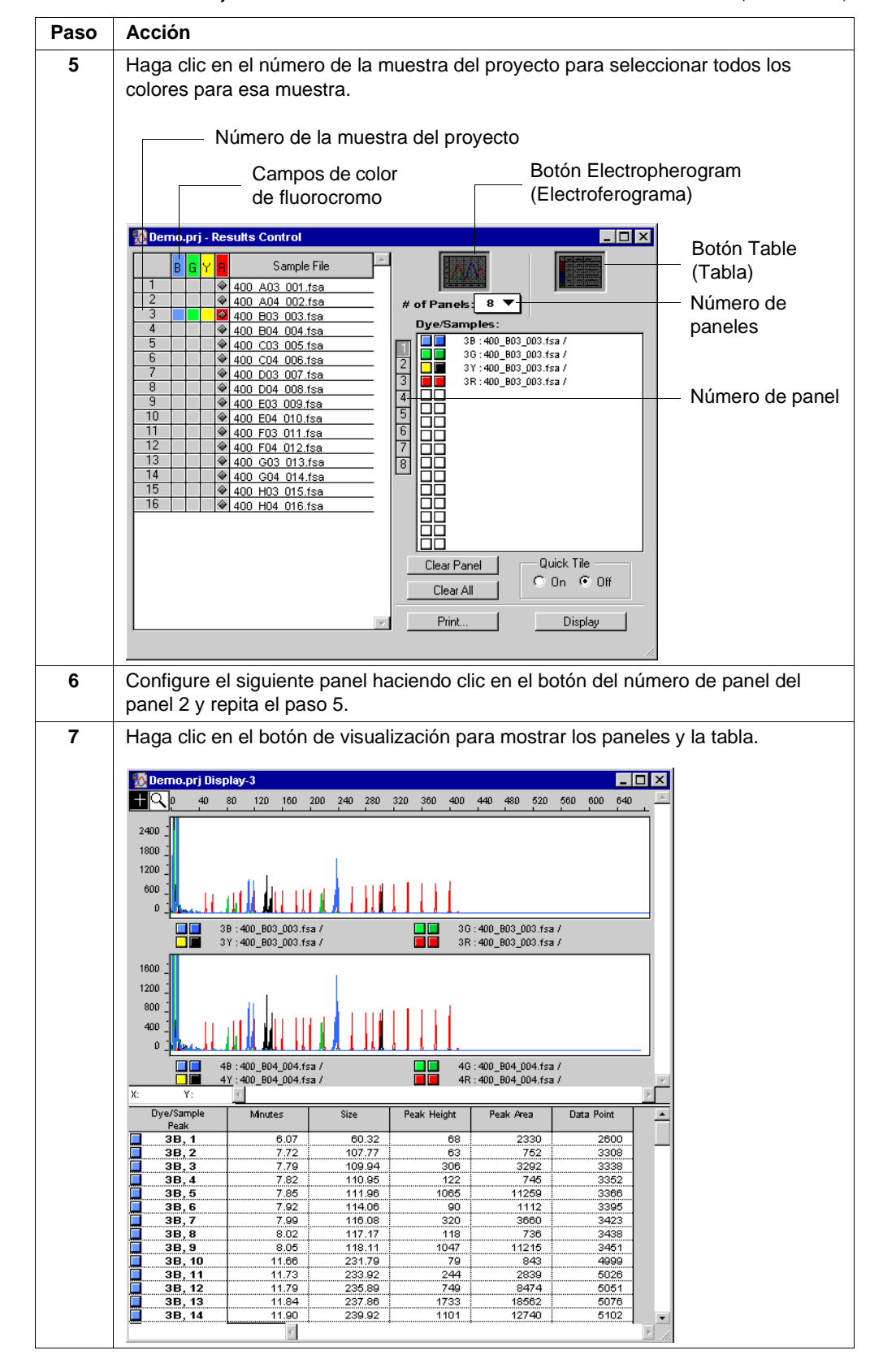

Para ver varios conjuntos de datos utilizando la ventana Results Control: (continuación)

Para ver varios conjuntos de datos utilizando la ventana Results Control: (continuación)

| Paso | Acción                                                                                                    |
|------|----------------------------------------------------------------------------------------------------|
| 8    | Para imprimir la pantalla, haga clic en el menú File y seleccione Print (Imprimir).                                                                  |
| 9    | Utilice los botones <b>Clear Panel (Borrar panel)</b> o <b>Clear All (Borrar todo)</b> de la ventana <b>Results Control</b> para borrar los paneles. |

### Análisis o repetición del análisis de los datos

| Introducción                             | <b>Nota</b> Si<br>GeneSca | desea más información acerca del análisis de los datos con el software de análisis<br>an, consulte el Manual del usuario del software de análisis GeneScan ABI PRISM.                                                                                                    |
|------------------------------------------|---------------------------|----------------------------------------------------------------------------------------------------|
|                                          | Cuándo                    | analizar los datos con el software GeneScan                                                                                                    |
|                                          | El archiv<br>módulo       | /o de muestras no contendrá datos analizados si no ha especificado un<br>de análisis en el registro de placa.                                                                                                    |
|                                          | Si el arc<br>tal y cor    | hivo de muestras no contiene datos analizados, tendrá que analizar el archivo<br>no se describe en el procedimiento anterior.                                                                                                    |
|                                          | Cuándo                    | repetir el análisis de los datos con el software GeneScan                                                                                                    |
|                                          | Repita e                  | el análisis de los archivos de muestras con el software GeneScan si:                                                                                                    |
|                                          | ♦ Ha                      | elegido el archivo de módulo de análisis incorrecto en el registro de placa.                                                                                                    |
|                                          | ♦ Des                     | ea ver el efecto del cambio de los parámetros de análisis sobre los datos.                                                                                                    |
| Análisis o repetición<br>del análisis de | Para an                   | alizar o repetir el análisis de archivos de muestras:                                                                                                    |
| archivos de muestras                     | Paso                      | Acción                                                                                                    |
|                                          | 1                         | Si no está abierto, inicie el software de análisis GeneScan.                                                                                                    |
|                                          | 2                         | Cree un proyecto tal y como se describe en los pasos 2-6, comenzando en la página 3-6. O bien abra un proyecto existente seleccionando <b>Open</b> en el menú <b>File</b> .                                                                                                    |
|                                          | 3                         | En la lista emergente <b>Size Standard (Patrón de tamaño)</b> , seleccione el archivo de patrón de tamaño (.szs) correcto para los archivos de muestras de la tabla.                                                                                                    |
|                                          |                           | GeneScan          None>           Eile         Edit         Project         Sample         Settings         Collection         Collection         Collection         Settings           MyProject.prj         Analysis         Control         GS 350 377.szs         GS 350.All.szs         GS 350.250.szs         GS 400HD.szs         GS 500 377.szs         GS 500 377.szs         GS 500 377.szs         GS 500 All.szs         GS 500 All.szs         GS 500 Al |
|                                          | 4                         | Pulse CTRL y haga clic al mismo tiempo en el campo de color de fluorocromo para<br>definir el color del patrón de tamaño.                                                                                                    |
|                                          |                           | tamaño rojo para el análisis.                                                                                                    |

| Paso | Acción                                                                                                    |  |  |  |
|------|----------------------------------------------------------------------------------------------------|--|--|--|
| 5    | En la lista emergente <b>Parameters (Parámetros)</b> , seleccione el archivo de parámetros de análisis (.gsp) correcto para los archivos de muestras de la tabla.                                                                                                    |  |  |  |
|      | <mark>∭ GeneScan</mark><br>Eile Edit Project Sample Settings ⊻iew Windows <u>H</u> elp                                                                                                    |  |  |  |
|      | Analyze Print Results Print Setup                                                                                                    |  |  |  |
|      | B         G         Y         Sample File         Size Standard         ✓           1         4         400         A00         A01.fsa         GS 400HD.szs         ✓           2         4         400         B03         GS 400HD.szs         ✓            3         4         400         B04         000.fsa         GS 400HD.szs         ✓           4         4         400         B04         000.fsa         GS 400HD.szs         ✓           5         400         B04         000.fsa         GS 400HD.szs         ✓         GS350Analysis.gsp           5         400         C03         C05.fsa         GS 400HD.szs         ✓         GS400CubicAnalysis.gsp           6         400         C04         C06.fsa         GS 400HD.szs         ✓         GS400HDAnalysis.gsp           7         400         C04         C06.fsa         GS 400HD.szs         ✓         GS400Ord2Analysis.gsp           8         400         C04         C06.fsa         GS 400HD.szs         ✓         GS400Ord2Analysis.gsp           9         400         D00         C03         S9         GS400HD.szs         ✓         GS400Ord2Analysis.gsp           9 |  |  |  |
| 6    | Para revisar o modificar los parámetros de análisis, haga doble clic en el nombre del archivo de parámetros.                                                                                                    |  |  |  |
|      | Se abrirá el cuadro de diálogo <b>Analysis Parameters (Parámetros de análisis)</b> . A continuación se presentan los valores recomendados para los parámetros.                                                                                                    |  |  |  |
|      | CS400HDAnatysis.gsp       Analysis Range       C Full Range       O This Range (Data Points)       Start:       Stop:       12000                                                                                                    |  |  |  |
|      | Data Processing     Size Calling Method       Smooth Options     C 2nd Order Least Squares       C None     C 3rd Order Least Squares       C Light     C Local Southern Method       C Heavy     C Global Southern Method                                                                                                    |  |  |  |
|      | Peak Detection     Baselining       Peak Amplitude Thresholds     BaseLine Window Size       B: 50     Y: 50       G: 50     R: 50       V     Size Standard:                                                                                                    |  |  |  |
|      | Min. Peak Half Width: 2 Pts<br>Polynomial Degree 3                                                                                                    |  |  |  |
|      | Peak Window Size 19 Pts<br>Slope Threshold for 0.0                                                                                                    |  |  |  |
|      | Peak Start<br>Slope Threshold for <u>p.o</u><br>Peak End                                                                                                    |  |  |  |
| 7    | Si realiza cambios en los parámetros de análisis:<br>a. En el menú <b>File</b> , seleccione <b>Save As (Guardar como)</b> .                                                                                                    |  |  |  |
|      | b. Elija un nombre nuevo para el archivo de parámetros de análisis (.gsp).                                                                                                    |  |  |  |

#### Para analizar o repetir el análisis de archivos de muestras: (continuación)

| Paso | Acción                                                                                                    |                                                                                                    |  |
|------|----------------------------------------------------------------------------------------------------|----------------------------------------------------------------------------------------------------|--|
| 8    | Seleccione todas las filas de fluorocromos haciendo clic en la esquina superior izquierda de la barra de campos de colores de fluorocromos.                         |                                                                                                    |  |
|      | Haga clic aquí para s                                                                                                    | eleccionar todas las filas y todos los colores                                                                                                    |  |
|      | Demo.prj - Anatysis Control     Arialyze     Print Results                                                                                                    | Image: Demo.prj - Analysis Control                                                                                                    |  |
|      | B         G         Y         B         Sample File           1           ♦ 400         A03         001.fsa           2           ♦ 400         A04         002.fsa | B         G         Y         B         Sample File           1         400         A03         001.fsa           2         400         A04         002.fsa |  |
|      | Antes de hacer clic                                                                                                    | Después de hacer clic                                                                                                    |  |
| 9    | Haga clic en el botón Analyze (An                                                                                                    | alizar).                                                                                                    |  |
|      | Los datos analizados se guardan<br>ya existen datos analizados en el                                                                                                | automáticamente en los archivos de muestras. Si<br>archivo de muestras, se sobrescribirán.                                                                  |  |
|      | A medida que se analizan las filas fluorocromo.                                                                                                    | , se anula su selección en los campos de color de                                                                                                    |  |

Para analizar o repetir el análisis de archivos de muestras: (continuación)

1

## Calibraciones espacial y espectral

#### Generalidades

En este capítulo Este capítulo contiene los siguientes apartados:

| Apartado                                 | V. pág. |
|------------------------------------------|---------|
| Realización de una calibración espacial  | 4-2     |
| Realización de una calibración espectral | 4-6     |

### Realización de una calibración espacial

Cuándo realizar una<br/>calibración espacialDebe realizarse una calibración espacial después de cada vez que:Instale o sustituya un conjunto de capilares (array)

• Extraiga temporalmente el conjunto de capilares del bloque de detección

| and acton espacial | Paso | Acción                                                                                                    |
|--------------------|------|----------------------------------------------------------------------------------------------------|
|                    | 1    | En el menú Tools (Herramientas), seleccione Perform Spatial Calibration (Realizar calibración espacial).    |
|                    |      | Aparecerá el siguiente cuadro de diálogo:                                                                   |
|                    |      | Perform Spatial Calibration                                                                                 |
|                    |      | Spatial calibration progress                                                                                |
|                    |      | Click on the Start button to initiate spatial calibration.                                                  |
|                    |      | Fill capillaries Details Start OK Cancel                                                                    |
|                    | 2    | Seleccione la casilla de verificación Fill capillaries (Llenar capilares) si:                               |
|                    |      | <ul> <li>Los capilares no tienen polímero (es decir, un conjunto de capilares nuevo), o<br/>bien</li> </ul> |
|                    |      | <ul> <li>El polímero de los capilares se ha utilizado en una carrera</li> </ul>                             |
|                    |      | <b>Note</b> No es necesario que llene los capilares cada vez que realice una calibración espacial.          |
|                    | 3    | Haga clic en Start (Comenzar). La calibración tarda aproximadamente:                                        |
|                    |      | ♦ 2 min si no se llenan los capilares                                                                       |
|                    |      | ♦ 8.5 min si se llenan los capilares                                                                        |

| Paso | Acción            |                                                                                                    |  |
|------|-------------------|----------------------------------------------------------------------------------------------------|--|
| 4    | Si la calibración | Haga lo siguiente                                                                                                    |  |
|      | es satisfactoria  | Aparecerá el siguiente cuadro de diálogo:                                                                                                    |  |
|      |                   | Perform Spatial Calibration                                                                                                    |  |
|      |                   | Spatial calibration progress                                                                                                    |  |
|      |                   | Spatial calibration was successful.                                                                                                    |  |
|      |                   | Fill capillaries Details Start OK Cancel                                                                                                    |  |
|      |                   | <ul> <li>a. Haga clic en Details (Detalles) para ver la ventana<br/>Spatial Calibration Profile (Perfil de calibración<br/>espacial).</li> </ul> |  |
|      |                   | <ul> <li>b. Continúe en "Cómo ver los resultados y guardar los<br/>datos" más adelante.</li> </ul>                                               |  |
|      | ha fallado        | Aparecerá un cuadro de mensaje de error con información acerca de la causa del fallo.                                                            |  |
|      |                   | Perform Spatial Calibration                                                                                                    |  |
|      |                   | Spatial calibration progress                                                                                                    |  |
|      |                   |                                                                                                    |  |
|      |                   | Spatial calibration failed. Bad spacing.                                                                                                    |  |
|      |                   | Fill capillaries Details Start OK Cancel                                                                                                    |  |
|      |                   | a. Haga clic en <b>Details</b> para ver la ventana <b>Spatial</b><br>Calibration Profile.                                                        |  |
|      |                   | b. Realice una de las acciones siguientes:                                                                                                    |  |
|      |                   | <ul> <li>Haga clic en Cancel (Cancelar) y, a continuación,<br/>haga clic en Start para repetir la calibración.</li> </ul>                        |  |
|      |                   | <ul> <li>Tome medidas correctoras tal y como se describe<br/>en la página 4-5.</li> </ul>                                                        |  |

Para realizar una calibración espacial: (continuación)

Cómo ver los resultados y guardar los datos

Para ver los resultados de la calibración espacial y guardar los datos:

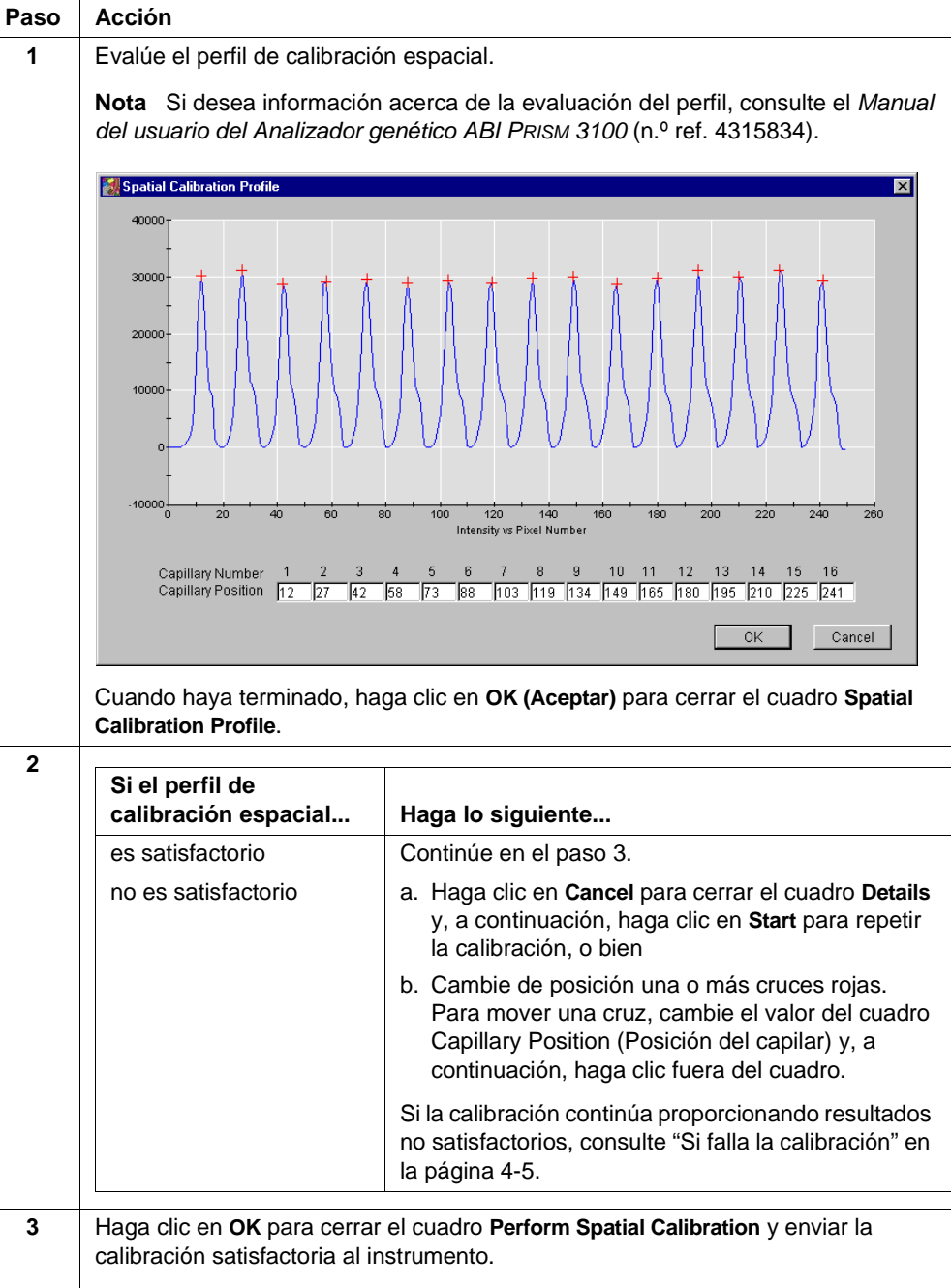

Se abrirá el cuadro de diálogo Question (Pregunta).

auestion 🔣

Save spatial calibration data? If you choose 'Yes', spatial calibration data will be saved in the database and sent to the instrument.

No

Yes

Para ver los resultados de la calibración espacial y guardar los datos: (continuación)

| Paso | Acción                                                                                         |                                                                                                    |
|------|------------------------------------------------------------------------------------------------|----------------------------------------------------------------------------------------------------|
| 4    | Para                                                                                           | Haga lo siguiente                                                                                      |
|      | guardar estos datos de calibración<br>en la base de datos del software<br>3100 Data Collection | Haga clic en <b>Yes (Sí).</b>                                                                          |
|      | borrar estos datos y utilizar datos<br>de una carrera previa                                   | <ul><li>a. Haga clic en <b>No.</b></li><li>b. Ignore el mapa de calibración espacial actual.</li></ul> |

**Si falla la calibración** Si la calibración ha fallado o no le gusta el aspecto del perfil de calibración satisfactorio, pruebe una o más de las siguientes medidas correctoras.

- Repita la calibración.
- Llene los capilares con polímero y repita la calibración.
- Limpie la ventana del conjunto y repita la calibración.
- Vuelva a colocar la ventana del conjunto en la célula de detección y repita la calibración.

## Realización de una calibración espectral

| Introducción          | La realización de una calibración espectral puede dividirse en tres tareas principales:                                                                                                    |  |  |
|-----------------------|----------------------------------------------------------------------------------------------------|--|--|
|                       | <ul> <li>Configuración de los patrones</li> </ul>                                                                                                    |  |  |
|                       | <ul> <li>Inicio de la calibración espectral</li> </ul>                                                                                                    |  |  |
|                       | <ul> <li>Comprobación de la calibración espectral</li> </ul>                                                                                                    |  |  |
|                       | <b>Nota</b> Esta sección describe la calibración espectral utilizando el Matrix Standard Set DS-30. Si desea información acerca de la realización de la calibración espectral para otro conjunto de fluorocromos, consulte el <i>Manual del usuario del Analizador genético ABI PRISM</i> 3100.                                                                                                    |  |  |
|                       | Se realiza una calibración espectral para crear una matriz para corregir la superposición de espectros de emisión fluorescente de los fluorocromos. La aplicación de esta matriz a los datos no analizados recibe el nombre de multicomposición. Si desea una explicación más detallada de la calibración espectral, consulte el <i>Manual del usuario del Analizador genético ABI PRISM 3100</i> . |  |  |
| Cuándo realizar una   | Debe realizarse una calibración espectral:                                                                                                    |  |  |
| calibración espectral | • Siempre que se utilice un nuevo conjunto de fluorocromos en el instrumento                                                                                                    |  |  |
|                       | <ul> <li>Después de que el láser o la cámara CCD haya sido realineado por un ingeniero<br/>de servicio</li> </ul>                                                                                                    |  |  |
|                       | <ul> <li>Si comienza a observar una disminución de la separación espectral (picos<br/>superiores, inferiores o ambos)</li> </ul>                                                                                                    |  |  |

Preparación de los Pa patrones de matriz D: para las matrices del Conjunto de fluorocromos D

**Preparación de los** Para preparar los patrones de matriz para las matrices del Conjunto de fluorocromos **patrones de matriz** D:

| Paso | Acción                                                                                                    |                                                                                                    |  |  |  |
|------|----------------------------------------------------------------------------------------------------|----------------------------------------------------------------------------------------------------|--|--|--|
| 1    | Descongele y mezcle a conciencia los cuatro tubos de patrón de matriz DS-30 (n.º ref. 4316100).                                                                                                    |                                                                                                    |  |  |  |
| 2    | Haga girar los tubos brevemente en una microcentrifugadora.                                                                                                    |                                                                                                    |  |  |  |
| 3    | Prepare el Matrix Standard Set DS-30 para el Conjunto de fluorocromos D combinando los siguientes elementos en un tubo de microcentrifugación de 1,5-ml etiquetado:                                                                                                    |                                                                                                    |  |  |  |
|      | Reactivo                                                                                                    | Volumen (µl)                                                                                                    |  |  |  |
|      | 6FAM                                                                                                    | 1,25                                                                                                    |  |  |  |
|      | HEX                                                                                                    | 1,25                                                                                                    |  |  |  |
|      | NED 1,25                                                                                                    |                                                                                                    |  |  |  |
|      | ROX 1,25                                                                                                    |                                                                                                    |  |  |  |
|      | Formamida Hi-Di™ (n.º ref. 4311320) 195                                                                                                    |                                                                                                    |  |  |  |
|      | Volumen final 200                                                                                                    |                                                                                                    |  |  |  |
|      | ADVERTENCIA PELIGRO QUÍMICO. La formamida es<br>absorbe a través de la piel y puede causar irritación de los ojo<br>respiratorias. Puede causar lesiones en el sistema nervioso ca<br>aparatos reproductores masculino y femenino, y es un posible<br>del nacimiento. Consulte la ficha técnica de seguridad (MSDS<br>instrucciones de manipulación indicadas. Use protectores ocu<br>protectora y guantes apropiados. | s peligrosa si se<br>os, la piel y las vías<br>entral y en los<br>e peligro de defectos<br>o) y siga las<br>lares, vestimenta |  |  |  |
| 4    | Agite intensamente.                                                                                                    |                                                                                                    |  |  |  |
| 5    | Haga girar la mezcla brevemente en una microcentrifugadora.                                                                                                    |                                                                                                    |  |  |  |
| 6    | Caliente el tubo patrón a 95 °C durante 3–5 min para desnaturalizar el ADN.                                                                                                    |                                                                                                    |  |  |  |
| 7    | Coloque inmediatamente los tubos en hielo durante 2 min.                                                                                                    |                                                                                                    |  |  |  |

| Paso | Acción                                                                                                    |                                                                                                   |                                                                                                    |  |
|------|----------------------------------------------------------------------------------------------------|---------------------------------------------------------------------------------------------------|----------------------------------------------------------------------------------------------------|--|
| 1    | Dispense 10 µl del patrón de matriz desnaturalizado en:                                                                                                    |                                                                                                   |                                                                                                    |  |
|      | ♦ una placa de 96 pocillos,                                                                                                    | en los pocillos A1 a H2, tal                                                                      | y como se muestra                                                                                                    |  |
|      | $\begin{array}{c ccccccccccccccccccccccccccccccccccc$                                                                                                    |                                                                                                   |                                                                                                    |  |
|      | <ul> <li>una placa de 384 pocillos</li> </ul>                                                                                                    | en los pocillos A1, A3, C1,                                                                       | C3. E1. E3. etc. tal v como                                                                                                    |  |
|      | se muestra                                                                                                    | ,                                                                                                 | , ee, = , ; =e, etc. tal                                                                                                    |  |
|      | 1       2       3       4       5       6       7       8       9       10       11       12       13       14       15       16         A       O       O |                                                                                                   |                                                                                                    |  |
| 2    | Centrifugue la placa de man<br>pocillo. Las muestras deben                                                                                                    | era que cada patrón se de <sub>l</sub><br>:                                                       | posite en el fondo de su                                                                                                    |  |
|      | Tener este aspecto                                                                                                    | No tener este aspecto                                                                             | No tener este aspecto                                                                                                    |  |
|      | 0H1300                                                                                                    |                                                                                                   |                                                                                                    |  |
|      | La muestra está<br>depositada<br>correctamente en el<br>fondo del pocillo.                                                                                                    | La muestra está situada<br>en la pared lateral<br>debido a que no se ha<br>centrifugado la placa. | <ul> <li>Hay una burbuja de aire<br/>en el fondo del pocillo<br/>debido a que la placa:</li> <li>♦ No se ha<br/>centrifugado con<br/>suficiente fuerza, o<br/>bien</li> </ul> |  |
|      |                                                                                                    |                                                                                                   | <ul> <li>No se ha<br/>centrifugado durante<br/>el tiempo suficiente</li> </ul>                                                                                                |  |

## Carga de los Para cargar los patrones:

#### Preparación de la placa y del instrumento

Siga las instrucciones de las páginas 2-10 a 2-15 para:

- Ensamblar las placas.
- Comprobar y rellenar los líquidos del instrumento.
  - ♦ Colocar la placa en el muestreador automático.

|  | Paso | Acción                                                                                                    |
|--|------|----------------------------------------------------------------------------------------------------|
|  | 1    | En la página <b>Plate View (Vista de placa)</b> del software 3100 Data Collection, haga clic en <b>New (Nuevo)</b> .                                                                                                    |
|  |      | Se abrirá el cuadro de diálogo Plate Editor (Editor de placas).                                                                                                    |
|  | 2    | En el cuadro de diálogo <b>Plate Editor</b> :                                                                                                    |
|  |      | a. Asigne un nombre a la placa (Plate name).                                                                                                    |
|  |      | b. Seleccione Spectral Calibration (Calibración espectral).                                                                                                    |
|  |      | c. Cerciórese de que esté seleccionado el tamaño de placa apropiado.                                                                                                    |
|  |      | Plate Editor                                                                                                    |
|  |      | Plate Name:                                                                                                    |
|  |      | SpectralCalibration                                                                                                    |
|  |      | Application:                                                                                                    |
|  |      | C Sequencing                                                                                                    |
|  |      | Ci GeneScan                                                                                                    |
|  |      | <ul> <li>Spectral Calibration</li> </ul>                                                                                                    |
|  |      | Plate Type:                                                                                                    |
|  |      | 96-Well 💌                                                                                                    |
|  |      | Comments:                                                                                                    |
|  |      |                                                                                                    |
|  |      | FinishCancel                                                                                                    |
|  |      | d. Haga clic en Finish (Terminar).                                                                                                    |
|  |      | Se abrirá la hoja de cálculo Plate Editor.                                                                                                    |
|  | 3    | Complete la hoja de cálculo Plate Editor para los pocillos que haya cargado:                                                                                                    |
|  |      | a. Introduzca un nombre para las muestras.                                                                                                    |
|  |      | b. Seleccione Dye Set D (Conjunto de fluorocromos D).                                                                                                    |
|  |      | c. Seleccione el módulo de carrera Spect36_POP4DefaultModule.                                                                                                    |
|  |      | d. Seleccione el parámetro espectral MtxStd{GeneScan-SetD}.par.                                                                                                    |
|  |      | Haga clic en <b>OK</b> .                                                                                                    |
|  |      | <b>IMPORTANTE</b> Cerciórese de que se haya seleccionado el archivo de parámetros espectrales correcto para el tipo de fluorocromos que se están procesando. Si selecciona el archivo de parámetros incorrecto, la calibración espectral fallará.                                      |
|  |      | Se crea en la base de datos un registro de placa para la carrera de calibración.<br>Después de unos segundos, la entrada del registro de placa aparecerá en la tabla<br>Pending Plate Records (Registros de placa pendientes) de la página Plate Setup<br>(Configuración de la placa). |

| Vinculación de | Para vir | ncular a la placa el registro de placa:                                                                                                    |
|----------------|----------|----------------------------------------------------------------------------------------------------|
| la placa       | Paso     | Acción                                                                                                    |
|                | 1        | En la tabla <b>Pending Plate Records</b> , seleccione el registro de placa que acaba de crear.                                                                                                    |
|                | 2        | Haga clic en el gráfico de placa correspondiente a la placa del muestreador automático.          Image clic en el gráfico de placa correspondiente a la placa del muestreador automático.         Image clic en el gráfico de placa correspondiente a la placa del muestreador automático.         Image clic en el gráfico de placa correspondiente a la placa del muestreador automático.         Image clic en el gráfico de la placa transferido de la tabla Pending Plate Records (Registros de placa vinculados). (Esto puede tardar un máximo de 30 segundos.)         El botón Run Instrument (Procesar) de la barra de herramientas está activado, lo que significa que el instrumento está listo para procesar. |

| Inicio de la<br>calibración | Para iniciar la calibración: |                                                                                                    |  |
|-----------------------------|------------------------------|----------------------------------------------------------------------------------------------------|--|
|                             | Paso                         | Acción                                                                                                    |  |
|                             | 1                            | Si desea revisar el programa de carreras antes de comenzar la carrera, haga clic en la ficha <b>Run View (Vista de carreras)</b> . |  |
|                             | 2                            | Haga clic en el botón <b>Run Instrument</b> de la barra de herramientas para comenzar la carrera.                                  |  |
|                             |                              | La carrera de calibración espectral tarda aproximadamente 30 min.                                                                  |  |

Cuadro Spectral Calibration Result (Resultado de la calibración espectral) Al final de la carrera, mientras se analizan los datos, se abre el cuadro Spectral Calibration Result para indicar qué capilares han proporcionado un resultado satisfactorio y qué capilares han proporcionado un resultado no satisfactorio.

| Capilar satisfactorio (.)                                                  |
|----------------------------------------------------------------------------|
| Capilar no satisfactorio (X)                                               |
| Spectral Calibration Result                                                |
| Found 11 possible spectra for dye set E. Please view and edit the spectra. |
| xxxxx                                                                      |
|                                                                            |
| ОК                                                                         |

Para aceptar la carrera de calibración completada:

| Paso | Acción                                                      |
|------|-------------------------------------------------------------|
| 1    | En el cuadro Spectral Calibration Result , haga clic en OK. |

**IMPORTANTE** Revise y evalúe el perfil de calibración espectral para cada capilar, aunque el cuadro Spectral Calibration Results indique que todos son satisfactorios. Consulte el *Manual del usuario del Analizador genético ABI PRISM 3100.* 

Si un capilar no es satisfactorio Si un capilar no es satisfactorio, se le asignará automáticamente el perfil espectral del capilar satisfactorio más próximo a la izquierda. Si no hay capilares satisfactorios a la izquierda, se le asignará el perfil del capilar satisfactorio más próximo a la derecha. Estos capilares se marcan en amarillo en lugar de en verde en la vista Array View (Vista de conjunto) (p. ej., página 3-3).

**IMPORTANTE** Para las aplicaciones en las que los picos superiores e inferiores causarán errores críticos, recomendamos repetir la calibración espectral y utilizar un espectro único para cada capilar.

Examen de un perfil de calibración espectral para el conjunto de fluorocromos D

**Examen de un perfil** Después de completar una calibración espectral, es aconsejable comprobar la calidad de los datos espectrales de cada capilar.

Para mostrar un perfil de calibración espectral actual guardado para un conjunto de fluorocromos:

| Paso | Acción                                                                                            |  |  |
|------|---------------------------------------------------------------------------------------------------|--|--|
| 1    | En el menú Tools, seleccione Display Spectral Calibration (Mostrar calibración espectral).        |  |  |
|      | 3100 Data Collection Software - Version 1.0.1                                                     |  |  |
|      | File View Instrument Tools Service Help                                                           |  |  |
|      | 다. [11] 영고 [12] Plate Editor                                                                      |  |  |
|      | Module Editor                                                                                     |  |  |
|      | Change Polymer Wizard                                                                             |  |  |
|      | Install Capillary Array Wizard                                                                    |  |  |
|      | Autosampler Calibration Wizard                                                                    |  |  |
|      | Perform Spatial Calibration                                                                       |  |  |
|      | Display Spatial Calibration                                                                       |  |  |
|      | Display Spectral Calibration                                                                      |  |  |
|      | Se abrirá el cuadro de diálogo <b>Question</b> .                                                  |  |  |
|      | 🛃 Question 🛛 🗙                                                                                    |  |  |
|      | Display matrices from                                                                             |  |  |
|      | Dye set Previous run Cancel                                                                       |  |  |
| 2    | Haga clic en <b>Dye set (Conjunto de fluorocromos)</b> .                                          |  |  |
|      | Se abrirá el cuadro de diálogo Select the source to display (Seleccionar la fuente para mostrar). |  |  |
|      | Select the source to display                                                                      |  |  |
|      | E Lista desplerable                                                                               |  |  |
|      | de conjuntos de                                                                                   |  |  |
|      | OK Cancel fluorocromos                                                                            |  |  |
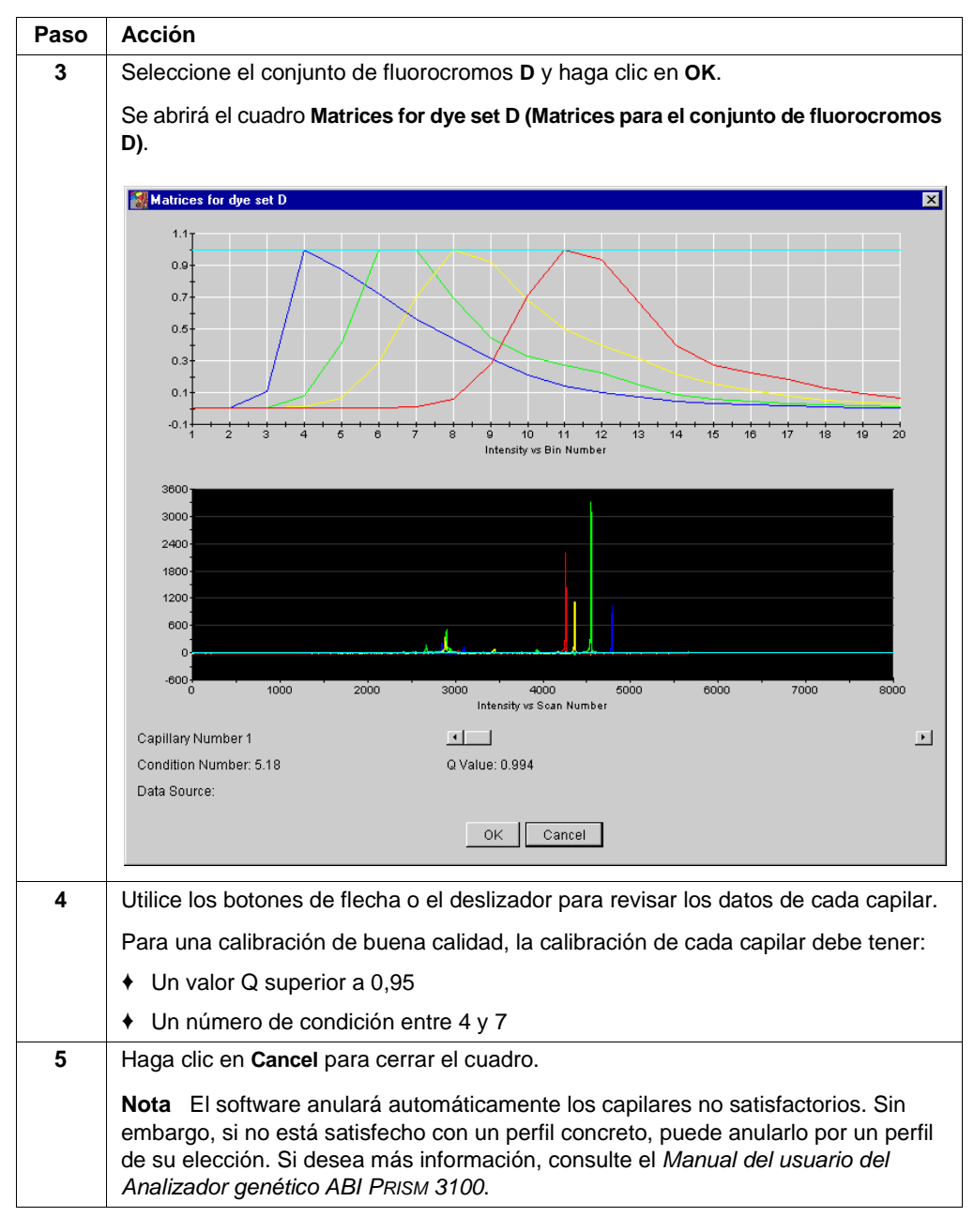

Para mostrar un perfil de calibración espectral actual guardado para un conjunto de fluorocromos: *(continuación)* 

# Mantenimiento del instrumento

### Generalidades

En este capítulo Este capítulo contiene información acerca de las tareas que debe realizar para el mantenimiento de su Analizador genético ABI PRISM® 3100.

| Apartado                                                            | V. pág. |
|---------------------------------------------------------------------|---------|
| Listas de tareas de mantenimiento                                   | 5-2     |
| Eliminación de las burbujas de aire del bloque superior de polímero | 5-4     |
| Comprobación del espacio disponible                                 | 5-6     |
| Limpieza e inspección de las jeringas                               | 5-8     |
| Extracción de los bloques de polímero                               | 5-10    |
| Limpieza de los bloques de polímero                                 | 5-11    |
| Colocación de polímero fresco en el instrumento                     | 5-12    |
| Antes de instalar un conjunto de capilares utilizado previamente    | 5-13    |
| Instalación y extracción del conjunto de capilares                  | 5-14    |
| Almacenamiento de un conjunto de capilares                          | 5-16    |
| Apagado del instrumento                                             | 5-17    |

### Listas de tareas de mantenimiento

-

| Generalidades  | Esta sección presenta listas de las tareas necesarias para el mantenimiento de su<br>Analizador genético 3100 en buenas condiciones de funcionamiento. Las listas están<br>divididas en función de la frecuencia con la que debe realizar cada tarea. |                                           |             |  |  |  |
|----------------|----------------------------------------------------------------------------------------------------|-------------------------------------------|-------------|--|--|--|
| Tareas diarias | Realice estas tareas al menos una vez al día.                                                                                                    |                                           |             |  |  |  |
|                | Tarea de mantenimiento                                                                                                    | Frecuencia                                | Véase       |  |  |  |
|                | Cerciorarse de que las tapas tipo septa del reservorio están firmemente encajadas y planas.                                                                                                    | Antes de cada<br>carrera                  | _           |  |  |  |
|                | Cerciorarse de que los juegos de placas se ensamblaron correctamente.                                                                                                    | Antes de cada<br>carrera                  | página 2-10 |  |  |  |
|                | <b>IMPORTANTE</b> Los agujeros del retenedor de la placa deben alinearse con los agujeros de las tapas tipo septa para evitar que se dañen los extremos de los capilares.                                                                             |                                           |             |  |  |  |
|                | Cerciorarse de que los juegos de placas están<br>colocados correctamente en la platina de placas. Las<br>placas deben estar ajustadas perfectamente en la<br>platina.                                                                                 | Antes de cada<br>carrera                  |             |  |  |  |
|                | <b>IMPORTANTE</b> No utilice nunca placas deformadas.                                                                                                    |                                           |             |  |  |  |
|                | Rellenar los reservorios de agua y de tampón de procesamiento 1X 3100 del instrumento.                                                                                                    | Diariamente o<br>antes de cada<br>carrera | página 2-12 |  |  |  |
|                | Verificar si hay burbujas en el bloque de polímero y en<br>los canales del bloque de polímero y, en caso afirmativo,<br>eliminarlas.                                                                                                    | Diariamente o<br>antes de cada<br>carrera | página 5-4  |  |  |  |
|                | Comprobar la cabecera del extremo de carga para<br>cerciorarse de que no se dañen ni aplasten los extremos<br>de los capilares.                                                                                                    | Diariamente o<br>antes de cada<br>carrera | _           |  |  |  |
|                | Comprobar el nivel de polímero de la jeringa de reserva de polímero para cerciorarse de que hay al menos 1 ml.                                                                                                    | Diariamente o<br>antes de cada<br>carrera | _           |  |  |  |
|                | Comprobar el bloque de polímero para cerciorarse de que encaja perfectamente en el instrumento.                                                                                                    | Diariamente                               | _           |  |  |  |
|                | Limpiar las superficies del instrumento.                                                                                                    | Diariamente                               | —           |  |  |  |
|                | Comprobar que no hay polímero desecado alrededor del bloque de polímero y limpiarlo en caso necesario.                                                                                                    | Diariamente                               | —           |  |  |  |
|                | Comprobar la existencia de fugas alrededor de las jeringas y de la tuerca.                                                                                                    | Diariamente                               | —           |  |  |  |
|                | Comprobar el espacio del disco duro. Borrar los registros<br>de placa de la base de datos del instrumento y guardar<br>los archivos de muestra.                                                                                                    | Diariamente                               | página 5-6  |  |  |  |

-

### Tareas semanales Realice estas tareas al menos una vez a la semana.

\_

| Tarea de mantenimiento                                                                                               | Frecuencia                           | Véase       |
|----------------------------------------------------------------------------------------------------|--------------------------------------|-------------|
| Limpiar las jeringas.                                                                                                | Semanalmente<br>o según<br>necesidad | página 5-8  |
| Limpiar los reservorios de agua y de tampón con agua templada.                                                       | Semanalmente                         | —           |
| Limpiar los bloques de polímero superior e inferior.                                                                 | Semanalmente                         | página 5-11 |
| Sustituir el polímero de las jeringas, del bloque superior de polímero y del conjunto de capilares ( <i>array</i> ). | Semanalmente<br>o según<br>necesidad | página 5-12 |
| Comprobar las condiciones de almacenamiento de los conjuntos utilizados.                                             | Semanalmente                         | —           |

## necesidad

Tareas según Realice estas tareas cuando sea necesario.

| Tarea de mantenimiento                                                                                                    | Frecuencia         | Véase                 |
|----------------------------------------------------------------------------------------------------|--------------------|-----------------------|
| Limpiar las bandejas de goteo.                                                                                                    | Según<br>necesidad |                       |
| Cambiar el conjunto.                                                                                                    | Según<br>necesidad | página 5-14           |
| Retirar el polímero que pueda haber en los extremos de<br>los capilares. Utilice un trapo sin hilos humedecido en<br>agua desionizada. | Según<br>necesidad | _                     |
| Calibrar el muestreador automático.                                                                                                    | Raras veces        | Manual del<br>usuario |

### Eliminación de las burbujas de aire del bloque superior de polímero

**Eliminación de burbujas de aire** Para obtener información acerca del asistente Change Polymer Wizard (Asistente de cambio de polímero), consulte el *Manual del usuario del Analizador genético ABI PRISM*.

Para eliminar las burbujas de aire del bloque superior de polímero por medio del asistente Change Polymer Wizard (Asistente de cambio de polímero):

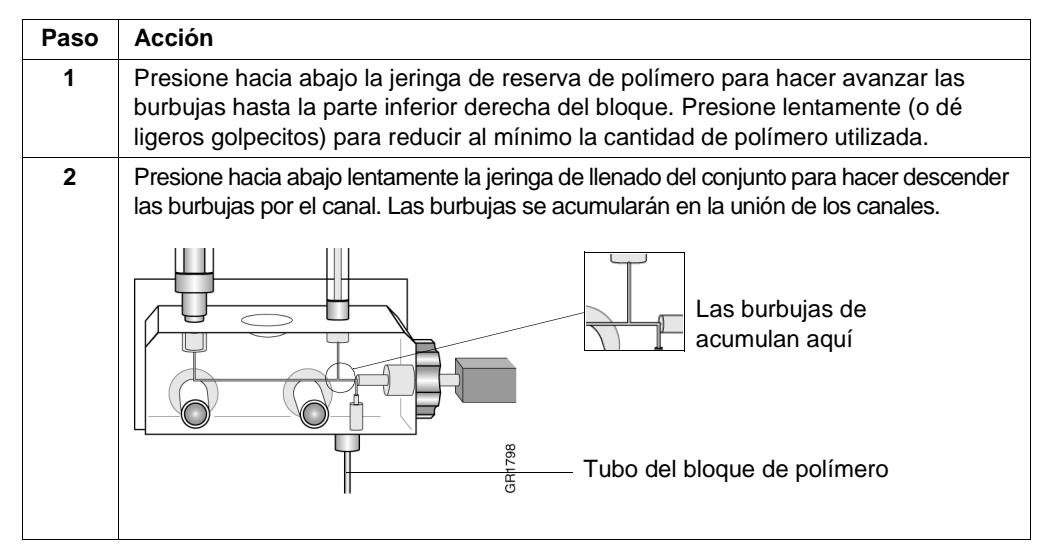

| Paso | Acción                                                                                                    |
|------|----------------------------------------------------------------------------------------------------|
| 3    | a. Mantenga presionada la válvula del tampón anódico y presione hacia abajo al mismo tiempo la jeringa de llenado del conjunto para generar presión en los canales.                |
|      | <ul> <li>b. Suelte la válvula del tampón (mientras sigue presionando la jeringa de llenado<br/>del conjunto) para expulsar las burbujas al tubo del bloque de polímero.</li> </ul> |
|      |                                                                                                    |
|      |                                                                                                    |
|      |                                                                                                    |
|      |                                                                                                    |
|      |                                                                                                    |
|      |                                                                                                    |
| 4    | Repita el paso 3 según sea necesario.                                                                                                    |

Para eliminar las burbujas de aire del bloque superior de polímero por medio del asistente Change Polymer Wizard (Asistente de cambio de polímero): *(continuación)* 

### Comprobación del espacio disponible

Introducción Compruebe todas las semanas el espacio disponible para cerciorarse de que hay espacio suficiente para guardar los datos que se generarán. Los procedimientos descritos a continuación le indican cómo comprobar el espacio disponible: En el disco duro (generalmente D) para los archivos de muestras extraídos ¢ En la base de datos del instrumento (generalmente en la unidad E) para los datos ٠ no analizados Comprobación Para comprobar el espacio disponible en el disco duro para archivos de muestras: del espacio del disco duro Paso Acción 1 Haga doble clic en el icono Mi PC del escritorio para ver las unidades de disco. 2 Haga clic con el botón derecho en la unidad D y seleccione Properties. 📕 My Computer \_ 🗆 × <u>F</u>ile <u>E</u>dit <u>V</u>iew <u>H</u>elp 💌 🗈 🚈 👗 🖻 🛍 🖍 🚚 My Conputer 🖃 3½ Floppy (A:) 🥫 Os (C:) <u>O</u>pen Explore <u>F</u>ind... Sharing. Format. Create <u>3</u>hortcut Propertes Se abrirá el cuadro de diálogo Properties, que mostrará el espacio utilizado y libre. 3100Files (D:) Properties ? × General Tools Sharing Security 3100Files Label: Local Disk Type: File system: NTFS Used space: 1,644,572,672 butes 1.53GB 5,305,786,358 bytes 4.946B Free space: Capacity: 6,950,359,040 bytes 6.47GB Drive D Compress D:\ 0< Cancel

Para comprobar el espacio disponible en el disco duro para archivos de muestras: (continuación)

| Paso | Acción                                                                                                    |                                                   |  |
|------|----------------------------------------------------------------------------------------------------|---------------------------------------------------|--|
| 3    | Calcule cuánto espacio libre necesitará utilizando la información mostrada a continuación.                                |                                                   |  |
|      | Tipo de archivo                                                                                                    | Espacio aproximado<br>necesario por archivo (kB)ª |  |
|      | Archivo de muestras analizado para el análisis de fragmentos                                                              | 300                                               |  |
|      | Archivo de muestras no analizado                                                                                          | 100                                               |  |
|      | <ul> <li>a. Los valores proporcionados son únicamente estimaci<br/>depende del módulo de carrera seleccionado.</li> </ul> | iones. El tamaño real del archivo                 |  |
| 4    | Si no hay espacio suficiente:                                                                                             |                                                   |  |
|      | a. Guarde los archivos de muestras en otro volun                                                                          | nen.                                              |  |
|      | b. Borre los archivos originales de la unidad.                                                                            |                                                   |  |

espacio de la base de datos

Comprobación del Nota La base de datos del instrumento se expande automáticamente de 2 a 9 GB, dependiendo de la cantidad de datos que se necesita guardar.

### Para comprobar el espacio de la base de datos:

| Paso | Acción                                                                                                    |
|------|----------------------------------------------------------------------------------------------------|
| 1    | Ejecute la utilidad DriveSpace.                                                                                          |
|      | Si desea instrucciones, consulte el <i>Manual del usuario del Analizador genético ABI PRISM 3100</i> (n.º ref. 4315834). |
| 2    | Si el espacio utilizado es superior a 8 GB, borre algunos o todos los registros de placa guardados.                      |
|      | Si desea instrucciones, consulte el <i>Manual del usuario del Analizador genético ABI PRISM 3100</i> .                   |

### Limpieza e inspección de las jeringas

| Cuándo limpiar | ninuciosamente las jeringas:                                                                 |                                                                                                    |  |
|----------------|----------------------------------------------------------------------------------------------|----------------------------------------------------------------------------------------------------|--|
| las jeringas   | <ul> <li>Siempre que las extraiga del instrumento, o al menos una vez a la semana</li> </ul> |                                                                                                    |  |
|                | ♦ Cad<br>de p                                                                                | a vez que sustituya el polímero, incluido cuando cambie a un nuevo tipo o lote<br>polímero                                                                   |  |
| Extracción de  | tracción de Para extraer las jeringas del instrumento:                                       |                                                                                                    |  |
| las jeringas   | Paso                                                                                         | Acción                                                                                                    |  |
|                | 1                                                                                            | Sujete la jeringa de reserva de polímero justo por encima del adaptador o en la base y gire la jeringa en sentido antihorario.                               |  |
|                |                                                                                              | No afloje este adaptador<br>mientras extrae la jeringa                                                                                                    |  |
|                |                                                                                              | <b>IMPORTANTE</b> Tenga cuidado de no extraer el adaptador. Hay varias arandelas y válvulas de comprobación que podrían salirse si se extrae este adaptador. |  |
|                | 2                                                                                            | Sujete la jeringa de llenado del conjunto y gire la jeringa en sentido antihorario.                                                                          |  |
|                | 3                                                                                            | Deseche de manera apropiada cualquier resto de polímero.                                                                                                    |  |
|                | 4                                                                                            | Continúe en "Limpieza de las jeringas" más adelante.                                                                                                    |  |

### Limpieza de Para limpiar una jeringa: las jeringas

| Paso | Acción                                                                                                    |
|------|----------------------------------------------------------------------------------------------------|
| 1    | Limpie la jeringa minuciosamente lavando las superficies interna y externa del cilindro y la punta de la jeringa con agua templada.         |
|      | Para obtener más información acerca de cómo limpiar las jeringas, consulte el <i>Manual del usuario del Analizador genético ABI PRISM</i> . |
|      | <b>A PRECAUCIÓN</b> No utilice agua caliente. El agua caliente puede deformar el teflón de la punta de la jeringa.                          |
|      | IMPORTANTE Cerciórese de que no quede polímero desecado en las jeringas.                                                                    |
| 2    | Aclare el cilindro de la jeringa y la punta con agua desionizada.                                                                           |
| 3    | Seque la jeringa con aire comprimido.                                                                                                    |
| 4    | Vuelva a montar la jeringa e inspecciónela tal y como se describe en la página 5-9.                                                         |

una jeringa

Inspección de IMPORTANTE Después limpiar una jeringa, compruebe siempre que no faltan juntas tóricas para evitar fugas durante la carrera.

Para inspeccionar la jeringa:

| Paso | Acción                                                                                                    |
|------|----------------------------------------------------------------------------------------------------|
| 1    | Inspeccione la jeringa y compruebe que hay dos juntas tóricas (n.º ref. 221102):<br>una detrás del casquillo y otra alrededor del casquillo.<br>Juntas tóricas |
|      |                                                                                                    |
| 2    | Compruebe que el casquillo está firmemente fijado en el extremo de la jeringa.                                                                                 |

### Extracción de los bloques de polímero

2

3

| Extracción del                 | Para ex | traer el bloque superior de polímero:                                                                                                    |
|--------------------------------|---------|----------------------------------------------------------------------------------------------------|
| bloque superior de             | Paso    | Acción                                                                                                    |
| pomiero                        | 1       | Extraiga las jeringas tal y como se describe en la página 5-8.                                                                                              |
|                                | 2       | Desconecte el conjunto de capilares del bloque de polímero:                                                                                                 |
|                                |         | a. Pulse el botón Tray (Bandeja).                                                                                                    |
|                                |         | b. Abra las puertas del instrumento, del horno y del bloque de detección.                                                                                   |
|                                |         | c. Afloje la tuerca del conjunto de capilares.                                                                                                    |
|                                |         | d. Extraiga parcialmente el bloque de polímero.                                                                                                    |
|                                |         | e. Extraiga la célula de detección del bloque de detección.                                                                                                 |
|                                |         | f. Extraiga el manguito del conjunto de capilares del bloque de polímero:                                                                                   |
|                                |         | <ul> <li>g. Si va a utilizarse de nuevo el conjunto de capilares, guárdelo tal y como se<br/>describe en la página 5-16.</li> </ul>                         |
|                                | 3       | Desconecte el bloque inferior de polímero desatornillando el adaptador del tubo del bloque de polímero en el lado inferior del bloque superior de polímero. |
|                                | 4       | Sujete el bloque superior de polímero con las dos manos y tire de él en línea recta.                                                                        |
|                                | 5       | El bloque superior de polímero va montado sobre dos ejes de acero y sale deslizándose fácilmente una vez superado un punto de control.                      |
|                                |         |                                                                                                    |
| Extracción del                 | Para ex | traer el bloque inferior de polímero:                                                                                                    |
| bloque inferior de<br>polímero | Paso    | Acción                                                                                                    |
| pomiero                        | 1       | Extraiga el reservorio anódico y deseche de manera apropiada el tampón.                                                                                     |

Sujete el bloque inferior de polímero y tire de él en línea recta.

Desconecte el adaptador del tubo del bloque de polímero.

### Limpieza de los bloques de polímero

| Cuándo limpiar los  | Limpie los bloques de polímero superior e inferior: |                                                 |
|---------------------|-----------------------------------------------------|-------------------------------------------------|
| bloques de polímero | +                                                   | Antes de sustituir el polímero del instrumento. |

• Cuando el polímero haya estado en el instrumento más de una semana.

**Nota** Un polímero de más de una semana puede causar un aumento transitorio de la corriente durante la electroforesis debido a la descomposición de la urea.

Limpieza de los bloques de polímero **IMPORTANTE** No exponga los bloques de polímero a disolventes orgánicos.

### Para lavar los bloques de polímero superior e inferior:

| Paso | Acción                                                                                                    |
|------|----------------------------------------------------------------------------------------------------|
| 1    | Extraiga los bloques de polímero del instrumento tal y como se describe en la página 5-10.                                                                                                    |
| 2    | Utilice agua corriente o un frasco de chorro para aclarar minuciosamente el bloque superior de polímero con agua templada.                                                                                                    |
| 3    | Inspeccione visualmente los canales en busca de residuos blancos (polímero desecado). Continúe lavando los canales hasta que se hayan eliminado los residuos.                                                                                                    |
| 4    | Aclare el bloque y los canales con agua desionizada.                                                                                                    |
| 5    | Elimine el agua residual del bloque de polímero y de los adaptadores para asegurarse de que el polímero de procesamiento no está diluido. Fuerce el paso de aire a través de los canales utilizando aire comprimido en cartucho hasta que los canales estén secos. |

Limpieza del reservorio anódico y de los tubos del polímero

Limpieza del Para lavar el reservorio anódico y los tubos del polímero:

| Paso | Acción                                                                                                 |
|------|----------------------------------------------------------------------------------------------------|
| 1    | Utilice un frasco de chorro para lavar a chorro con agua desionizada los tubos del bloque de polímero. |
| 2    | Lave el reservorio anódico con agua templada y, a continuación, aclárelo con agua desionizada.         |
| 3    | Seque ambos componentes con aire comprimido.                                                           |

### Colocación de polímero fresco en el instrumento

Cuándo cambiar el<br/>polímeroLe recomendamos cambiar el polímero semanalmente. El polímero está en buenas<br/>condiciones a 25 °C durante unos 7 días.

Adición o cambio del polímero

A PRECAUCIÓN PELIGRO QUÍMICO. El polímero POP puede causar irritación de los ojos, la piel y las vías respiratorias. Consulte la ficha técnica de seguridad (MSDS) y siga las instrucciones de manipulación indicadas. Use protectores oculares, vestimenta protectora y guantes apropiados. Uso exclusivamente con fines de investigación y desarrollo.

| Paso | Acción                                                                                                    |
|------|----------------------------------------------------------------------------------------------------|
| 1    | En el menú Tools (Herramientas), seleccione Change Polymer Wizard.                                                                                                    |
|      | Structure       Service       Help         File       View       Instrument       Tools       Service       Help         Plate       Plate       Editor       Module       Editor         Plate       View       Run       View       Change Polymer Wizard         Instrument       Condition       Install Capillary Array Wizard         Autosampler       Calibration Wizard         Display       Spatial       Calibration         Display       Spatial       Calibration         Display       Spectral       Calibration |
| 2    | Se abrirá un mensaje de advertencia.                                                                                                    |
|      | Si la longitud del conjunto presente en el instrumento es igual a la longitud indicada<br>en el mensaje de advertencia, haga clic en <b>OK (Aceptar)</b> para iniciar el asistente<br>Change Polymer Wizard.                                                                                                    |
| 3    | Siga las indicaciones del asistente para colocar polímero fresco en el instrumento.                                                                                                    |

Para colocar polímero fresco en el instrumento:

### Antes de instalar un conjunto de capilares utilizado previamente

| + L                                              | mpie la parte frontal de la célula de detección                                                                                                    |
|--------------------------------------------------|----------------------------------------------------------------------------------------------------|
| ♦ C                                              | ompruebe que la barra catódica está seca                                                                                                    |
| Limpieza de la célula Este<br>de detección accid | procedimiento no es necesario para matrices nuevas a menos que haya tocado entalmente la célula de detección.                                                                                                    |
| Para                                             | impiar la célula de detección:                                                                                                    |
| Pas                                              | Acción                                                                                                    |
| 1                                                | Ponga una gota de metanol en la superficie frontal de la célula de detección.                                                                                                    |
|                                                  | Superficie frontal de la célula de detección                                                                                                    |
|                                                  | <b>ADVERTENCIA PELIGRO QUÍMICO</b> . El <b>metanol</b> es un vapor y un líquido inflamable. La exposición a este agente puede causar irritación de los ojos, la piel y las vías respiratorias, así como depresión del sistema nervioso central y ceguera. Consulte la ficha técnica de seguridad (MSDS) y siga las instrucciones de manipulación indicadas. Use protectores oculares, vestimenta protectora y guantes apropiados. |
| 2                                                | Utilizando aire presurizado limpio, seque la célula.                                                                                                    |

## barra catódica

Comprobación de la Cuando coloque un conjunto usado en el instrumento, cerciórese de que la barra catódica esté seca. Si la barra está húmeda podrían producirse arcos eléctricos.

> ADVERTENCIA PELIGRO DE DESCARGA ELÉCTRICA/INCENDIO. No deje líquido en la barra catódica. Esto podría dar lugar a descargas eléctricas o incluso a un incendio si no se realiza un mantenimiento correcto.

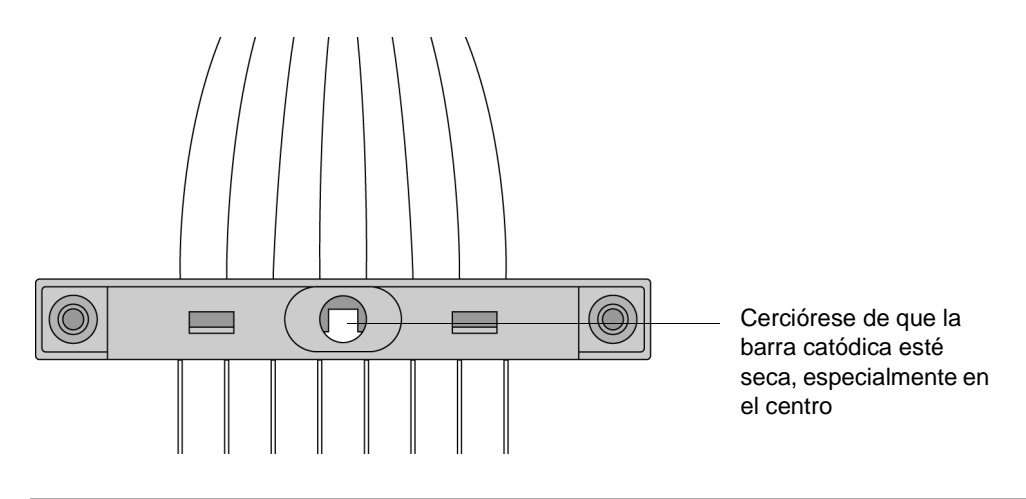

### Instalación y extracción del conjunto de capilares

Cuándo cambiar un<br/>conjunto de<br/>capilaresSustituya un conjunto de capilares después de aproximadamente 100 carreras.Los problemas relacionados a continuación podrían indicar que se requiere un<br/>conjunto de capilares nuevo:

- Llamada de alelos o precisión de tamaño deficiente
- Resolución deficiente y/o disminución de la intensidad de señal

Instalación o extracción del conjunto de capilares Uso del asistente APRECAUCIÓN PELIGRO QUÍMICO. El polímero POP puede causar irritación de los ojos, la piel y las vías respiratorias. Consulte la ficha técnica de seguridad (MSDS) y siga las instrucciones de manipulación indicadas. Use protectores oculares, vestimenta protectora y guantes apropiados. Uso exclusivamente con fines de investigación y desarrollo.

Para sustituir un conjunto de capilares o para instalar un conjunto de capilares en el instrumento:

| Paso | Acción                                                                                                    |  |  |
|------|----------------------------------------------------------------------------------------------------|--|--|
| 1    | Cierre las puertas del horno y del instrumento y, a continuación, pulse el botón Tray.                                                                                                    |  |  |
| 2    | En el menú Tools, seleccione Install Capillary Array Wizard (Asistente de instalación del conjunto de capilares).                                                                                                    |  |  |
|      | Plate Collection Software - Version 1.0.1         File       View       Instrument       Toos       Service       Help         Plate       Plate       Editor       Module       Module       Chinage Poymer Wizard         Plate       View       Run View       Install Capillary Array Wizard       Install Capillary Array Wizard         Pending Plate       Perform       Spatial Calibration       Display Spatial Calibration                                                                                                    |  |  |
|      | Plate Name     Display Spectral Calibration       Display Spectral Calibration                                                                                                    |  |  |
|      | Install/Replace Capillary Array Wizard         Image: State of the state of the state of th |  |  |
|      | Cancel < Prev Next > Finish                                                                                                    |  |  |

Para sustituir un conjunto de capilares o para instalar un conjunto de capilares en el instrumento: *(continuación)* 

| Paso | Acción                                                                      |
|------|-----------------------------------------------------------------------------|
| 3    | Siga las instrucciones del asistente para sustituir o instalar un conjunto. |
| 4    | Continúe en "Sustitución del tampón" más adelante.                          |

# Sustitución del<br/>tampónDespués de instalar un conjunto de capilares nuevo, debe sustituir el tampón. A<br/>continuación, sustituya el tampón y el agua de los reservorios después de 12 horas<br/>de procesamiento.

Consulte las instrucciones en "Comprobación y relleno de líquidos" en la página 2-12

### Almacenamiento de un conjunto de capilares

| Cuándo almacenarla<br>fuera del                          | Almacer<br>durante               | ne el conjunto de capilares fuera del instrumento cuando no vaya a utilizarlo<br>más de 1 semana.                                                                              |
|----------------------------------------------------------|----------------------------------|----------------------------------------------------------------------------------------------------|
| instrumento                                              | Antes de<br>recomei              | e almacenar el conjunto de capilares durante períodos prolongados,<br>ndamos llenar los capilares con polímero fresco.                                                         |
| Almacenamiento del<br>conjunto de<br>capilares fuera del | IMPORT<br>los capila<br>procesar | ANTE Si tiene previsto volver a utilizar el conjunto de capilares, no deje que se sequen ares. Almacene el conjunto de capilares con ambos extremos en el tampón de niento 1X. |
| instrumento                                              | Para alr                         | nacenar el conjunto de capilares fuera del instrumento:                                                                                                    |
|                                                          | Paso                             | Acción                                                                                                    |
|                                                          |                                  |                                                                                                    |

| Llene el conjunto de capilares con polímero fresco utilizando el asistente Change Polymer Wizard.                                                                                                    |
|----------------------------------------------------------------------------------------------------|
| Extraiga el protector de las jeringas.                                                                                                    |
| Extraiga ambas jeringas del bloque superior de polímero y deseche de manera apropiada cualquier resto de polímero.                                                                                                    |
| Lave las jeringas.                                                                                                    |
| Extraiga el conjunto de capilares del instrumento utilizando el asistente<br>Install/Replace Capillary Array Wizard (Instalar/sustituir el conjunto de capilares).<br>Consulte las instrucciones en "Instalación y extracción del conjunto de capilares" |
| en la página 5-14.                                                                                                    |
| Vuelva a colocar la cubierta sobre la célula de detección.                                                                                                    |
| Llene un reservorio de tampón con tampón de procesamiento 1X y cúbralo con<br>unas tapas tipo septa. Introduzca los extremos de los capilares en el tampón.                                                                                              |
| Llene un tubo cónico de 1,5 ml con agua desionizada e introduzca el extremo de detección del conjunto de capilares.                                                                                                    |
| Envuelva el tubo con cinta adhesiva de laboratorio (como Parafilm) para impedir la evaporación.                                                                                                    |
| Almacene el conjunto de capilares en posición recta.                                                                                                    |
| Compruebe semanalmente el nivel de tampón de procesamiento 1X del reservorio y del tubo.                                                                                                    |
|                                                                                                    |

### Apagado del instrumento

### Cuándo realizar cada procedimiento de apagado

Cuándo realizar Realice el procedimiento de apagado apropiado tal y como se indica a continuación:

| Si el instrumento va a estar sin usar durante              | Realice este procedimiento de apagado                                                                                                    |
|------------------------------------------------------------|----------------------------------------------------------------------------------------------------|
| no más de 1 semana con<br>un reservorio de tampón<br>Ileno | A corto plazo<br><b>IMPORTANTE</b> La clave de un apagado a corto plazo<br>satisfactorio es mantener las puntas del conjunto de capilares<br>en el tampón. Esto impide que el polímero se seque en los<br>capilares. |
| durante más de 1 semana                                    | A largo plazo                                                                                                    |

Realización de un apagado a corto plazo

Realización de un Para realizar un apagado a corto plazo:

| Paso | Acción                                                                                                    |
|------|----------------------------------------------------------------------------------------------------|
| 1    | Llene los capilares con polímero fresco utilizando comandos de control manual.                                                                                |
| 2    | Pulse el botón Tray para hacer avanzar el muestreador automático.                                                                                             |
| 3    | Llene el reservorio de tampón con tampón de procesamiento 1X hasta justo debajo<br>de la parte superior del reservorio.                                       |
| 4    | Fije unas tapas tipo septa en el reservorio y colóquelo en la posición 1 del<br>muestreador automático.                                                       |
| 5    | Con las puertas del instrumento abiertas, pulse el botón Tray.                                                                                                |
| 6    | Cierre las puertas del instrumento. El muestreador automático avanzará hasta la posición 1, dejando los extremos de los capilares en el reservorio de tampón. |
| 7    | Apague el ordenador y apague el instrumento.                                                                                                    |

Realización de un apagado a largo plazo

Realización de Para realizar un apagado a largo plazo:

| Paso | Acción                                                                                                    |
|------|----------------------------------------------------------------------------------------------------|
| 1    | Siga el procedimiento descrito en la página 5-16 para extraer y almacenar el conjunto de capilares fuera del instrumento. |
| 2    | Extraiga del instrumento:                                                                                                 |
|      | <ul> <li>Las jeringas del bloque superior de polímero. Consulte las instrucciones en la<br/>página 5-8.</li> </ul>        |
|      | ♦ El bloque superior de polímero. Consulte las instrucciones en la página 5-10.                                           |
|      | ♦ El bloque inferior de polímero. Consulte las instrucciones en la página 5-10.                                           |
| 3    | Extraiga del muestreador automático:                                                                                      |
|      | ♦ Los juegos de placas                                                                                                    |
|      | ♦ Los reservorios                                                                                                    |
| 4    | Limpie el muestreador automático y las bandejas de goteo con un paño sin hilos humedecido en agua.                        |
| 5    | Cierre las puertas del instrumento.                                                                                       |
| 6    | Apague el ordenador y apague el instrumento.                                                                              |
| 7    | Lave con agua templada las jeringas, los bloques de polímero y los reservorios.<br>Aclárelos con agua desionizada.        |

# Preparación de la formamida

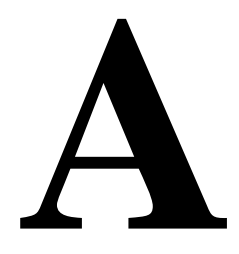

### Desionización y conservación de la formamida

| Acerca de la<br>formamida: agente          | La formamida se utiliza para desnaturalizar las muestras de ADN antes de colocarlas en el Analizador genético ABI PRISM <sup>®</sup> 3100.                                                                                                    |
|--------------------------------------------|----------------------------------------------------------------------------------------------------|
| desnaturalizador                           | <b>IMPORTANTE</b> La formamida de alta calidad es fundamental para obtener datos reproducibles.                                                                                                    |
| Problemas con la<br>formamida<br>comercial | La formamida adquirida a proveedores comerciales a menudo está contaminada con cantidades variables de agua e iones orgánicos e inorgánicos no deseados. Además, la formamida a menudo se suministra en frascos de vidrio que, al abrirlos, exponen la formamida al aire y permiten que absorba agua. |
|                                            | El agua reacciona lentamente con la formamida produciendo ácido fórmico (ácido metanoico) y amoníaco. Los productos iónicos de esta reacción causan dos problemas:                                                                                                    |
|                                            | <ul> <li>Compiten significativamente con los iones del ADN, de mayor tamaño, por la<br/>inyección en el capilar, dando lugar a señales más débiles.</li> </ul>                                                                                                    |
|                                            | <ul> <li>Reaccionan con el ADN, causando la degradación de la muestra.</li> </ul>                                                                                                    |
|                                            | La siguiente figura muestra el efecto de los productos iónicos de la formamida sobre<br>la inyección electrocinética.                                                                                                    |
|                                            | Muestras preparadas con formamida Muestras preparadas con<br>desionizada de alta calidad formamida comercial                                                                                                    |
|                                            |                                                                                                    |

La formamida desionizada que contiene un estabilizador alcalino previene estos problemas.

| Material                        | Descripción                                                                                                    |  |
|---------------------------------|----------------------------------------------------------------------------------------------------|--|
| Formamida                       | La formamida bruta (antes de la desionización) debe:                                                                                                    |  |
|                                 | <ul> <li>Tener una pureza del 99,5 % o mayor, con bajo contenido de<br/>agua</li> </ul>                                                                                                    |  |
|                                 | <ul> <li>Ser envasada con gas inerte</li> </ul>                                                                                                    |  |
|                                 | <ul> <li>Tener una conductividad de aproximadamente 100 µS/cm o<br/>menos</li> </ul>                                                                                                    |  |
|                                 | <b>Nota</b> El siemens (S), antiguamente denominado mho, es la unidad de medida de la conductividad o conductancia específica.                                                                         |  |
| Resina de<br>intercambio iónico | <ul> <li>Resina mixta que contiene los siguientes grupos funcionales de<br/>intercambio iónico fuerte:</li> </ul>                                                                                      |  |
|                                 | $R-SO_{3}^{-}$ (como forma $H^{+}$ ) (catión)                                                                                                    |  |
|                                 | $R-CH_2N^+(CH_3)_3$ , (como forma OH) (anión)                                                                                                    |  |
|                                 | <ul> <li>Estos grupos están unidos a una matriz de<br/>estireno-divinilbenceno con un 8 % de enlaces cruzados.</li> </ul>                                                                              |  |
|                                 | <ul> <li>La capacidad de humedad mínima es de 1,5 mEq/ml con un<br/>tamaño de malla seca de 20–50 (AG501 X8, resina mixta de<br/>calidad de biología molecular)</li> </ul>                             |  |
|                                 | <ul> <li>Disponible en Bio-Rad Laboratories (n.º ref. 143-6424) o<br/>equivalente</li> </ul>                                                                                                    |  |
| Medidor de<br>conductividad     | Un medidor de conductividad comercial, o medidor de pH con una<br>célula de conductividad externa, es suficiente para medir la<br>conductividad de la formamida si tiene una constante celular de 1,0. |  |
| Na <sub>2</sub> EDTA            | ♦ Dihidrato (M <sub>r</sub> 372,2)                                                                                                    |  |
|                                 | <ul> <li>Reactivo ACS, pureza del 99 % o mayor</li> </ul>                                                                                                    |  |
|                                 | <ul> <li>Disponible en Sigma (n.º ref. E4884) o equivalente</li> </ul>                                                                                                    |  |
| Recipiente para la              | Utilice un recipiente de polipropileno con tapón de rosca                                                                                                    |  |
| conservación de la<br>formamida | <b>Nota</b> No se recomienda usar recipientes de vidrio debido a la posible contaminación por minerales.                                                                                               |  |

Materiales Para este procedimiento se recomiendan los siguientes materiales: necesarios

Resina de La formamida bruta se desioniza con resinas catiónicas y aniónicas mixtas para intercambio iónico eliminar impurezas tales como los iones amonio y formato. La desionización se produce con una tasa de transferencia de masa lenta en la cinética de intercambio iónico de equilibrio debido a:

- Cambios físicos en la resina en presencia de formamida ٠
- ٠ Diferencias en el tamaño molecular y la selectividad entre los iones de impureza y los contraiones H y OH

Por consiguiente, debe controlarse la conductividad de la formamida en el tiempo para determinar la magnitud de la desionización debida a la resina.

# Calibración del<br/>medidor de<br/>conductividadSe necesitan una célula y un medidor de conductividad para medir la eficacia de la<br/>carrera de desionización. Cuanto más desionizada está la formamida, más baja es su<br/>conductividad.

Dentro del rango de medición, el medidor de conductividad debe calibrarse rutinariamente (a 10  $\mu$ S/cm o menos). Calibre el medidor utilizando soluciones de cloruro potásico conformes a la normativa del National Institute of Standards and Technology (NIST). Debido a que la temperatura afecta a la conductividad, las muestras deben llevarse a temperatura ambiente antes de medir la conductividad.

# Preparación de<br/>EDTASe añade EDTA (ácido etilendiaminotetraacético) alcalino a la formamida desionizada<br/>para estabilizarla y facilitar la inyección electrocinética de ADN. Para reducir al<br/>mínimo la cantidad de agua añadida a la formamida, se añade una solución madre<br/>concentrada (200-mM) de EDTA.

Para preparar la solución madre de EDTA 200-mM:

| Paso | Acción                                                                                                    |  |
|------|----------------------------------------------------------------------------------------------------|--|
| 1    | Añada 7,44 g de Na <sub>2</sub> EDTA a 70 ml de agua desionizada y agite la solución.                                                   |  |
| 2    | Mientras la agita, ajuste el pH lentamente a 8,0–8,8 añadiendo gota a gota una solución concentrada de hidróxido sódico.                |  |
|      | <b>Nota</b> Esto facilita la disolución del EDTA con el tiempo, ya que el EDTA tiene una solubilidad limitada hasta que se eleva el pH. |  |
| 3    | Enrasar a 100 ml con agua desionizada.                                                                                                  |  |
| 4    | Conservar a 4 °C.                                                                                                    |  |

Preparación de la formamida

ADVERTENCIA PELIGRO QUÍMICO. La formamida es peligrosa si se absorbe a través de la piel y puede causar irritación de los ojos, la piel y las vías respiratorias. Puede causar lesiones en el sistema nervioso central y en los aparatos reproductores masculino y femenino, y es un posible peligro de defectos del nacimiento. Consulte la ficha técnica de seguridad (MSDS) y siga las instrucciones de manipulación indicadas. Use protectores oculares, vestimenta protectora y guantes apropiados.

Para comenzar la purificación y medir la conductividad:

| Paso | Acción                                                                                                    |
|------|----------------------------------------------------------------------------------------------------|
| 1    | Calibre la célula del medidor de conductividad y aclárela con agua destilada.                                                                                                    |
| 2    | En un recipiente de polipropileno con tapón de rosca, lave 10 g de resina de intercambio iónico Bio-Rad AG501 X8 revolviendo la muestra con 10-20 ml de formamida durante 1 min.                                                                                      |
| 3    | Decante la solución o fíltrela a través de un filtro de teflón o nailon y deseche la formamida.                                                                                                    |
| 4    | Repita dos veces los pasos 2 y 3.                                                                                                    |
| 5    | Añada 100 ml de formamida a la resina lavada.                                                                                                    |
| 6    | Cierre la mezcla, asegurándose de que está bien cerrada.                                                                                                    |
| 7    | Agite la mezcla rápidamente con un agitador magnético, o mézclela con un mezclador eléctrico, asegurándose de que la resina está suspendida para un mezclado y un intercambio iónico suficientes. Agite la mezcla a temperatura ambiente durante aproximadamente 2 h. |

| Paso | Acción                                                                                                    |                                                                                         |  |
|------|----------------------------------------------------------------------------------------------------|-----------------------------------------------------------------------------------------|--|
| 8    | Extraiga una parte alícuota de la mezcla y mida la conductividad a temperatura ambiente.                                                                             |                                                                                         |  |
| 9    | Aclare la célula de conductividad con agua destilada.                                                                                                    |                                                                                         |  |
| 10   | Si la conductividad es                                                                                                    | Haga lo siguiente                                                                       |  |
|      | >5 µS/cm                                                                                                    | Vuelva al paso 7 y agite la mezcla durante<br>30 min más.                               |  |
|      | <5 µS/cm                                                                                                    | Continúe en "Para completar la purificación de la formamida desionizada:" más adelante. |  |
|      | <b>Nota</b> Si la conductividad no es <5 µS/cm después de unas 4,5 h de mezclado, repita todo el procedimiento utilizando un nuevo lote de formamida y nueva resina. |                                                                                         |  |
|      | <b>Nota</b> Una formamida inicial con una conductividad menor y una pureza mayor se desioniza de manera más eficaz.                                                  |                                                                                         |  |

Para comenzar la purificación y medir la conductividad: (continuación)

Para completar la purificación de la formamida desionizada:

| Paso | Acción                                                                                                    |  |
|------|----------------------------------------------------------------------------------------------------|--|
| 1    | Filtre al vacío la formamida desionizada utilizando un filtro de nylon o teflón de 0,2 o 0,4 µm.                                                                                                    |  |
| 2    | Mida el volumen final de formamida desionizada.                                                                                                    |  |
| 3    | Añada el volumen necesario de EDTA 200-mM a la formamida desionizada para conseguir una concentración final de EDTA de aproximadamente 0,3-mM.                                                                   |  |
|      | <b>Nota</b> Después de añadir el EDTA, la conductividad final de la formulación aumenta a aproximadamente 30 $\mu$ S/cm. Utilice la siguiente ecuación para calcular el volumen de EDTA que es necesario añadir. |  |
|      | $V_{EDTA (\mu l)} = 1.5 V_{Form(ml)}$                                                                                                    |  |
|      | Donde,                                                                                                    |  |
|      | $_{VEDTA(}\mu_{I)}$ = volumen de EDTA para añadir en microlitros                                                                                                    |  |
|      | V <sub>FORM(ml)</sub> = volumen medido de formamida en mililitros                                                                                                    |  |
|      | Cálculo de la muestra con un volumen final de 90-ml de formamida:                                                                                                    |  |
|      | $V_{EDTA(\mu l)} = 1.5 \times 90 = 135 \ \mu l$                                                                                                    |  |
| 4    | Transfiera inmediatamente partes alícuotas de la formamida a tubos de propileno más pequeños y consérvelos a una temperatura de -15 a -20 °C durante un máximo de 6 meses.                                       |  |

Uso de la formamida Cuando todo esté preparado para su uso, descongele y utilice completamente un tubo cada vez antes de abrir y exponer otro tubo. Conserve los tubos a 4 °C durante el día para un uso intermitente. En caso contrario, vuelva a congelarlos.

## Indice

#### A

advertencia de descarga eléctrica 1-12 advertencia de láser 1-12 archivos de muestras convención de nomenclatura predeterminada 2-17 longitud máxima 2-17 visualización 3-6 visualización en el software de análisis GeneScan 3-9 a 3-11 archivos de patrón de tamaño (.szs), selección 3-12 asistencia al cliente. Véase asistencia técnica 1-3 asistencia técnica 1-3 a 1-7 dirección de correo electrónico 1-3 dirección de Internet 1-6 oficinas regionales de ventas 1-4 a 1-5 teléfono/fax (fuera de Norteamérica) 1-4 teléfono/fax (Norteamérica) 1-3 ayuda. Véase asistencia técnica 1-3

### B

bloque superior de polímero, eliminación de burbujas de aire 5-4 bloques de polímero eliminación de burbujas de aire 5-4 extracción del instrumento 5-10 limpieza 5-11 botón Pause (Suspender) 2-26 botón Raw Data (Datos no analizados) [software de análisis GeneScanl 3-8 botón Sample Info (Información de las muestras) [software de análisis GeneScan] 3-8 botón Sample Results (Resultados de las muestras) [software de análisis GeneScan] 3-8 botón Skip to Next Run (Omitir) 2-26 botón Stop (Detener) 2-26 burbujas de aire, eliminación del bloque superior de polímero 5-4

### С

calibración espacial, comentario 4-2 a 4-5
calibración espectral, comentario 4-6 a 4-13
campo BioLIMS Project (Proyecto BioLIMS) (en registros de placa) 2-18
capilar amarillo en la vista Array View (Vista de conjunto) 4-11
carrera control 2-25 inicio 2-25 omisión, suspensión, detención 2-26 célula de detección, limpieza 5-13
comando Display Run Data (Mostrar datos de la carrera) 3-2
comando Fill Down (Rellenar hacia abajo) 2-18

conjunto de capilares, instalación, extracción, almacenamiento 5-13 a 5-16 conjunto de fluorocromos admitidos 2-3 selección 2-18 convención de nomenclatura para archivos de muestras 2-17 correo electrónico, dirección del servicio de asistencia técnica 1-3 creación de proyectos en el software de análisis GeneScan 3-6 cuadro de diálogo Analysis Parameters (Parámetros de análisis) 3-13

### D

datos análisis o repetición del análisis 3-12 extracción 2-26 visualización de datos analizados 3-5 visualización de datos no analizados 3-2 datos no analizados (color), visualización en el software Data Collection 3-2 a 3-3 desnaturalización de las muestras 2-4 dirección WWW Applied Biosystems 1-6 documentos a petición 1-6

### E

EDTA, preparación A-3 espacio del disco duro, comprobación 5-6 extracción automática, fallo 2-26

### F

ficha Plate View 2-16, 2-22 formamida desionización y conservación A-1 a A-4 preparación de las muestras 2-3 formamida Hi-Di 2-3

Ι

identificación de picos [software de análisis GeneScan] 3-9 inicio del software de análisis GeneScan 3-6 instrumento apagado 5-17 operación 2-25

### J

jeringas, comentario 5-8 juego de placas, colocación en el muestreador automático 2-15 L

Linkage Mapping Sets, proporciones de acervamiento 2-3

### М

mantenimiento, comentario 5-2 a 5-17 manuales, serie 3100 1-2 módulo de análisis selección 2-20 visualización y modificación 2-29 módulo de carrera selección 2-19 visualización, modificación y creación 2-27 MSDS, cómo solicitarlas 1-9 muestras, volúmenes necesarios para una carrera 2-3 muestreador automático colocación de placas 2-15 posiciones de los reservorios 2-14

### N

números de referencia manuales 1-2 piezas y consumibles. *Véase* manual de usuario, serie 3100

### 0

OrbixWeb, inicio 2-5 ordenador comprobación del espacio de la base de datos 5-7 comprobación del espacio del disco duro 5-6

### P

página Array View (Vista de conjunto) 3-3 paneles de datos, visualización 3-10 patrones de matriz, preparación 4-7 polímero, adición y cambio 5-12 preferencias 2-7 preferencias del software 2-7 preparación de las muestras 2-3 proporciones de acervamiento 2-3

### R

registro de placa creación 2-16 a 2-21 creación para una calibración espectral 4-9 vinculación de una placa 2-22 repetición del análisis de los datos. *Véase* análisis y repetición del análisis de los datos reservorios llenado 2-12 a 2-14 posiciones en el muestreador automático 2-14 reservorios de agua y de tampón catódico, llenado 2-12 a 2-14

### S

seguridad comentario 1-7 a 1-12 manual 1-2 seguridad química 1-7 seguridad sobre desechos 1-8 cuadro de diálogo "Select the run to display" (Seleccionar la carrerea a mostrar) 3-2 software Data Collection, inicio 2-5 Software de análisis GeneScan inicio 2-29 software de análisis GeneScan 3-12 a 3-14

### T

tampón de procesamiento 1X, preparación para una carrera simple 2-13 tampón, preparación para una carrera simple 2-13

### V

ventana Results Control (Control de resultados) [software de análisis GeneScan] 3-9 a 3-11 Vinculación de una placa 2-22 visualización archivos de muestras en el software de análisis GeneScan 3-9 a 3-11 datos no analizados (color) en el software Data Collection 3-2 a 3-3 volumen de muestra necesario para una carrera 2-3 volúmenes de carga. *Véase* volúmenes de muestra

#### Oficina central

850 Lincoln Centre Drive Foster City, CA 94404 EE.UU. Tel.: +1 650.638.5800 Llamada gratuita: +1 800.345.5224 Fax: +1 650.638.5884

#### Oficinas de ventas mundiales

La extensa red de distribución y servicio de Applied Biosystems, formada por personal de soporte y aplicaciones altamente cualificado, se extiende por 150 países en seis continentes. Para localizar la ubicación de las oficinas internacionales, llame a nuestra oficina local o visite nuestro sitio web en www.appliedbiosystems.com.

### www.appliedbiosystems.com

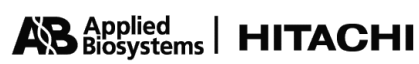

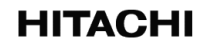

Applera Corporation se dedica a la provisión de información y tecnología punta a nivel mundial para los científicos de la vida. Applera Corporation está formada por las empresas Applied Biosystems y Celera Genomics.

Impreso en EE.UU., 02/2001

an Applera business